# **Vodnik po spletni učilnici** Priročnik za uporabo Moodle spletnih učilnic

| Projekt Phare - Vseživ      | Prijavijeni ste kot Prirocnik 2 (Odjava           |                                            |
|-----------------------------|---------------------------------------------------|--------------------------------------------|
| Sem_ZRSŠ » PP_pVU1          |                                                   |                                            |
| ັ <sup>ນ</sup> Ljudje 🖂     | Osnutek teme                                      | 🎽 Zadnje novice 🔤                          |
| 🔢 Udeleženci                |                                                   | (Ni še objavljenih novic)                  |
|                             | 💃 Novičarski forum                                |                                            |
| <sup>l</sup> Dejavnosti 🛛 🖂 | 1 Uvod                                            | Sporočila 📃                                |
| <u></u> Forumi              | Pred začetkom seminaria                           | Ni čakajočih sporočil                      |
| l ⊊J Klepeti                | 🗈 Onis seminaria                                  | Sporocita                                  |
| Naloge                      | Kaj se naučimo in kako potem                      | ≥ Napovedani –                             |
| 📴 Slovarji                  | Pred uporabo okolja                               | dogodki                                    |
| Testi                       | 🗈 Opredelitev e-izobraževanja                     | 🔊 E-izobraževanje (naloga)                 |
| Viri Viri                   | Moodle - zmožnosti                                | Monday, 12 December                        |
| ALE VVIKI-JI                | Kategorije seminarij                              | [03.00 A My                                |
| 🔰 lšči po forumih 🛛 🖃       | Moodle spletna stran                              | Pojdi na koledar                           |
|                             | Vaja doma                                         | Novi dogodki                               |
| Napredno iskanje 🧿          |                                                   | 🎽 Zadnia dejavnost 🕞                       |
|                             | 2 Spremljanje seminarja v spletni učilnici Moodle | Dejaynesti ed Tuesday, 22                  |
| 🎽 Skrbništvo 🖂              | 🔂 Izgled prve strani                              | November 2005, 07:04 PM                    |
| 🖁 Uredi profil *            | 🖺 Ustvarjanje uporabniškega računa                | Podrobno poročilo o zadnjih<br>dejavnostih |
| 📱 Spremeni geslo            | 🖺 Spreminjanje gesla                              | dejavilostin                               |
| Izpiši me iz PP_pVU1        | 🔁 Urejanje lastnega profila                       | Novi uporabniki:                           |
| N Maria antata a            | Spreminjanje podatkov o sebi                      | Prirocnik 2                                |
| ■ Moje spietne              | Sprememba slike                                   |                                            |
| 😲 Projekt Phare -           | Prvi vtisi (forum)                                |                                            |
| 🖁 Vseživljenjsko učenje     | Preklic naročnine na forum                        |                                            |
| 💱 Moodle priročnik 1        | Student guide for Moodle                          |                                            |

Alenka Zabukovec

## Vodnik po spletnih učilnicah Moodle

Alenka Zabukovec

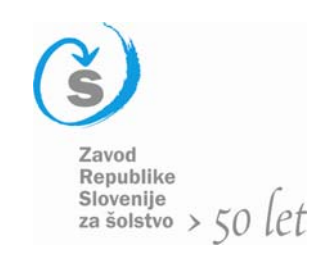

Ljubljana 2006

## Vodnik po spletnih učilnicah Moodle

#### Vodnik za uporabo Moodle spletnih učilnic

Avtorica: Alenka Zabukovec Recenzenta: Janko Harej in Krešimir Tomas

Gradivo ni jezikovno pregledano.

**Oblikovanje:** Peter Rau in Alenka Zabukovec **Prelom za elektronsko objavo:** Peter Rau **Prva objava:** Ljubljana, 2006

lzid elektronske oblike vodnika je finančno podprla Evropska unija iz sredstev Evropskega socialnega sklada.

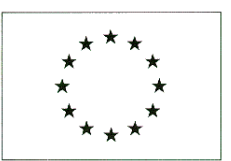

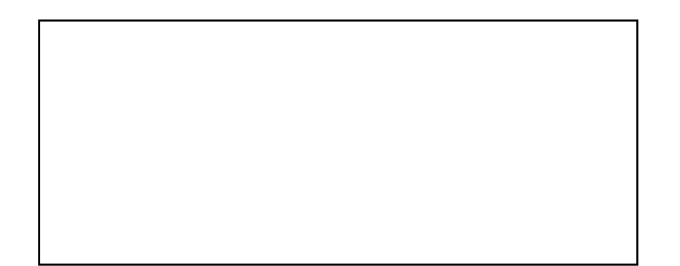

©

## Vsebina

#### <u>Uvodna poglavja</u>

- Splošno o spletišču in spletnih učilnicah 5
  - Dostop do spletišča in spletnih učilnic 6
    - Vstopna spletna stran spletišča 7
      - Prijavna stran spletišča 8
- Registracija novega uporabnika spletišča 9
  - Prijava in odjava na spletišče 11

#### Delo udeleženca v spletni učilnici

- Ogled spletnih učilnic 12
- Vstop/vpis v spletno učilnico 13
  - Zgradba spletne učilnice 14
- Zgradba spletne učilnice: bloki, krmarjenje 15
  - Udeleženci, profil uporabnika 16
  - Urejanje profila, spreminjanje gesla 17
    - Vsebine po temah 19
    - Dejavnosti udeleženca 20

#### Delo učitelja v spletni učilnici

- Pred začetkom dela v učilnici 22
  - Vstop v spletno učilnico 23
  - Zgradba spletne učilnice 24
    - Blok »Skrbništvo« 25
  - Nastavitve spletne učilnice 26
- Urejanje profila: spreminjanje gesla 29
  - Urejanje profila 30

- 31 Delo z mapami v spletni učilnici
- 33 Delo z datotekami v spletni učilnici
- 34 Urejanje spletne učilnice
- 35 Urejanje blokov tem
- 36 Tema: naslov, viri in dejavnosti
- 37 Dodajanje virov k temi
- 38 Dodajanje virov: povezave do datoteke
- 39 Dodajanje virov: povezave do spletne strani
- 40 Vir: nova besedilna/spletna stran
- 41 Vir: nova spletna stran
- 44 Vir: prikaz mape, oznaka
- 45 Dodajanje dejavnosti k temi
- 47 Dodajanje dejavnosti k temi: forum
- 50 Dodajanje dejavnosti k temi: klepet
- 51 Dodajanje dejavnosti k temi: naloga
- 52 O nalogah
- 54 Dodajanje dejavnosti k temi: test
- 56 Delo z viri in dejavnostmi
- 57 Pregledovanje/ocenjevanje dejavnosti
- 58 Dodajanje učitelja v spletno učilnico
- 59 Dodajanje udeleženca v spletno učilnico
- 60 Dodajanje skupin
- 61 Dodajanje udeleženca v skupino
- 62 Izobraževanje in spletna učilnica

4

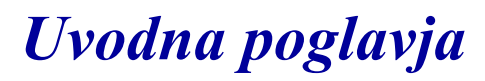

### Splošno o spletišču in spletnih učilnicah

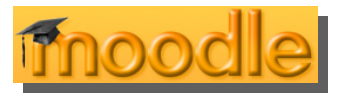

#### Moodle

**M**oodle je program, ki omogoča izvajanje e-izobraževanja. Je preprost za namestitev in uporabo.

**U**porabljajo ga lahko različni uporabniki:

- učitelji (tutorji): za vodenje pouka prek spleta, za izvajanje eseminarjev ...
- udeleženci e-seminarjev, e-tečajev ... za pridobivanje novih znanj in
- obiskovalci (gostje) za ogled vsebin, za pridobivanje novih znanj ...

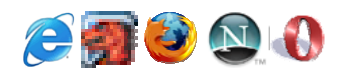

Uporabniki potrebujejo le dostop do interneta in spletni brskalnik (npr. Internet Explorer, Mozilla, Mozilla Firefox, Netscape, Opera ...).

### Spletišče

**P**riročnik je zasnovan na spletišču Zavoda Republike Slovenije za šolstvo z URL naslovom: http:// info.edus.si/sem\_zrss/, ki ponuja učiteljem (tutorjem) možnost izvedbe e-izobraževanja prek spleta.

**P**riročnik se lahko uporablja tudi za druga Moodleova spletišča, saj so zgrajena enako in ponujajo podobne možnosti.

### Spletne učilnice

**S**pletišče je sestavljeno iz spletnih učilnic, v katerih se izvaja e-izobraževanje.

V spletnih učilnicah so:

• učitelji,

ki dodajajo gradiva (vire), napovedujejo različne dejavnosti npr. domače naloge, teste, preverjajo in ocenjujejo znanje, e-komunicirajo ...

 udeleženci e-izobraževanja, ki si ogledujejo gradiva (vire) in/ali jih prenašajo na svoj računalnik, izpolnjujejo naloge, teste, e-komunicirajo z učitelji in drugimi udeleženci...

#### Skrbniki

#### Skrbniki spletišča

Spletišče ima svoje skrbnike (administratorje), ki skrbijo za pravilno delovanje celotnega spletišča z vsemi spletnimi učilnicami in uporabniki. Skrbniki spletišča nudijo tudi splošno pomoč pri različnih težavah pri delovanju.

#### Skrbniki spletne učilnice

Vsaka spletna učilnica ima svojega skrbnika, ki skrbi za pravilno delovanje spletne učilnice. Poleg tega je skrbnik v pomoč učiteljem in udeležencem pri konkretnem izvajanju e-izobraževanja.

<<<

### Dostop do spletišča in spletnih učilnic

### Dostop do spletišča

**S**pletišče, npr.: http://info.edus.si/sem\_zrss/, si lahko ogledamo kot

- obiskovalec ali kot
- gost ali kot
- uporabnik spletišča.
- **Obiskovalec O**biskovalci ne potrebujejo prijave na spletišče, zato imajo zelo omejen dostop, to pomeni, da si lahko ogledujejo le malo vsebin (le tiste, ki so javno dostopne), najpogosteje si ne morejo ogledovati vsebin v posameznih spletnih učilnicah. Obiskovalci na splošno ne morejo aktivno sodelovati na spletišču oziroma v spletnih učilnicah.
  - **Gost G**ostje so prijavljeni na spletišče (kot gost) in imajo omejen dostop, to pomeni, da določenih vsebin ne morejo videti in da ne morejo sodelovati v določenih dejavnostih. Gostje si vsebine lahko nekatere vsebine le ogledujejo, nekaterih pa niti ogledovati ne morejo.
  - Uporabnik Uporabniki spletišča so registrirani uporabniki spletišča in imajo različne pravice, ki so odvisne od tega, kaj bodo na spletišču delali. Skrbniki spletišča imajo največ pravic za delo na spletišču in imajo tudi pravice ustvarjati spletne učilnice. Učitelji so uporabniki, ki jih določijo skrbniki za posamezno spletno učilnico in imajo tam vse pravice, ki so potrebne za delo. Udeleženci so uporabniki, ki imajo najmanj pravic od vseh uporabnikov spletišča.

Aktivni uporabniki spletišča so lahko le registrirani uporabniki, zato je potrebna registracija vsakega, ki želi uporabljati spletišče.

### Dostop do spletnih učilnic

Do spletnih učilnic oziroma do gradiv in udeležencev v spletni učilnici se lahko dostopa na različne načine: kot obiskovalec, gost, udeleženec ali učitelj.

#### Pred začetkom dela

Preden začnemo uporabljati spletišče, morate biti registrirani uporabnik spletišča. Za registracijo je potreben veljaven elektronski poštni naslov, priporoča se poljubni spletni poštni strežnik (npr. email.si, gmail.com, guest.arnes.si ...)

#### Udeleženec

Če smo že registrirani uporabnik spletišča, se moramo **Prijava** na začetku dela vedno prijaviti na prijavni strani spletišča (in na koncu dela odjaviti).

Preden začnemo uporabljati spletno učilnico, moramo vedeti, katero spletno učilnico bomo obiskali. Če ima spletna učilnica posebno vpisno geslo, ga moramo izvedeti od učitelja in ga vnesemo le pri prvem vstopu v e-učilnico.

#### Učitelj

Če smo že registrirani uporabnik spletišča, se moramo na začetku dela vedno prijaviti na prijavni strani spletišča (in na koncu dela odjaviti).

Preden začnemo uporabljati spletno učilnico, moramo vedeti, v kateri spletni učilnici bomo poučevali (obrnimo se na skrbnika). Če ima spletna učilnica posebno vpisno geslo, ga moramo posredovati udeležencem.

### Vstopna spletna stran spletišča

V brskalnik vnesemo URL naslov strežnika, na katerem je nameščeno Moodle-ovo spletišče za eizobraževanje.

Naš priročnik je zasnovan na strežniku z URL naslovom: http:// info.edus.si/sem\_zrss/ in narejen z brskalnikom Mozilla Firefox.

**P**o vnosu tega naslova dobimo vstopno stran.

| 🕲 Seminarji ZRSŠ - Mozilla Fire                                                                                                    | fox                                                                                                    |                                                                                                    |                                                                                             |                                                                                                    |   |
|----------------------------------------------------------------------------------------------------|----------------------------------------------------------------------------------------------------|----------------------------------------------------------------------------------------------------|---------------------------------------------------------------------------------------------|----------------------------------------------------------------------------------------------------|---|
| Datoteka Ur <u>e</u> janje <u>P</u> ogled P <u>oj</u> di                                                                                                    | <u>Z</u> aznamki O <u>r</u> odja Po <u>m</u> oč                                                                                                    |                                                                                                    |                                                                                             | (                                                                                                    | ् |
| 🗇 🔹 🌳 - 🎯 💿 😚 🌆 http://                                                                                                    | /info.edus.si/sem_zrss/                                                                                                    |                                                                                                    | 💌 🔘 Poja                                                                                    | i <mark>G</mark> .                                                                                                    |   |
| Seminarji ZRSŠ<br>Glavni meni<br>Področja<br>IKT seminarji 5A<br>IKT seminarji 5C<br>Mnenja in težave<br>Movice na strežniku<br>Kategorije seminarjev<br>ICT in the function for<br>encouragement of<br>professional growth<br>O spletišču in sistemu | Seminarji Zavoda RS za šolstvo<br>Zavod RS za šolstvo odpira vrata e-iz<br>seminarje, ki jih pripravlja, organizira<br>Spletišče podaja informacije in gradiv<br>omogoča udeležencem podajanje mn<br>izobraževanj v forumih seminarjev.<br>Cilji spletišča so:<br>• podpora izdelavi seminarjev in l<br>• informiranje učiteljev o vsebini s<br>• podpora komuniciranju med uči<br>multiplikatorji in svetovalci | obraževanju za vse<br>in vrši za učitelje.<br>a za seminarje, ter<br>enj o izvedbah<br>nramba e-gradiv,<br>seminarjev,<br>telji, tutorji, | Na<br>Koledar<br><< Oct<br>Hed Pon Tor<br>2 3 4<br>9 10 11<br>16 17 18<br>23 24 25<br>30 31 | ste prijavljeni. (Prijava)<br>Slovenščina (sl) ✓<br>ober 2005 >><br>Sre Čet Pet Sob<br>1<br>5 6 7 8<br>12 13 14 15<br>19 20 21 22<br>26 27 28 29 |   |
| Pogosta vprašanja                                                                                                    |                                                                                                    |                                                                                                    | <sup>™</sup> Dejavnos                                                                       | ti –                                                                                                    | 1 |
| ≥ Zadnje novice 🗉                                                                                                    | Kategorije spletnih učilnic                                                                                                    |                                                                                                    | Forumi                                                                                      |                                                                                                    |   |
| Dodaj novo temo<br>20 Oct, 19:35<br>Petra Strnad<br>Domača naloga - valj več<br>30 Aug, 21:32<br>Janko Harej<br>Seminar Uporaba spletne<br>učilnice Moodle več                                                                                        | Predstavitev seminarjev<br>Seminarji 5A<br>Seminarji 5B<br>Osnovna šola<br>Srednja šola<br>Vrtec                                                                                                    | 3<br>7<br>2<br>3                                                                                                    | VIII Zadnja de<br>Dejavnosti oc<br>2005<br>Podrobno p<br>dejavnosti<br>Nič novega o         | ≥javnost ⊡<br>JFriday, 21 October<br>5, 09:08 AM<br>boročilo o zadnjih<br>avnostih<br>d vaše zadnje                                              |   |
|                                                                                                    | Seminarii 5C                                                                                                    | 16                                                                                                    | nriiovo                                                                                     | Easile                                                                                                    |   |
|                                                                                                    | Niste prijavljeni. (Prij                                                                                                    | ava)                                                                                                    |                                                                                             |                                                                                                    |   |
| Končano                                                                                                    |                                                                                                    |                                                                                                    |                                                                                             |                                                                                                    |   |

Stran je sestavljena iz treh delov/stolpcev. V vsakem stolpcu so bloki (npr. Glavni meni).

V <u>levem</u> stolpcu so bloki, ki so že nameščeni (Glavni meni, Kategorije spletnih učilnic).

V <u>sredini j</u>e aktivno polje (npr. Seminarji Zavoda RS za šolstvo in Kategorije spletnih učilnic).

V <u>desnem</u> stolpcu so bloki (npr. Koledar, Dejavnosti, Zadnja dejavnost).

 V desnem zgornjem kotu oz. spodaj na sredini strani je opisan vaš status (npr. »Niste prijavljeni«). Ob tem je v oklepaju povezava do prijavne strani.

Če se želite **prijaviti ali registrirati**, kliknite na "Prijava" v zgornjem desnem delu ali spodnjem osrednjem delu strani.

### Prijavna stran spletišča

Če želimo sodelovati na spletišču, se moramo registrirati oziroma prijaviti kot uporabnik/gost.

Spletišče je zaščiteno z varnostnim certifikatom, ki ga moramo sprejeti, če želimo sodelovati na spletišču.

Na sliki spodaj je prikazano možno pojavno okno, ki se prikaže, če želite aktivno sodelovati na spletišču.

| Strežnikov certifikat je pretekel                                                                                                    |
|----------------------------------------------------------------------------------------------------|
| "www.snakeoil.dom" je stran, ki uporablja varnostni certifikat<br>za šifriranje podatkov med prenosom, a njen certifikat je<br>pretekel dne 20.10.2001 20:21. |
| Pametno bi se bilo prepričati, da je vaš sistemski čas (trenutno<br>Sunday, October 23, 2005 10:28:24) pravilen.                                              |
| Želite vseeno nadaljevati?                                                                                                    |
| Preglej certifikat                                                                                                    |
| V redu Prekliči Pomoč                                                                                                    |

Če smo **prvič** na spletišču in se želimo prijaviti ali registrirati, kliknemo na "**Prijava**" v zgornjem desnem delu ali spodnjem delu strani, ki je na sliki na prejšnji strani. To nas pripelje do prijavne strani, ki je na sliki desno.

| Seminarji ZRSŠ: Prijava na spletišče - Mozilla Firefox                                                                                                    |                                                                                                    | iz dveh delov:                                                                                                    |
|----------------------------------------------------------------------------------------------------|----------------------------------------------------------------------------------------------------|----------------------------------------------------------------------------------------------------|
| P + ⊕ + ⊗ (S) (m https://info.edus.si/sem_zrss/login/index.php                                                                                                    | 🕒 🗸 🖸 Pojdi 💽                                                                                                    | ***                                                                                                    |
| Seminarji ZRSŠ                                                                                                    | Niste prijavljeni. (Prija                                                                                                    | va)                                                                                                    |
| Sem_ZRSŠ » Prijava na spletišče                                                                                                    | Slovenščina (sl)                                                                                                    |                                                                                                    |
| Ali se vračate na to spletišče?                                                                                                    | Ali ste prvič tukaj?                                                                                                    | na levi strani je prijava za tiste, ki so že registrirani                                                              |
| Prijava z uporabniškim imenom in geslom:<br>(Nastavitve brskalnika morajo omogočati piškotke)<br>③                                                                                       | Pozdravljeni, za poln dostop do vsebin spletnih učilnic<br>si morate ustvariti uporabniški račun. Vsaka spletna<br>učilnica ima lahko še posebno vstopno geslo, ki ga<br>boste vnesli le prvič. Sledite navodilom:                                                                                                    | uporabniki spletišča ali za<br>tiste, ki želijo dostopati ko<br>gosti;                                                 |
| Uporabniško ime:<br>Geslo:<br>Do nekaterih spletnih učilnic sme dostopati gost:<br>Prijava kot gost<br>Ali ste pozabili uporabniško ime ali geslo?<br>Pošlji moje podrobnosti po e-pošti | <ol> <li>Izpolnite obrazec Nov račun z zahtevanimi<br/>podatki.</li> <li>Po e-pošti boste prejeli sporočilo.</li> <li>Preberite sporočilo in kliknite na povezavo v<br/>sporočilu.</li> <li>Vaš račun bo potrjen. Potem se boste lahko<br/>prijavili.</li> <li>Po prijavi izberite spletno učilnico, v kateri želite<br/>sodelovati.</li> <li>Če boste pozvani k vnosu vpisnega gesla za<br/>spletno učilnico, vnesite tistega, ki ste ga dobili<br/>od učitelja. Tako bo vpis v spletno učilnico<br/>končan.</li> <li>Po vpisu v spletno učilnico imate poln dostop<br/>do vsebin v njej. Kasneje se boste le prijavili s<br/>svojim uporabniškim imenom in geslom in s tem<br/>imeli vstop v vse izbrane spletne učilnice.</li> </ol> | na desni strani pa so navo<br>dila za tiste, ki se želijo<br>sodelovati na spletišču in s<br>niso registrirani uporabn |
| Niste prijavl                                                                                                    | jeni. (Prijava)                                                                                                    |                                                                                                    |

### Registracija novega uporabnika spletišča

#### Prva registracija

Če želimo postati uporabnik in imeti svoj uporabniški račun, kliknimo na »**Nov račun**«. Odprla se bo stran za ustvarjanje novega uporabniškega imena.

| Nov uporabniški raču                                                                      | un Ni                    | iste prijavljeni. (Prijava) |
|-------------------------------------------------------------------------------------------|--------------------------|-----------------------------|
| Sem_ZRSŠ » Prijava » N                                                                    | lov uporabniški račun    | Slovenščina (sl) 💌          |
| Ustvari novo upor<br>Uporabniško ime:<br>Geslo:<br>Vnesite več podat<br>(Opomba: e-poštni | rabniško ime in geslo za | prijavo:                    |
| Naslov e-pošte:                                                                           |                          |                             |
| E-pošta (ponovno):                                                                        |                          |                             |
| lme:                                                                                      |                          |                             |
| Priimek                                                                                   |                          |                             |
| Mesto/Kraj:                                                                               |                          |                             |
| Država:                                                                                   | Slovenija                | ~                           |
|                                                                                           | Ustvari moj novi račun   |                             |

Vnesemo svoje podatke, ki jih obrazec zahteva. Izmislimo si uporabniško ime in geslo ter vpišemo

svoj veljavni e-poštni naslov. Ko zaključimo, kliknimo na gumb spodaj »**Ustvari moj novi uporabni-** **O**dprla se bo stran z navodili za potrditev uporabniškega računa in zaključek registracije.

| em_ZRSŠ » Potrdite svoj uporabniški raćun<br>Sporočilo je bilo poslano po<br>e-pošti na vaš naslov:<br><b>ayyaaa@gmail.com</b><br>Vsebuje enostavna navodila<br>za potrditev vaše<br>registracije.<br>Če kljub temu potrebujete<br>pomoč, se obrnite na<br>skrbnika spletišča.<br>Nadaljuj | Potrdite svoj up | oorabniški račun                                                               | Niste prijavljeni. (Prijava) |
|----------------------------------------------------------------------------------------------------|------------------|--------------------------------------------------------------------------------|------------------------------|
| Sporočilo je bilo poslano po<br>e-pošti na vaš naslov:<br><b>ayyaa@gmail.com</b><br>Vsebuje enostavna navodila<br>za potrditev vaše<br>registracije.<br>Če kljub temu potrebujete<br>pomoč, se obrnite na<br>skrbnika spletišča.<br>Nadaljuj                                               | em_ZRSŠ » Potre  | dite svoj uporabniški račun                                                    |                              |
| Vsebuje enostavna navodila<br>za potrditev vaše<br>registracije.<br>Če kljub temu potrebujete<br>pomoč, se obrnite na<br>skrbnika spletišča.<br>Nadaljuj                                                                                                    |                  | Sporočilo je bilo poslano<br>e-pošti na vaš naslov:<br><b>ayyaaa@gmail.com</b> | ро                           |
| Če kljub temu potrebujete<br>pomoč, se obrnite na<br>skrbnika spletišča.<br>Nadaljuj                                                                                                    |                  | Vsebuje enostavna navod<br>za potrditev vaše<br>registracije.                  | lila                         |
| Nadaljuj                                                                                                    |                  | Če kljub temu potrebujet<br>pomoč, se obrnite na<br>skrbnika spletišča.        | e                            |
|                                                                                                    |                  | Nadaljuj                                                                       |                              |

Po kliku na gumb »**Nadaljuj**«, se nam prikaže pojavno opozorilno okno.

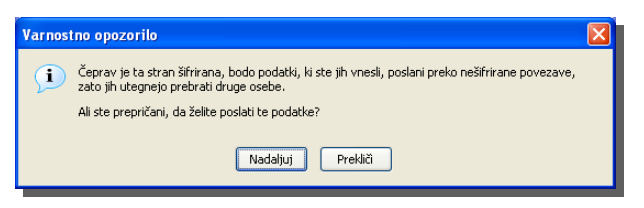

**S** klikom na gumb »**Nadaljuj**« se vrnemo na vstopno spletno stran spletišča.

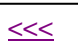

ški račun«.

### Prva registracija - nadaljevanje

Po e-pošti dobimo sporočilo skrbnika spletišča, v katerem je povezava za potrditev registracije našega uporabniškega računa.

#### Seminarji ZRSŠ: potrditev uporabniškega računa Prejeto

🛱 **Janko Harej** <janko.harej@guest.arnε <u>Dodatne možnosti</u> 10:59 (pred 15 minutami). Pozdravljeni Prirocnik 2,

Z vašega e-naslova je bila prejeta zahteva po novem uporabniškem računu na 'Seminarji ZRSŠ'.

Če želite potrditi nov uporabniški račun , sledite povezavi:

http://info.edus.si/sem\_zrss/login/confirm.php?p=yuMKh6FYblcTHjS&s=2prirocnik

Večina poštnih odjemalcev obarva povezavo z modro barvo tako, da lahko samo kliknete nanjo in odprla se vam bo ustrezna spletna stran v brskalniku. Če se to ne zgodi: kopirajte povezavo in jo v brskalnikovem oknu prilepite v naslovno vrstico.

Če kljub temu potrebujete pomoč, se obrnite na skrbnika spletišča, Janko Harej (janko.harej@guest.arnes.si) **P**o kliku na povezavo v e-sporočilu, se vrnemo na spletišče. V desnem zgornjem kotu ali spodaj v sredini lahko vidimo, da smo prijavljeni s svojim uporabniškim imenom. Tako smo registrirani.

Prijavljeni ste kot Prirocnik 2 (Odjava) Slovenščina (sl) ⊻

Če želimo takoj začeti z delom, potem ne potrebujemo ponovne prijave.

Če ne želimo takoj začeti z delom, se odjavimo s spletišča s klikom na »**Odjava**«, ki je v desnem zgornjem kotu strani ali spodaj v sredini.

Ko naslednjič obiščemo spletišče in želimo sodelovati na spletišču, se moramo le prijaviti (**ponovna registracija ni potrebna!**) s svojim uporabniškim imenom in geslom na prijavni strani spletišča.

<<<

### Prijava in odjava na spletišče

Prijava je za skrbnike spletnih učilnic, udeležence in učitelje obvezna, saj ne morejo izvajati večino določenih dejavnosti, če niso prijavljeni.

### Prijava

Če se želimo prijaviti z vstopne strani spletišča, kliknimo na "**Prijava**" v zgornjem desnem delu ali spodnjem delu strani vstopne strani spletišča, da dobimo prijavno stran, ki je na osrednji sliki.

Če smo že registrirani uporabniki spletišča, uporabimo za prijavo **levo stran**.

**N**a levi strani sta vnosni polji za prijavo.

Vnesimo svoje uporabniško ime in geslo ter kliknimo na gumb "**Prijava**".

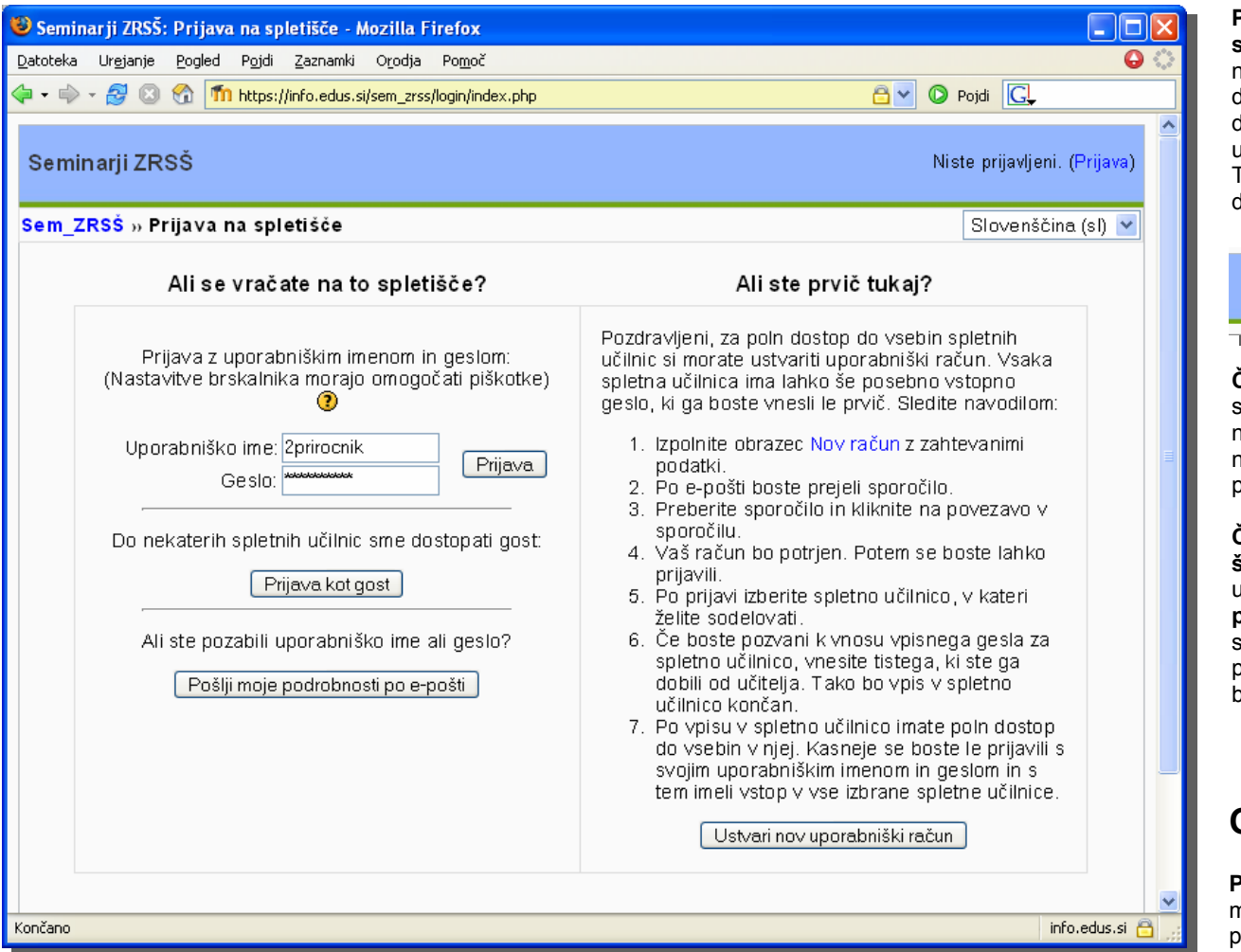

Po kliku se prikaže vstopna stran spletišča in v desnem zgornjem kotu ali spodaj v sredini lahko vidimo, da smo prijavljeni s svojim uporabniškim imenom. Tako lahko začnemo z delom.

Prijavljeni ste kot Prirocnik 2 (Odjava) Slovenščina (sl) 💌

Če se prijavimo kot **gost**, smemo dostopati samo do nekaterih spletnih učilnic in njihovih vsebin, ne moremo pa aktivno sodelovati.

Če smo pozabili uporabniško ime in geslo, lahko uporabite gumb "Pošlji podrobnosti po e-pošti" in sledimo navodilom v epoštnem sporočilu, ki ga bomo prejeli.

### Odjava

Po končanem delu se moramo odjaviti s klikom na povezavo »(Odjava)«.

<<<

11

## Delo udeleženca v spletni učilnici 1

### Ogled spletnih učilnic

**P**o prijavi na spletišče se stran spremeni. Razlika med prvo stranjo in stranjo po prijavi je predvsem v tem, da v desnem zgornjem delu strani piše, da smo prijavljeni.

Če še nismo sodelovali kot udeleženec ali učitelj v katerikoli spletni učilnici na spletišču, je v osrednjem stolpcu spodaj blok »Moje spletne učilnice«, kjer so razvrščene vse spletne učilnice, ki so na voljo.

| )<br>Seminarji ZRSŠ - Mozilla Fire      | efox                                                                                                    |       |                   |                     |                       |                                   |
|-----------------------------------------|----------------------------------------------------------------------------------------------------|-------|-------------------|---------------------|-----------------------|-----------------------------------|
| atoteka Urgjanje <u>P</u> ogled Pojd    | i Zaznamki Orodja Pomoč                                                                                                    |       |                   |                     |                       | (                                 |
| 🛛 🕶 🧼 🕶 🤔 💿 🐔 🍈 http:                   | //info.edus.si/sem_zrss/                                                                                                    |       | <b>~</b> (        | Pojdi               | G,                    |                                   |
| Seminarji ZRSŠ                          |                                                                                                    | Prija | vljeniste         | kot Prin<br>Slov    | ocnik 2 (<br>enščina  | ( <mark>Odjava</mark> )<br>(sl) 🔽 |
| Glavni meni 🖃                           | Seminarji Zavoda RS za šolstvo                                                                                                    |       | <sup>≽</sup> Kole | dar                 |                       | -                                 |
| Področja                                | Zavod RS za šolstvo odpira vrata e-izobraževanju za vse                                                                                   |       | << 1              | lovemb              | er 2005               | i >>                              |
| IKT seminarji 5A                        | seminarje, ki jih pripravlja, organizira in vrši za učitelje. Spletišče                                                                   |       | Ned Do            | n Tor S             | ro Čot D              | at Sah                            |
| IKT seminarji 5C Moenia in težave       | udeležencem podajanje mnenj o izvedbah izobraževanj v forumih                                                                             |       | ACC FO            | 1                   | 2 3                   | 4 5                               |
| Novice na strežniku                     | seminarjev.                                                                                                    |       | 6 7               | 8                   | 9 10 1                | 1 12                              |
| Kategorije seminarjev                   | Cilii splotičča so:                                                                                                    |       | 13 14             | 15 1                | 6 17 1                | 8 19                              |
| ICT in the function for                 | Chji spielisca so.                                                                                                    |       | 20 21             | 22 2                | 3 24 2                | 25 <mark>26</mark>                |
| encouragement of<br>professional growth | <ul> <li>podpora izdelavi seminarjev in hramba e-gradiv,</li> </ul>                                                                       |       | 27 28             | 3 29 3              | 0                     |                                   |
| 🔰 O spletišču in sistemu                | <ul> <li>informiranje učiteljev o vsebini seminarjev,</li> <li>podpora komuniciranju mod učitelji, tutorij, multiplikatorij in</li> </ul> |       |                   |                     |                       |                                   |
| 🖹 Pogosta vprašanja                     | <ul> <li>podpora komuniciranju med ucitelji, tutorji, multiplikatorji m<br/>svetovalci</li> </ul>                                         |       | 🎾 Deja            | vnosti              |                       | -                                 |
| Tednie newice                           |                                                                                                    |       | 靠 Foru            | imi                 |                       |                                   |
| Zadnje novice 🔄                         |                                                                                                    |       | 🖹 Viri            |                     |                       |                                   |
| Dudaj novo temo                         | Moje spletne učilnice                                                                                                    |       | J                 |                     |                       |                                   |
| 7 Nov, 20:55<br>latei Mlakar            | Production in the state of the                                                                                                    | •     | <sup>a</sup> Zadr | ja deja             | vnost                 | -                                 |
| ežava pri delu v dnevniku z             | Predstavitev seminarjev                                                                                                    | 3     | Dejav             | nosti oc<br>nber 20 | l Tuesda<br>05. 05:11 | y, 22<br>7 PM                     |
| skljalnikom Opera več                   | Seminarji 5A                                                                                                    | 1     | Podro             | ono por             | očilo o z             | adnjih                            |
| ) Aug, 21:32                            | Seminarji 5B                                                                                                    |       |                   | dejavn              | ostin                 |                                   |
| eminar Uporaba spletne                  | Osnovna šola                                                                                                    | 2     | Nič nov           | ega od              | vaše za               | adnje                             |
| čilnice Moodle več                      | Srednja šola                                                                                                    | 2     | prijave           |                     |                       |                                   |
| 5 Aug, 22:04                            | Vrtec                                                                                                    |       |                   |                     |                       |                                   |
| anko Harej<br>ova oblačila več          | Seminarji 5C 1                                                                                                    | 6     |                   |                     |                       |                                   |
| Starejše teme                           | Delo razvojnih skupin                                                                                                    | 4     |                   |                     |                       |                                   |
|                                         | Uporaba IKT pri poučevanju in učenju matematike                                                                                           | 8     |                   |                     |                       |                                   |
|                                         | Izobraževanje multiplikatorjev                                                                                                    |       |                   |                     |                       |                                   |

Če smo že sodelovali kot udeleženec ali učitelj v katerikoli spletni učilnici na spletišču, se nam v osrednjem stolpcu spodaj pojavi blok »Moje spletne učilnice«, kjer so bližnjice do učilnic, v katerih smo že sodelovali.

| Seminarji 2005 - Mazzila Firi                                                                                                    |                                                                                                    |                                                                                                    |     |
|----------------------------------------------------------------------------------------------------|----------------------------------------------------------------------------------------------------|----------------------------------------------------------------------------------------------------|-----|
| jatoteka Urgjanse Eogled Pojd                                                                                                    | Zamanki Ogodi Pogoč                                                                                                    |                                                                                                    | 0 3 |
|                                                                                                    | (efo.edus.al/am.,214/                                                                                                    | O Post GL                                                                                                    | _   |
| Dodaj novo temo<br>17 Nov. 20.55<br>Matej Mlakar                                                                                                    | Moje spletni učilnice<br>Projekt Phare -                                                                                                    | ™ Zadnja dejavnost<br>Dejavnosti od Tuesday, 22                                                                                                    |     |
| noong maaar<br>Tre tava pit delarv dhemiku z<br>brakljinik om Opera et 2.<br>Janin Fang<br>Semia z Uporaba a piotne<br>učinice Morolis več<br>25 Aug, 22:04<br>Janin Hung<br>Nova oblabila več<br>Stavije teme | Vseživljenjsko učenje Modele je naj<br>učtegi Milan Podpršček učtegi zvajanje<br>ge rodovizativana naslednja zni<br>opredelativi                                                                                                    | voj uporadijano hovember 2005, 05:34 PM<br>Podrotno ponotilo o zadnjih<br>dejemotilo o zadnjih<br>objemotilo o zadnjih<br>dejemotilo o zadnjih<br>pis<br>sestoraževanja, svć novega od vaše zadnje<br>prijave                                                                                 |     |
|                                                                                                    | primeru spike<br>- delo s prav<br>spiktne učimi<br>- utvarjanje<br>nalaganje gr<br>- uporaba alé<br>klepetalnice,                                                                                                    | e ucinice,<br>ani udelizženca<br>e,<br>pietre učinice -<br>dosti: foruma,<br>alog, bestov, anket.                                                                                                    |     |
|                                                                                                    | Projekt Phare - Projekt<br>Phare Učitelj<br>Učes Tina Bazgino<br>učes Tina Bazgino<br>učes Tina Bazgino<br>testa Bazgino<br>učes Tina Bazgino<br>učes Tina Bazgino<br>učes Tina Bazgino<br>učes Tina Bazgino<br>učes Tina Bazgino<br>učes Tina Bazgino<br>testa Bazgino<br>testa B | voj uporačijano<br>no okaje iza<br>la Gernar podaja<br>Subbažkovanja,<br>Subbažkovanja,<br>Subena Node na<br>u Udenic ena<br>subena Node na<br>u Udenic ena<br>spietne Udinice -<br>Ajetne Udinice -<br>Ajetne Udinice -<br>Ajetne Udinice -<br>Ajetne Voja, foruma,<br>tadog, testov, anket. |     |
|                                                                                                    | Bio spletno ublnico                                                                                                    | /se spletne ublinice                                                                                                    |     |

Če želimo sodelovati v katerikoli drugi učilnici, ki je ni na seznamu v bloku, lahko s klikom na gumb »<u>Vse spletne učilnice</u>« dobimo seznam vseh spletnih učilnic spletišča.

**S**pletne učilnice so razdeljene v kategorije in podkategorije. V osrednjem stolpcu strani so prikazane vse spletne učilnice spletišča.

Vsak lahko iz seznama v osrednjem bloku »Moje spletne učilnice« izbere spletno učilnico, v kateri želi sode ovati.

Če želimo sodelovati v točno določeni spletni učilnici, moramo poznati njeno **ime** in **kategorijo** / **podkategorijo**, v katero je spletna učilnica uvrščena ali vsaj <u>del imena, ki</u> <u>ga ima spletna učilnica</u>, da jo lahko poiščemo.

### Vstop/vpis v spletno učilnico

Vsak udeleženec lahko vstopi v spletno učilnico s klikom na njeno ime v osrednjem stolpcu oz. bloku »Moje spletne učilnice«.

Nekatere spletne učilnice so zaščitene z geslom, nekatere imajo prost vstop.

#### Vstop v spletno učilnico brez gesla

Če kliknemo na ime spletne učilnice, se pojavi stran, ki nas sprašuje, če želimo vstopiti v spletno učilnico.

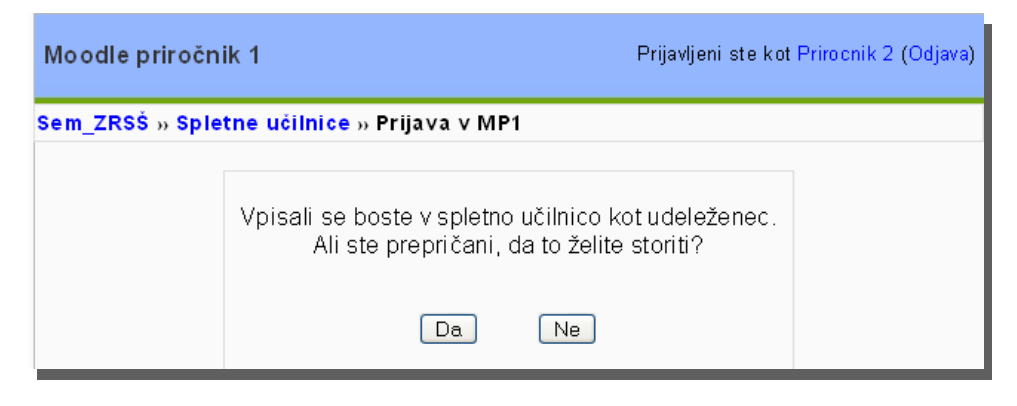

Po kliku na gumb »Da«, vstopimo v želeno spletno učilnico.

#### Vstop v spletno učilnico, zaščiteno z vpisnim geslom

**S**pletne učilnice, ki so zaščitene z vpisnim geslom, imajo pod imeni učiteljev oznako ključa

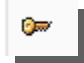

Če kliknemo na ime spletne učilnice, se pojavi opozorilo.

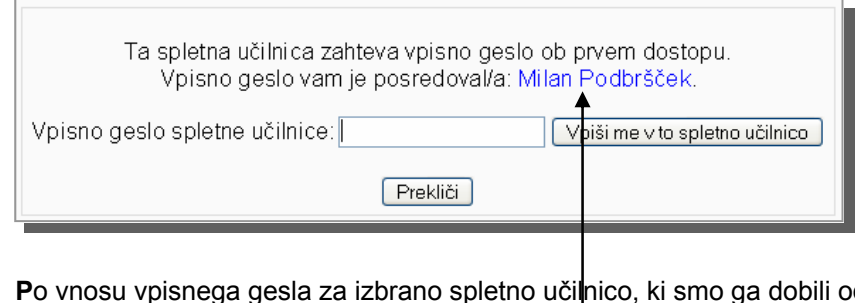

Po vnosu vpisnega gesla za izbrano spletno učilnico, ki smo ga dobili od učitelja ustno ali po elektronski pošti, in po kliku na gump »Vpiši me v to spletno učilnico. nico« lahko vstopimo v izbrano spletno učilnico.

Če smo **pozabili vpisno geslo** za izbrano spletho učilnico, lahko pošljemo sporočilo učitelju te spletne učilnice. S <u>klikom na povezavo</u>, kjer je njegovo ime, dobimo stran, prek katere mu lahko pošljemo sporočilo in ga povprašamo po vpisnem geslu.

Vpisno geslo je potrebno vnašati **samo ob prvem vstopu** v spletno učilnico, ob vsakem naslednjem to ni potrebno več, razen v primeru, ko učitelj zamenja vpisno geslo. V vsakem primeru pa mora to vpisno geslo posredovati.

### Zgradba spletne učilnice

Na vrhu strani ie ime spletne učilnice.

Pod imenom je vrstica za krmarjenje po straneh v spletni učilnici.

Spletna učilnica je sestavljena iz treh delov/stolpcev. V vsakem stolpcu so bloki (npr. Ljudje).

V levem stolpcu so bloki, ki so nameščeni (Dejavnosti, Skrbništvo ... ).

V sredini je polje, kjer so vsebine razporejene npr. po temah, kot jih je pripravil učitelj v tej spletni učilnici. Učitelj lahko vsebine predstavi tudi v drugi obliki npr. kronološko po tednih. Ti dve obliki sta najbolj uporabljani.

V desnem stolpcu so bloki (npr. Zadnje novice, Sporočila ...). V teh blokih se odražajo vse spremembe, ki jih naredi učitelj ali udeleženec v tej spletni učilnici.

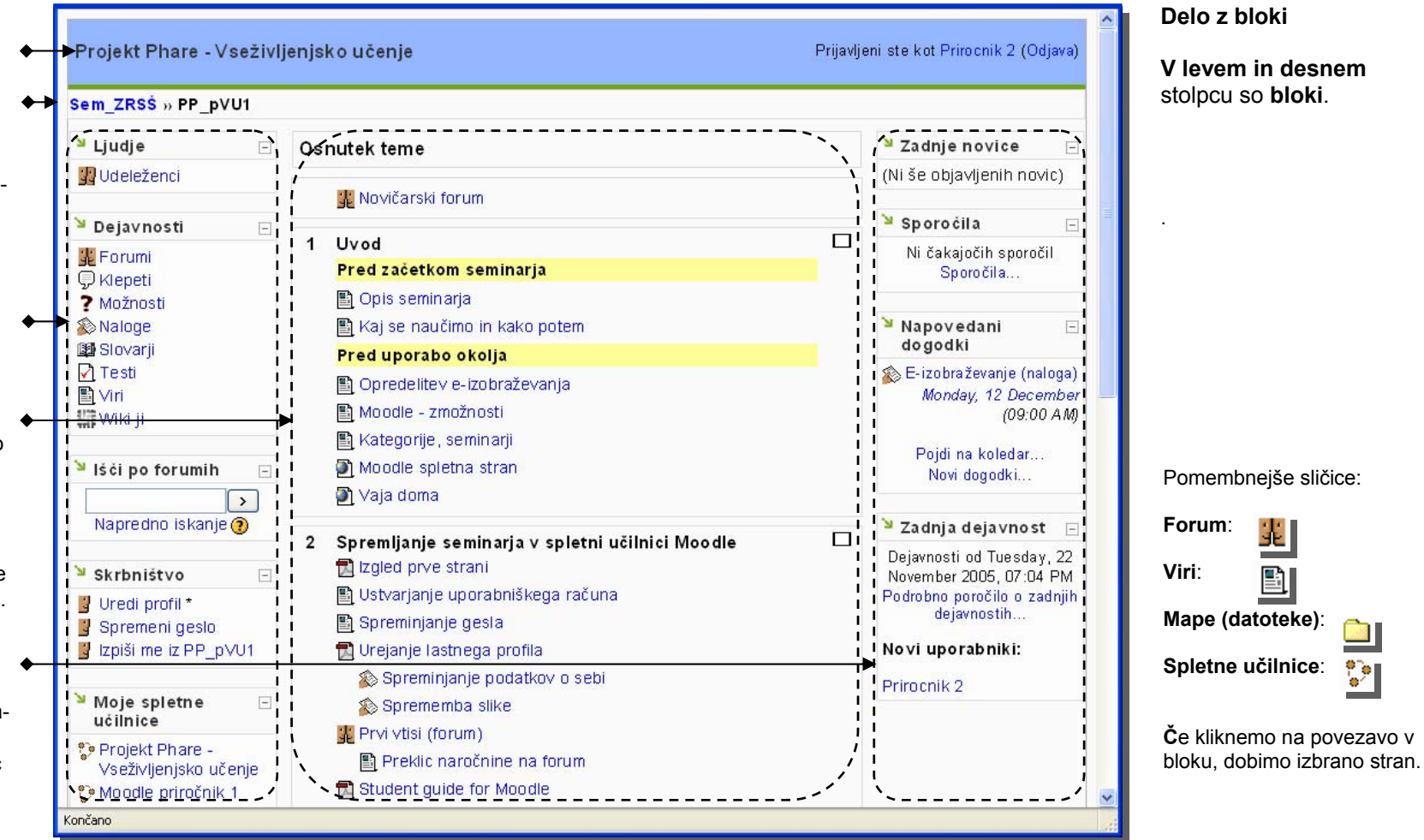

>>>

21

### Zgradba spletne učilnice: bloki, krmarjenje

#### Bloki

V levem in desnem stolpcu so bloki s povezavami.

Vsebine v blokih lahko prikažemo ali skrijemo s klikom na gumb +/- ob besedilu naslova bloka.

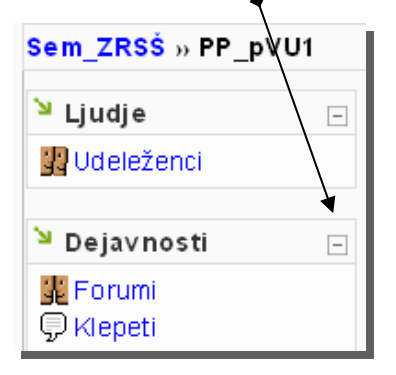

**P**red imenom vsebine v blokih je sličica, ki pove, kakšne vrste je povezava.

Pomembnejše sličice:

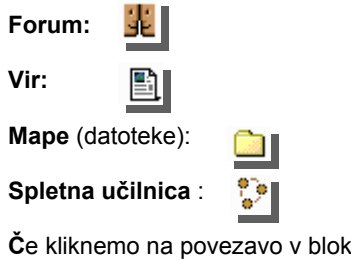

Če kliknemo na povezavo v bloku, dobimo izbrano stran.

### Krmarjenje po učilnici

Če se želimo vrniti na prvo stran spletne učilnice, uporabljamo vrstico za krmarjenje, ki je pod naslovom spletne učilnice.

Projekt Phare - Vseživljenjsko učenje S⊦ Sem\_ZRSŠ » PP\_pVU1 » Udeleženci

V vrstici za krmarjenje je tudi kratica imena spletne učilnice, v kateri se nahajamo.

S klikom na povezavo npr. »**PP\_pVU1**«, dobimo prvo stran spletne učilnice, ki ima okrajšano ime **PP\_pVU1**.

**S** klikom na povezavo npr. »**Sem\_ZRSŠ**«, dobimo vstopno stran spletišča.

**Gumbov v brskalniku** (naprej, nazaj) ni zaželeno uporabljati.

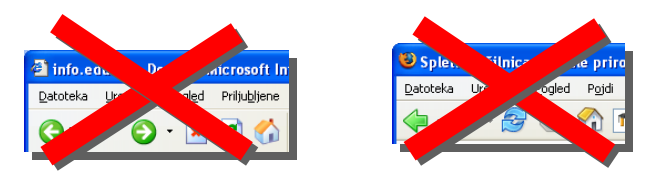

### Udeleženci, profil uporabnika

V spletni učilnici je blok z imenom »Ljudje«, v katerem je povezava »Udeleženci«.

| <sup>™</sup> Ljudje | - |
|---------------------|---|
| 🔢 Udeleženci        |   |
|                     |   |

Če želimo videti vse vpisane udeležence in učitelje naše spletne učilnice, kliknemo na »**Udeleženci**« iz bloka »**Ljudje**«.

Prikaže se nam stran s seznamom.

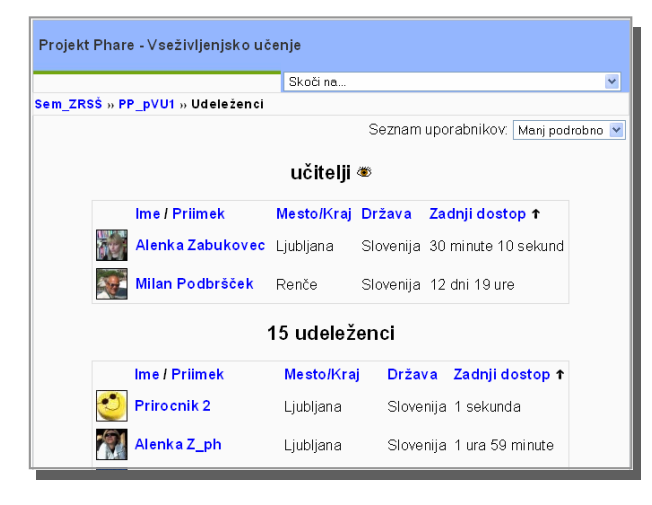

S klikom na **ime udeleženca**, si lahko ogledamo vse podatke o želenem uporabniku. V spletni učilnici mu lahko pustimo tudi e-sporočilo. Seznam udeležencev si lahko ogledamo tudi v bolj podrobni obliki, tako da iz menija »Seznam uporabnikov« izberemo »Bolj podrobno«.

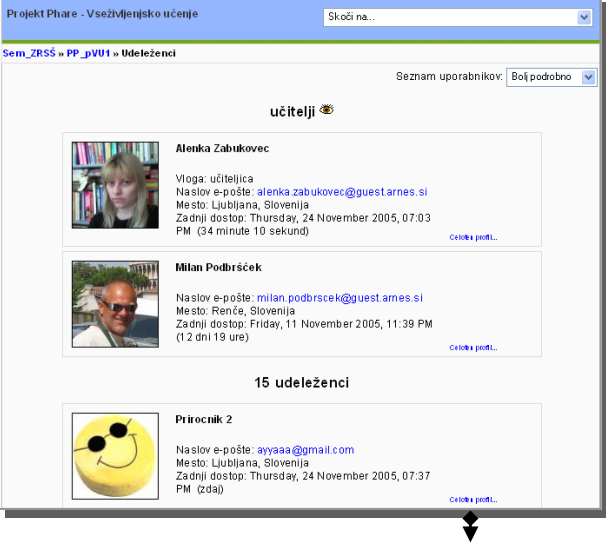

**S** klikom na povezavo »**Celoten profil ...**« , si lahko ogledamo vse podatke o želenem uporabniku.

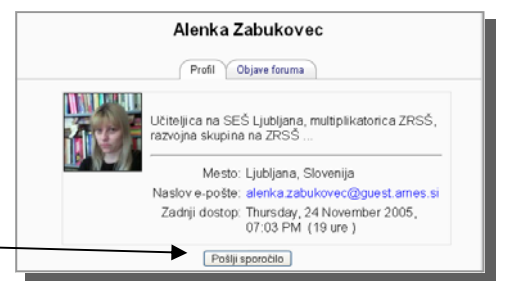

<<<

### Urejanje profila, spreminjanje gesla

### Urejanje profila

Vsak uporabnik spletišča lahko uredi svoj profil oz. doda podatke, ki jih želi predstaviti na spletišču.

Stran za urejanje profila lahko dobimo na več načinov:

- s klikom na svoje ime na strani »Udeleženci«
- ali na katerikoli drugi strani, kjer piše, da smo prijavljeni:
  - na vrhu desno zgoraj

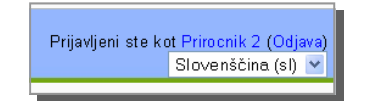

• na sredini spodaj

Prijavljeni ste kot Priroonik 2 (Odjava)

• ali iz bloka »**Skrbništvo**« s klikom na povezavo »**Uredi profil**«.

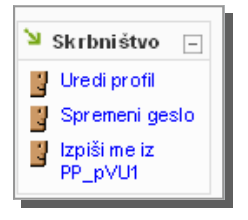

Stran za urejanje profila je prikazana na naslednji sliki.

| m_ZRSŠ » PP_pVU1 » Ude | eleženci » Prirocnik 2                                                                                                    |
|------------------------|----------------------------------------------------------------------------------------------------|
|                        | Prirocnik 2                                                                                                    |
| <b></b>                | Profil Uredi profil Objave foruma                                                                                                    |
| , T                    | Mesto: Ljubljana, Slovenija<br>Naslov e-pošte: ayyaaa@gmail.com<br>Zadnji dostop: Thursday, 24 November 2005, 07:56<br>PM (1 sekunda) |
| S                      | oremeni geslo Izpiši me iz PP_pVU1 Sporočila                                                                                          |

Stran ima 3 jezičke.

Na jezičku »Profil« so podatki, ki ste jih vnesli pri registraciji na spletišče.

### Spreminjanje gesla

Če želimo spremeniti svoje geslo za dostop na spletišče, uporabimo gumb »Spremeni geslo« (ali povezavo iz skrbniškega menija na prvi strani spletne učilnice). Odpre se nam stran, prek katere vnesemo podatke o starem in novem geslu ter potrdimo z gumbom »Spremeni geslo«.

| Sem_ZRSS » PP_pVU1 » Udeleženci » Prirocnik 2 »<br>Spremeni geslo |                |  |
|-------------------------------------------------------------------|----------------|--|
| Vsa polja so obvezna                                              |                |  |
| Uporabniško ime:                                                  | 2prirocnik     |  |
| Geslo:                                                            |                |  |
| Novo geslo:                                                       |                |  |
| Novo geslo (znova):                                               |                |  |
|                                                                   | Spremeni geslo |  |

### Urejanje profila, nadaljevanje

Na jezičku »Uredi profil« lahko urejamo podatke o sebi. Posodabljanje profila poteka v dveh korakih. Na slikah sta prikazana zgornji in spodnji del strani.

|                                  | Prirocnik 2                                                                        |
|----------------------------------|------------------------------------------------------------------------------------|
|                                  | Profil Uredi profil Objave foruma                                                  |
| Ime:                             | Prirocnik                                                                          |
| Priimek:                         | 2                                                                                  |
| Naslov e-pošte:                  | ayyaaa@gmail.com                                                                   |
| Prikaz e-poštnega naslova:       | Dovoli samo udeležencem, vpisanim v spletno učilnico, videti moje-poštni naslov. 💌 |
| E-pošta aktivirana:              | Ta naslov e-pošte je omogočen 💌                                                    |
| Oblika e-pošte∶                  | Olepšana HTML oblika 💌                                                             |
| Povzetkovni tip e-pošte:         | Brez povzetkov (ena e-pošta objav enega foruma) 💌                                  |
| Samodejno naročanje na<br>forum: | Da: ko pošljem objavo na forum, me naroči na isti forum 💌                          |
| Spremljanje foruma:              | Ne: ne sledi objavam, ki so že bila videna 💌                                       |
| Pri urejanju besedila:           | Uporabi HTML urejevalnik (omogočajo le nekateri brskalniki) 💌                      |
| Meisto/Kraj:                     | Ljubljana                                                                          |
| Država:                          | Slovenija 💌                                                                        |
| Časovni pas:                     | Krajevni čas strežnika 💌                                                           |
| Prednostni jezik:                | Slovenščina (sl) 💌                                                                 |
| Opis:                            |                                                                                    |
|                                  | 0                                                                                  |
|                                  | Posodobi profil                                                                    |

V seznamih lahko izbiramo ponujene različne možnosti. Pomembne so naslednje:

- Prikaz naslova e-pošte omogoča prikaz ali skrivanje našega e-poštnega naslova (gostom, vsem udeležencem spletne učilnice, vsem uporabnikom).
- Načini dobivanja e-sporočil s forumov so trije (toliko sporočil, kolikor je objav na forumih ali eno sporočilo z izvlečki vseh objav s forumov ali eno sporočilo z izvlečki objav samo pod določeno temo foruma).

Ime, priimek, naslov e-pošte in opis bo viden vsem udeležencem v spletni učilnici. Ko končamo z urejanjem 1. dela, potrdimo to s klikom na gumb »**Posodobi profil**«.

Če želimo dodati sliko, kliknimo na gumb, ki je ob polju za novo sliko in jo poiščimo na svojem računalniku. Slika naj bo velika **100x100 pik** (drugače se slika obreže samodejno). Slika bo vidna vsem udeležencem v spletni učilnici, ID, tel. številke in naslov pa le učiteljem v spletni učilnici.

Ko končamo z urejanjem 2. dela, potrdimo to s klikom na gumb »Posodobi profil«.

|                  | Naslednja polja niso obvezna:      |
|------------------|------------------------------------|
| Trenutna slika:  | 3                                  |
| Nova slika:      | Brskaj<br>(7) Največja vel.: 20 MB |
| Spletna stran:   |                                    |
| ICQ številka:    |                                    |
| Skype ID:        |                                    |
| AIM ID:          |                                    |
| Yahoo ID:        |                                    |
| MSN ID številka: |                                    |
| ID številka:     | (le za učitelj)                    |
| Telefon 1:       | (le za učitelj )                   |
| Telefon 2:       | (le za učitelj )                   |
| Naslov:          | (le za učitelj )                   |
|                  | Posodobi profil                    |
|                  |                                    |

Če se želimo vrniti na prvo stran spletne učilnice, uporabljamo vrstico za krmarjenje, ki je pod naslovom spletne učilnice.

| Projekt Phare - Vseživljenjsko učenje |     |  |
|---------------------------------------|-----|--|
|                                       | Sko |  |
| Sem_ZRSŠ » PP_pVU1 » Udeleženci       |     |  |

### Vsebine po temah

Učitelj je v spletni učilnici pripravil vsebine, ki so razporejene po **temah** (ali po tednih) <u>v določenem zaporedju</u>.

### Pogledi na teme/tedne in vsebine

Če je tem/tednov veliko, si lahko temo, ki jo želimo ogledovati, označimo kot trenutno, s tem se vsebine v ostalih temah skrijejo.

|   |                                                                 | _ |
|---|-----------------------------------------------------------------|---|
| 1 | Uvod<br>Bred začetkom cominania                                 |   |
|   |                                                                 |   |
|   | 🔤 Opis schilitarja<br>🗈 Kaj se paučimo in kako notem            |   |
|   |                                                                 |   |
|   |                                                                 |   |
|   | Opredelitev e-izobrazevarija           Moodlo         zmožnosti |   |
|   | Noode - zmoznosti                                               |   |
|   |                                                                 |   |
|   |                                                                 |   |
|   | 🚽 vaja uoma                                                     |   |
| 2 | Spremljanje seminarja v spletni učilnici Moodle                 |   |
|   | 🔁 Izgled prve strani                                            |   |
|   | 🖺 Ustvarjanje uporabniškega računa                              |   |
|   | 🖺 Spreminjanje gesla                                            |   |
|   | 🔂 Urejanje lastnega profila                                     |   |
|   | 🔊 Spreminjanje podatkov o sebi                                  |   |
|   | 🗞 Sprememba slike                                               |   |
|   | 🕱 Prvi vtisi (forum)                                            |   |
|   | 🖺 Preklic naročnine na forum                                    |   |
|   | 🔂 Student guide for Moodle                                      |   |

Če se želimo vrniti na pogled vseh tem z vsemi vsebinami, kliknemo na podvojeno oznako.

Н

Prikaz besedilne strani
 Povezava do spletne strani-prikaz
 Prikaz mape
 Prikaz pdf datoteke
 Prikaz oz. povezava do doc datoteke
 Prikaz oz. povezava do xls datoteke

Vsebine (vire) si lahko udeleženec ogleduje ali prenaša na svoj računalnik.

Dejavnosti pa udeleženec opravlja v spletni učilnici.

Anketa o željah
 Delavnica
 Prvi dnevnik
 Forum spletne učilnice

- Prvo klepetanje 26.1.06 ob 20.00
- Izbirajte med možnostmi
- 💫 Oddaja domače naloge (datoteke na spletišče)
- 🏹 Test preiskus znanja
- 💐 Kviz HP 1
- 📳 Slovar besed

品 1. vodena učna ura

💓 Scorm 1

🛃 Dfwiki

#### Viri

Vsebine so lahko različni elektronski viri:

- besedilne strani,
- spletne strani,
- povezave do različnih datotek na strežniku ali do različnih spletnih strani ...

### Dejavnosti

Udeleženec se v spletni učilnici lahko udeležuje različnih dejavnosti, ki jih je pripravil učitelj. Dejavnosti so lahko časovno omejene ali pa ne.

Najpogosteje se uporablja:

- anketa,
- forum,
- klepet,
- naloga,
- vodena učna ura,
- test ...

### Dejavnosti udeleženca

Anketa ponuja vrsto vgrajenih preverjenih anketnih inštrumentov, ki so se izkazali kot uporabni za vrednotenje in spodbujanje učenja v spletnih okoljih. Učitelji jih lahko uporabijo za zbiranje podatkov od svojih udeležencev, ki jim bodo pomagali pri spoznavanju udeležencev in refleksiji o njihovem poučevanju.

**Delavnica** je dejavnost vzajemnega vrednotenja s širokim naborom možnosti. Sodelujočim omogoča vrednotenje projektov drugih sodelujočih, kot tudi vzorčnih projektov. Koordinira tudi zbiranje in razdeljevanje teh vrednotenj na različne načine.

**Dnevnik** je pomembna refleksijska dejavnost. Učitelj lahko prosi udeležence, naj zapisujejo svoja videnja določene teme. Odgovor udeleženca je zaseben in ga lahko vidi samo učitelj, ki lahko ponudi povratno informacijo in oceno za vsak vnos v dnevnik. Najpogosteje se dejavnost dnevnika uporablja enkrat tedensko.

**Forum** je dejavnost, ki je ena izmed pomembnejših za delo v spletni učilnici. Forum je asinhroni modul, kar pomeni, da udeleženci niso nujno istočasno prisotni. Forumi so lahko strukturirani na različne načine in lahko vključujejo medsebojno ocenjevanje vsake objave. Objave je možno pregledovati v različnih oblikah in lahko vključujejo priloge. Z naročanjem na forum bodo udeleženci prejeli kopije vsake nove objave v elektronski pošti.

| Sem_ZRSŠ » PP_pVU1 » | Forumi » Prvi vtisi (forum)    | ()                       | lšči ∨ forumih                                           |
|----------------------|--------------------------------|--------------------------|----------------------------------------------------------|
|                      |                                |                          | Ø Vsi se lahko naročijo<br>Odpovej naročnino na ta forum |
|                      | Kakšni so prvi vtisi o Moodlu? |                          |                                                          |
|                      |                                | Jodaj novo temo razprave |                                                          |
| Razp                 | rava Zače                      | el Odgovori              | Zadnja objava                                            |
| občutki?             | Marija Lubsina Novak           | 2                        | Marija Lubsina Novak<br>Sun, 20 Nov 2005, 04:15 PM       |
| Prvivtis             | 💽 Marija Pirih                 | 0                        | Marija Pirih<br>Sat, 12 Nov 2005, 11:11 AM               |
| moodel               | 🕙 Marjeta Hribernik            | 0                        | Marjeta Hribernik<br>Sat, 12 Nov 2005, 11:07 AM          |
| vtisi o Moodlu       | Tina Bazjako                   | 1                        | Mirko Zorman<br>Sat, 12 Nov 2005, 11:06 AM               |
| Prvi vtisi           | Saša Pohar                     | 0                        | Saša Pohar<br>Sat, 12 Nov 2005, 11:05 AM                 |
| Uporabnost Moodla    | Mirko Zorman                   | 0                        | Mirko Zorman<br>Sat, 12 Nov 2005, 11:05 AM               |
| Počutje              | Alenka Z_ph                    | 4                        | Tina Bazjako<br>Sat, 12 Nov 2005, 11:05 AM               |
| Prvi vtis            | Martin Šoško                   | 0                        | Martin Šoško<br>Sat, 12 Nov 2005, 11:04 AM               |
| vtisi o moodlu       | Martina Kuzman                 | 0                        | Martina Kuzman<br>Sat, 12 Nov 2005, 11:03 AM             |

### Dejavnosti udeleženca — nadaljevanje

Klepet prek spleta omogoča vsem udeležencem sinhrono razpravo. To je uporaben način za pridobitev različnih mišljenj o sodelujočih in temah, o katerih se razpravlja. Način uporabe klepetalnic je precej drugačen od forumov. V klepetalnici morajo biti udeleženci prisotni istočasno, da lahko poteka izmenjava mnenj.

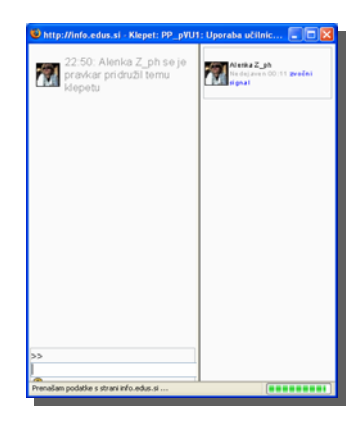

| izevanje (naloga)                                                                                                    |
|----------------------------------------------------------------------------------------------------|
| Utemeljite ali spodbijajte teze:<br>- e-izobraževanje vzame tutorju več časa kot klasično izobraževanje v razredu<br>- e-izobraževanje se kljub temu splača - zakaj |
| Na voljo od: Saturday, 12 November 2005, 09:00 AM<br>Rok za oddaje Monday, 12 December 2005, 09:00 AM                                                               |
| Non za odkajo, moncaj, iz becember 2003, 03.00 Am                                                                                                    |
| Ničesar še niste oddali                                                                                                    |
|                                                                                                    |

**Naloge** zahtevajo od udeležencev pripravo elektronske vsebine in njeno oddajo s prenosom v spletno učilnico. Naloga lahko vsebujejo spise, projekte, poročila ... Ta modul vsebuje tudi pripomoček za ocenjevanje.

**Test** je preskus znanja, ki vsebuje vprašanja z različnimi vrstami odgovorov. Če je učitelj tako določil, se lahko test rešuje tudi večkrat. Udeleženec si lahko po reševanju testa ogleda pravilne odgovore ali komentarje, če so izbrane take nastavitve. Test se najpogosteje tudi ocenjuje. Dejavnost **možnosti** je zelo preprosta - učitelj zastavi vprašanje in določi več možnih odgovorov. Uporabna je za hitra glasovanja za spodbujanje razmišljanja o temi, za omogočanje glasovanja udeležencev o usmeritvi predmeta ali za pridobitev strinjanja glede raziskave.

**Slovar** omogoča sodelujočim ustvariti in vzdrževati seznam definicij usvojenih pojmov, vnose je možno pregledovati v mnogih različnih oblikah ali jih iskati. Slovar omogoča učiteljem izvoz vnosov iz enega slovarja v drugega (glavnega) v okviru spletnih učilnic.

**Učna ura** predstavlja vsebino na zanimiv in prilagodljiv način. Sestavljena je iz več strani. Vsaka stran se običajno konča z vprašanjem in vrsto možnih odgovorov. Glede na udeleženčev izbor odgovora lahko bodisi napreduje na naslednjo stran bodisi se vrne na prejšnjo stran. Navigacija prek učne ure je lahko preprosta ali kompleksna, odvisno od strukture predstavljenega gradiva.

**Wiki** omogoča skupinsko urejanje dokumentov s preprostim jezikom označevanja prek spletnega brskalnika. Moodle Wiki omogoča sodelujočim skupno delo na spletnih straneh za dodajanje, razširitev in spreminjanje vsebine.

## Delo učitelja v spletni učilnici 1

### Pred začetkom dela v učilnici

#### Registracija

**Registracija** Vsak učitelj, ki želi poučevati na spletišču, mora biti registrirani uporabnik spletišča. Več preberite v uvodnih poglavjih o registraciji.

#### Priprava učilnice

Učitelju pripravi in namesti spletno učilnico skrbnik spletnih učilnic ali skrbnik spletišča. Za pripravo spletne učilnice se obrnite na skrbnike.

**Skrbniki** v dogovoru z učitelji določijo:

- ime spletne učilnice (in kategorijo) ter
- **učitelja** (vodilnega izvajalca) v določeni spletni učilnici.

Preostale učitelje lahko določi kasneje vodilni učitelj.

Vpis udeležencev Udeleženci se lahko sami vpišejo v spletno učilnico (kar je najpogosteje) ali pa jih kasneje doda (vodilni) učitelj. Če želijo udeleženci sodelovati v spletni učilnici, morajo biti registrirani uporabniki spletišča (več v poglavju o registraciji in prijavi).

### Zaščita učilnice

Če se tako dogovorimo s skrbnikom spletne učilnice, je učilnica lahko zaščitena z vstopnim geslom, kar onemogoča preostalim uporabnikom spletišča dostop do vsebin v spletni učilnici.

Geslo za vstop mora pred začetkom dela učitelj Vstopno geslo posredovati morebitnim udeležencem.

Vstopno geslo bodo morali udeleženci uporabiti le ob prvem vstopu v spletno učilnico, ob naslednjih dostopih vstopnega gesla ne bo potrebno več vnašati.

Vstopno geslo lahko učitelj spreminja ali ga izbriše, več v naslednjih poglavjih o nastavitvah spletne učilnice.

### Prijava učitelja na spletišče

Vsak učitelj se mora prijaviti na spletišče s svojim uporabniškim imenom in geslom, če želi sodelovati na spletišču, kar je opisano v poglavju o prijavi.

<<<

### Vstop v spletno učilnico

Po prijavi na spletišče v desnem zgornjem delu strani piše, da smo prijavljeni.

Če <u>še nismo</u> sodelovali kot udeleženec ali učitelj v katerikoli spletni učilnici na spletišču, je v osrednjem stolpcu spodaj blok »**Moje spletne učilnice**«, kjer so razvrščene vse spletne učilnice, ki so na voljo.

|                                                                                                    |                                                                                                    | 7                                                                                                    |
|----------------------------------------------------------------------------------------------------|----------------------------------------------------------------------------------------------------|----------------------------------------------------------------------------------------------------|
| じ Seminarji ZRSŠ - Mozilla Fire                                                                                                    | fox                                                                                                    |                                                                                                    |
| Datoteka Urgjanje Pogled Pojdi                                                                                                    | Zaznamki Orodja Pomoč                                                                                                    |                                                                                                    |
| 🐳 🗣 🕶 🎯 😢 😭 🍈 http:/                                                                                                    | /info.edus.si/sem_zrss/                                                                                                    | 🖌 🖸 Pojdi 💽                                                                                                    |
| Seminarji ZRSŠ                                                                                                    | Seminarii Zavoda BS za šolstvo                                                                                                    | rrijavljeni ste ko <u>t Prirocnik 2 (Odjava)</u><br>Slovenščina (sl) ♥<br>♥ Koledar                                                                                                    |
| Področia                                                                                                    | Zavod RS za šolstvo odpira vrata e-izobraževanju za vse                                                                                                    | <pre></pre>                                                                                                    |
| <ul> <li>IKT seminarji 5A</li> <li>IKT seminarji 5C</li> <li>Mnenja in težave</li> <li>Novice na strežniku</li> <li>Kategorije seminarjev</li> <li>ICT in the function for<br/>encouragement of<br/>professional growth</li> <li>O spletišču in sistemu</li> <li>Pogosta vprašanja</li> </ul> | seminarje, ki jih pripravlja, organizira in vrši Za učitelje. Spletišče<br>podaja informacije in gradiva za seminarje, ter omogoča<br>udeležencem podajanje mnenj o izvedbah izobraževanj v forumih<br>seminarjev.<br>Cilji spletišča so:<br>• podpora izdelavi seminarjev in hramba e-gradiv,<br>• informiranje učiteljev o vjebini seminarjev,<br>• podpora komuniciranjumed učitelji, tutorji, multiplikatorji in<br>svetovalci | Ned Pon Tor Sre Čet Pet Sob         1       2       3       4       5         6       7       8       9       10       11       12         13       14       15       16       17       18       19         20       21       22       23       24       25       26         27       28       29       30 |
| 🎽 Zadnje novice 🖃                                                                                                    |                                                                                                    | E Forumi                                                                                                    |
| Dodaj novo temo                                                                                                    | Moje spletne učilnice                                                                                                    |                                                                                                    |
| 17 Nov, 20:55                                                                                                    |                                                                                                    | 🎽 Zadnja dejavnost 🛛 🖃                                                                                                    |
| Matej Mlakar<br>Težava pri delu v dnevniku z<br>brskljalnikom Opera več<br>30 Aug, 21:32<br>Janko Harej<br>Seminar Uporaba spletne                                                                                                    | Predstavitev seminarjev     3       Seminarji 5A     7       Seminarji 5B     2       Osnovna šola     2                                                                                                    | <ul> <li>Dejavnosti od Tuesday, 22</li> <li>November 2005, 05:17 PM</li> <li>Podrobno poročilo o zadnjih<br/>dejavnostih</li> <li>Nič novega od vaše zadnje<br/>nrijave</li> </ul>                                                                                                    |
| učilnice Moodle več                                                                                                    | Srednja sola 2                                                                                                    | prijave                                                                                                    |
| 25 Aug, 22:04<br>Janko Harej<br>Nova oblačila več<br>Starejše teme                                                                                                    | Vrtec<br>Seminarji 5C 16<br>Delo razvojnih skupin 4                                                                                                    | i<br>4                                                                                                    |
|                                                                                                    | Uporaba IKT pri poučevanju in učenju matematike 8                                                                                                    | 1                                                                                                    |
| V                                                                                                    | Izobraževanje multiplikatorjev                                                                                                    | · · · · · · · · · · · · · · · · · · ·                                                                                                    |
| KUNCANU                                                                                                    |                                                                                                    |                                                                                                    |

Če <u>smo že</u> sodelovali kot udeleženec ali učitelj v katerikoli spletni učilnici na spletišču, se v <u>osrednjem stolpcu</u> spodaj pojavi blok »**Moje spletne učilnice**«, kjer so bližnjice do učilnic, v katerih smo že sodelovali.

| - 🖕 - 🖉 🖸 😤 🍈 http:/                                                                                                    | linfo.adus.silsem zrssi                                                                                                    |                                                                                                    | Poid C.                                                                                                    |
|----------------------------------------------------------------------------------------------------|----------------------------------------------------------------------------------------------------|----------------------------------------------------------------------------------------------------|----------------------------------------------------------------------------------------------------|
| Dodaj novo temo<br>17 Nov. 20.55                                                                                                    | Moje spletne učilnice                                                                                                    |                                                                                                    | Zadnja dejavnost                                                                                                    |
| dateji Mitkar<br>le čarva pri delu v dnomiku z<br>urski jalnikom Opera več<br>30 Aug. 21:32<br>innko Harnj<br>Bernina Ugoraba spletne<br>članice Moodle več<br>51 Aug. 22:04<br>Innko Harnj<br>Iova oblačila več<br>Starejše teme | Projekt Phare -<br>Vesztvilenjako učenje<br>učesy Mian Podorček<br>učesjica: Alenka Zabulovec<br>9                                                                                                    | Moode je naboli uporabijano<br>proto je topno okoje za ob<br>o oblatno okoje za oblatno okoje za oblatno<br>na sicinja znanja<br>– o obražavanja za oblatno okoje na oblatno<br>primeru sjotehe učinice, -<br>odo s pravlatno udeteženca<br>spisho učinice, -<br>nalaganje gradiv,<br>- uporaba aldivnost, foruma,<br>Hejestanice, nada, testov, anice                                                                                                    | Dajamosti od Turutog, 22<br>Normaher 2006, 66 34 PM<br>Poebbe procésio o zadný<br>dejvinostih<br>Nič novega od vaše zadnje<br>prijave |
|                                                                                                    | Projekt Phane - Projekt<br>Phare Uchary<br>Mare Union Southometon<br>Uches Tina Bazako<br>Uches Mian Podoršček<br>Uches Mian Podoršček<br>Uches Mian Podoršček<br>Uches Tina Bazako<br>Uches Tina Bazako<br>Uches Tina Bazako<br>Uches Martina Sokio<br>Uches Martina Ucherna Movie<br>Uches Martina Ucherna Movie<br>Uches Martina Ucherna Movie<br>Uches Martina Ucherna Movie<br>Uches Martina Ucherna Movie<br>Uches Martina Ucherna Movie<br>Uches Martina Ucherna Movie<br>Uches Martina Zuph | Modelli je nabol uponabilano<br>prosta ostanom oklje za<br>zvojanje<br>- elitotraživanja, Slemnar podaja<br>- elitotraživanja, Slemnar podaja<br>- elitotraživanja, Slemnar podaja<br>- prostavativa sistema Modelne<br>primeru spletne učinice,<br>- olito s privica udivletičnica -<br>nalbaganje gradi udivletičnica -<br>nalbaganje gradi sleme učinice -<br>nalbaganje gradi sleme učinice -<br>nalbaganje gradi sleme učinice -<br>nalbaganje gradi sleme učinice -<br>nalbaganje gradi sleme učinice -<br>nalbaganje gradi sleme učinice -<br>nalbaganje gradi sleme učinice -<br>nalbaganje gradi sleme učinice -<br>nalbaganje gradi sleme učinice -<br>nalbaganje gradi sleme učinice -<br>voji sleme učinice -<br>nalbaganje gradi sleme učinice -<br>nalbaganje gradi sleme učinice -<br>nalbaganje sleme učinice -<br>nalbaganje sleme učinice -<br>nalbaganje sleme učinice -<br>nalbaganje sleme učinice -<br>nalbaganje sleme učinice -<br>nalbaganje sleme učinice -<br>nalbaganje sleme učinice -<br>nalbaganje sleme učinice -<br>nalbaganje sleme učinice -<br>nalbaganje sleme učinice -<br>nalbaganje sleme učinice -<br>nalbaganje sleme učini |                                                                                                    |

Če želimo sodelovati v katerikoli drugi učilnici, ki je ni na seznamu v bloku, lahko s klikom na gumb »Vse spletne učilnice« dobimo seznam vseh spletnih učilnic ◆ spletišča.

**S**pletne učilnice so razdeljene v kategorije in podkategorije. V osrednjem stolpcu strani so prikazane vse spletne učilnice spletišča.

Vsak učitelj lahko iz seznama v osrednjem bloku »Moje spletne učilnice« izbere spletno učilnico, v kateri želi sodelovati ali pa, če pozna njeno ime, jo poišče z iskalnikom.

Vsak učitelj lahko vstopi v spletno učilnico s klikom na njeno ime v osrednjem stolpcu oz. bloku »Moje spletne učilnice«.

### Zgradba spletne učilnice

Na vrhu strani je ime spletne učilnice.

**Pod** imenom je vrstica za krmarjenje po straneh v spletni učilnici.

Spletna učilnica je sestavljena iz **treh delov/stolpcev**. V vsakem stolpcu so bloki (npr. Ljudje).

V levem stolpcu so bloki, ki so nameščeni (Dejavnosti, Išči..., Skrbništvo ... ).

V sredini je polje, kjer so vsebine razporejene npr. po temah, Kot jih je pripravil učitelj v tej spletni učilnici. Učitelj lahko vsebine predstavi tudi v drugi obliki npr. kronološko po tednih. Ti dve obliki sta najbolj uporabljani.

V desnem stolpcu so bloki (npr. Zadnje novice, Sporočila ...). V teh blokih se odražajo vse spremembe, ki jih naredi učitelj ali udeleženec v tej spletni učilnici.

Če kliknemo na povezavo v bloku, dobimo izbrano stran.

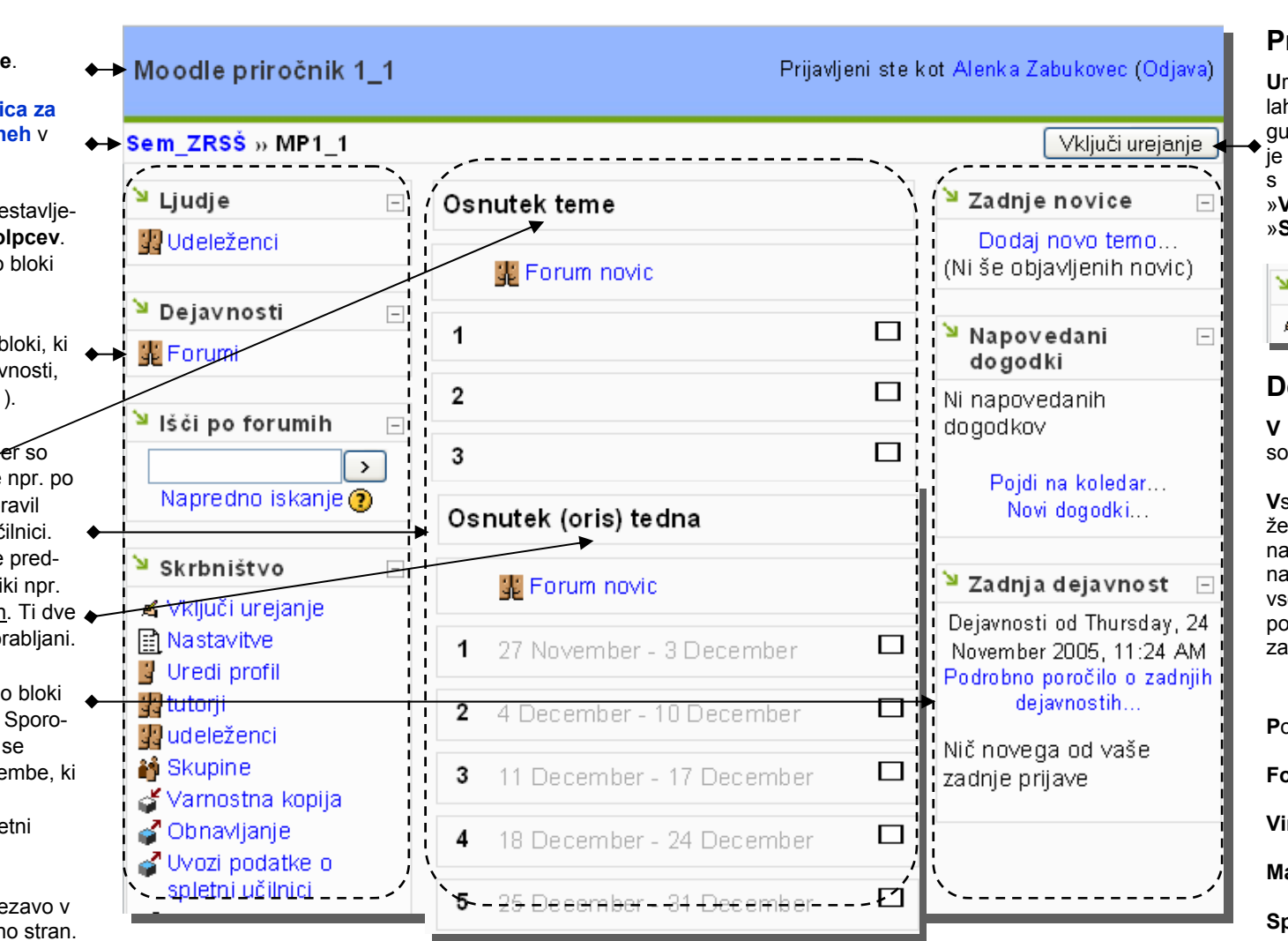

#### Pričetek dela

Urejanje spletne učilnice lahko pričnemo s klikom na gumb »Vključi urejanje«, ki je zgoraj desno nad bloki ali s klikom na povezavo »Vključi urejanje« v bloku »Skrbništvo«.

| Skrbništvo         | - |
|--------------------|---|
| 🛋 Vključi urejanje |   |

#### Delo z bloki

**V** levem in desnem stolpcu so bloki.

Vsebine v blokih lahko prikažemo ali skrijemo s klikom na gumb +/- ob besedilu naslova bloka. Pred imenom vsebine v blokih je sličica, ki pove, kakšne vrste je povezava.

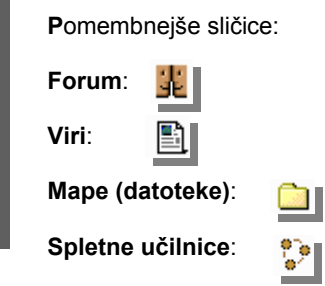

### Blok »Skrbništvo«

V bloku »**Skrbništvo**« so povezave do različnih strani.

S klikom na povezave lahko:

- izključite/vključite urejanje naše spletne učilnice,
  - uredite nastavitve pomembnih lastnosti naše spletne učilnice,
  - uredimo svoj profil,
  - določimo tutorje/učitelje,
  - določimo udeležence,
  - razdelimo udeležence v skupine,
  - naredimo varnostno kopijo svoje spletne učilnice,
  - obnovimo svojo spletno učilnico (če smo prej naredili varnostno kopijo),
  - uvozimo podatke iz že obstoječe spletne učilnice,
  - + določimo merske lestvice za ocenjevanje,
  - določimo ocene pri ocenjevanju,
  - pišemo dnevnik,

<<<

- prenašamo datoteke s svojega računalnika na strežnik v svojo spletno učilnico,
- sodelujemo v forumu učiteljev naše spletne učilnice.

**K**o uporabimo v bloku povezavo do določene strani v naši spletni učilnici, se nam prikaže želena stran.

Če se želimo vrniti na prvo stran spletne učilnice, uporabljamo vrstico za krmarjenje, ki je pod naslovom spletne učilnice.

## Projekt Phare - Vseživljenjsko učenje Skoči Sem\_ZRSŠ » PP\_pVU1 » Udeleženci

Gumbov v brskalniku ni zaželeno uporabljati.

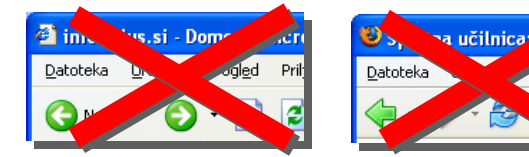

Ob vsakem polju za vnos je na koncu vrstice tudi oznaka »?«. Če kliknemo na to povezavo, se nam odpre pogovorno okno z vsebino pomoči za izbrano.

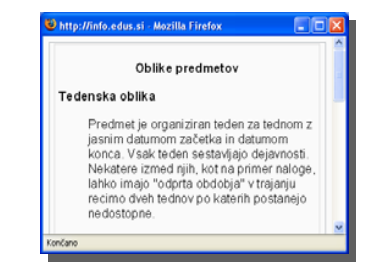

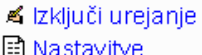

F

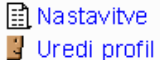

🎽 Skrbništvo

⊛ ×↑↓→

- In the second
- tutorji
- 📲 udeleženci
- 🎒 Skupine
- 🧉 Varnostna kopija.
- 💣 Obnavljanje -
- Uvozi podatke o spletni učilnici
- Merske lestvice
- 📕 Ocene
- 🖬 Dnevniki
- 🛅 Datote ke
- 🖺 Pomoč
- 罪 Forum učiteljev

### Nastavitve spletne učilnice

Najpogosteje ne spreminjamo kategorije, celotnega imena spletne učilnice in njenega kratkega imena, saj so to lastnosti, ki smo jih že določili po dogovoru s skrbnikom spletne učilnice.

ID številka se uporablja samo, kadar program Moodle sodeluje še s kakšnim drugim programom, sicer jo puščamo prazno.

V povzetek na kratko opišemo namen in cilj spletne učilnice. Za oblikovanje besedila lahko uporabimo gumbe iz orodne vrstice, npr. izbiramo lahko barvo ozadja, vrsto in barvo pisave, velikost ..., besedilo lahko krepko poudarimo ali ga podčrtamo, izberemo lahko poravnavo odstavka, naštevanje lahko označimo z različnimi oznakami ali oštevilčimo, dodamo lahko smeške Vsak učitelj lahko ureja različne nastavitve svoje spletne učilnice. Ob začetku dela je priporočljivo nastaviti določene lastnosti spletne učilnice.

Če v bloku »Skrbništvo« izberemo povezavo »Nastavitve«, se odpre stran, prek katere si lahko ogledamo že privzete nastavitve in jih prilagodimo svojim željam.

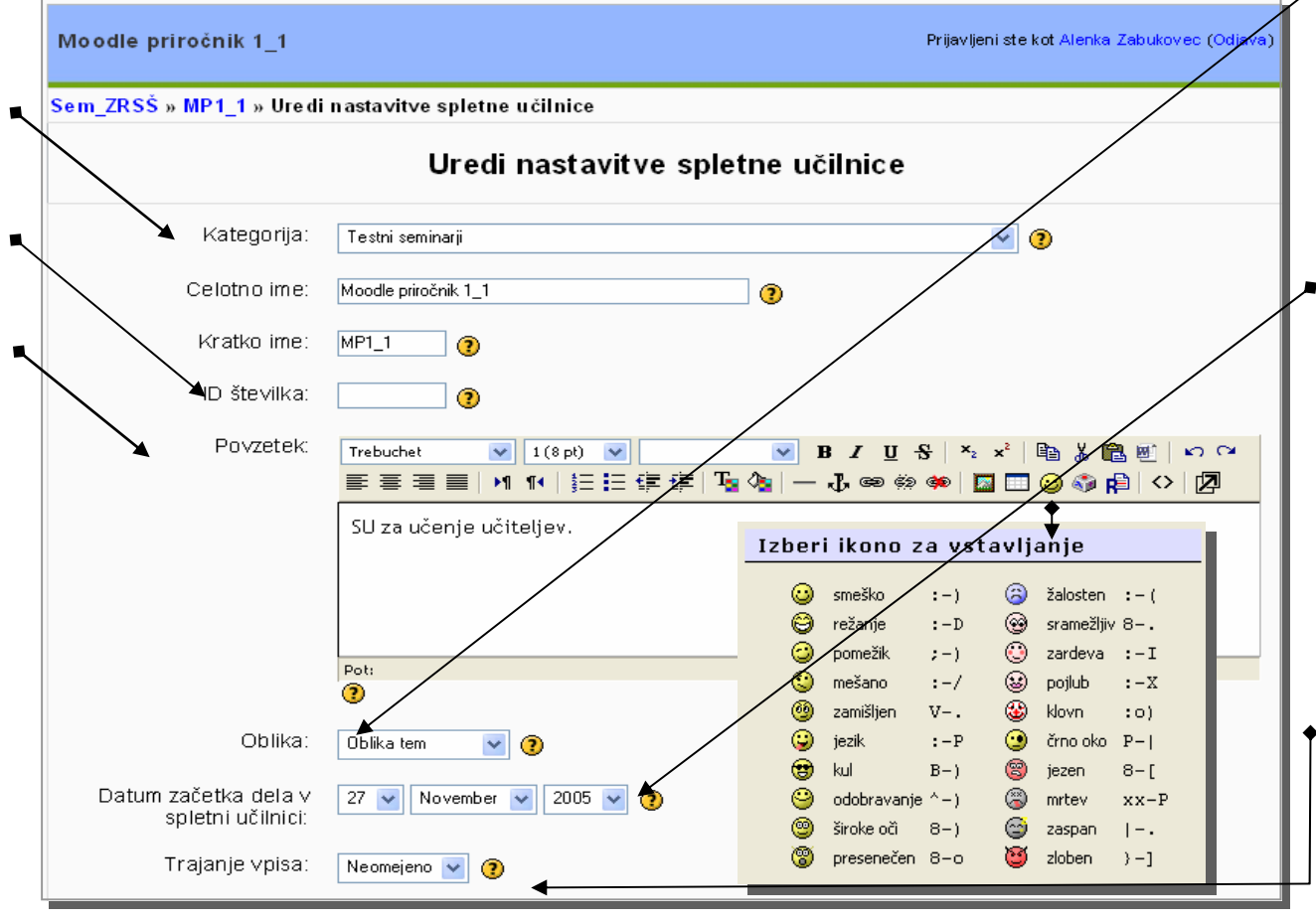

V meniju »**Oblika**« lahko izberemo tematsko, tedensko ali družabno obliko. Oblike so

opisane v poglavju o zgradbi spletne učilnice. Vsak učitelj si za svojo spletno učilnico lahko izbere eno do oblik, najpogosteje pa se uporablja tematska oblika, ki je tudi privzeta.

V menijih »Datum začetka dela« v spletni učilnici izberemo začetni datum, od katerega naprej bo spletna učilnica dostopna udeležencem. Če si želimo najprej pripraviti gradiva in preveriti delovanje, se s skrbnikom spletne učilnice dogovorimo, da nam spletno učilnico pripravi prej, preden se delo v njej za udeležence začne. Spletna učilnica ne bo dostopna udeležencem pred datumom, ki ga bomo nastavili v teh menijih.

Čas vpisa v spletno učilnico je lahko neomejen ali ga omejimo (na 1 do 365 dni). Po preteku nastavljenega števila dni, vpis v spletno učilnico ne bo mogoč.

### Nastavitve spletne učilnice — nadaljevanje 1.

V meniju »Število tednov/tem« je privzetih 10 tednov/tem za prikaz. Izbiramo lahko med številkami od 1 do 52 tednov/tem.

V meniju »Oblika skupin« je privzeta vrednost »Brez skupin«, to pomeni, da naši udeleženci niso razdeljeni v skupine. Če želite že vpisane udeležence razvrstiti v skupine, lahko iz bloka »Skrbništvo« izberete »Skupine«. V nadaljevanju bo tudi opisan postopek dodajanja skupin in udeležencev vanje. Nastavitve skupin so tri: ali so vsi udeleženci ena skupina ali so skupine ločene in se med seboj ne morejo videti ali pa so skupine ločene, pa se med seboj lahko vidijo in sodelujejo. Če je nastavitev vsiljevanja nastavljena na »Ne«, se lahko skupine dodelijo vsakemu posameznemu modulu, če pa je nastavljena na »Da«, pa to ni mogoče.

**Geslo za vpis** v spletno učilnico je geslo, ki ga lahko določimo ali pa ne. Geslo naj vsebuje črke (brez šumnikov/presledkov) in številke. Če vnesemo geslo, ga bodo morali udeleženci vnesti samo prvič, ko se vpišejo v spletno učilnico. Udeleženci se bodo lahko pridružili v spletno učilnico le z geslom, brez gesla pa se ne bodo mogli (razen če jih ne vpišemo sami). Če želimo, ga lahko spremenimo poljubnokrat. Uporabno je takrat, ko želimo nekoga izpisati iz spletne učilnice: sami izpišemo udeleženca (postopek opisan v nadaljevanju), zamenjamo geslo in ga posredujemo le tistim udeležencem, katerim želimo. Če pustimo polje gesla prazno, se udeleženci lahko pridružijo v spletno učilnico brez omejitev.

| ◆ | → Število tednov/tem:               | 10 🔽 🍞                                          |
|---|-------------------------------------|-------------------------------------------------|
| ♦ | → Oblika skupin:                    | Brez skupin 💌 🥐 Vsilje vanje: Ne 💌 🥐            |
|   | Razpoložljivost:                    | Ta spletna učilnica je na voljo udeležencem 💌 🧿 |
|   | → Vpisno geslo spletne<br>učilnice: |                                                 |
|   | Dostop kot gost:                    | Ne dovoli gostom vstopa 🛛 🝸 🕐                   |
|   |                                     |                                                 |

**G**ostje lahko dostopajo do vsebin le v primeru, ko to nastavimo. Vseeno pa vsebin ne morejo spreminjati ali sodelovati v spletni učilnici, vsebine lahko le berejo.

Za dostop gosta lahko določimo geslo ali pa ne. Če izberemo »**Ne dovoli gostom vstopa**«, gostje ne morejo videti vsebin.

<<<

>>>

### Nastavitve spletne učilnice — nadaljevanje 2.

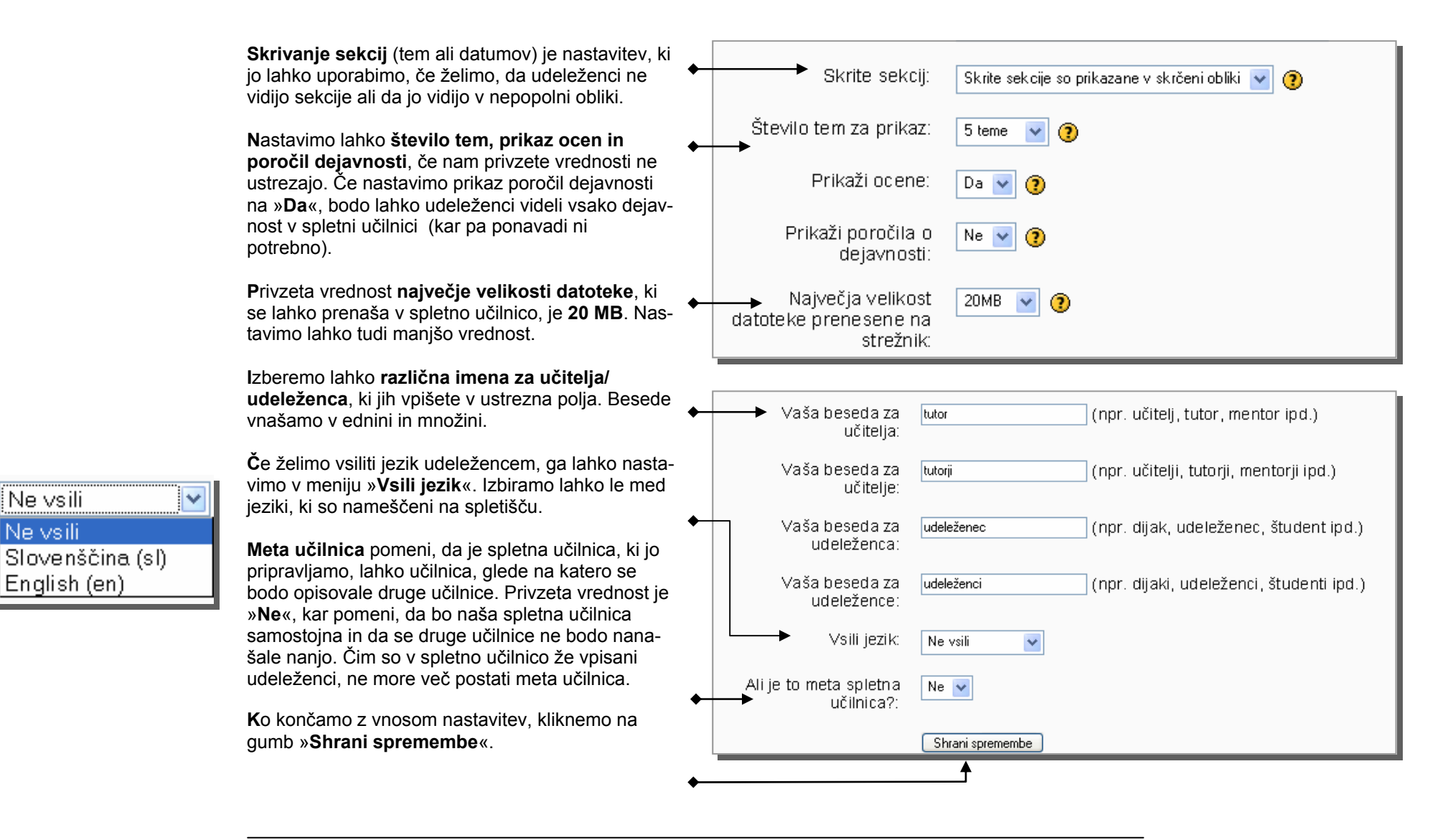

<<<

Ne vsili

Ne vsili

English (en)

### Urejanje profila: spreminjanje gesla

#### Urejanje profila

Vsak uporabnik spletišča lahko uredi svoj profil oz. doda podatke, ki jih želi predstaviti na spletišču.

Stran za urejanje profila lahko dobimo na več načinov:

- s klikom na svoje ime na strani »Udeleženci«
- ali na katerikoli drugi strani, kjer piše, da smo prijavljeni:

»...na vrhu desno zgoraj«

Prijavljeni ste kot Prirocnik 2 (Odjava)

Slovenščina (sl) 🔽

Stran za urejanje profila je prikazana na naslednji sliki.

| n_ZRSŠ » MP1 » Udeleženci » Prirocnik 2 |                                                                                                    |  |
|-----------------------------------------|----------------------------------------------------------------------------------------------------|--|
|                                         | Prirocnik 2                                                                                                    |  |
| [                                       | Profil Uredi profil Objave foruma Poročila dejavnosti                                                                                                    |  |
| J.                                      | Mesto: Ljubljana, Slovenija<br>Naslov e-pošte: ayyaaa@gmail.com 🖾<br>Spletne učilnice: Projekt Phare - Vseživljenjsko učenje, Moodle priročnik 1<br>Zadnji dostop: Tuesday, 17 January 2006, 08:44 PM (1 sekunda) |  |
|                                         | Spremeni geslo Sporočila                                                                                                    |  |

**S**tran za urejanje profila ima 4 jezičke.

Na jezičku »**Profil**« so podatki, ki ste jih vnesli pri registraciji na spletišče.

Če želimo **spremeniti svoje geslo za dostop na spletišče**, uporabimo gumb »**Spremeni geslo**« (ali povezavo iz skrbniškega menija na prvi strani spletne učilnice). Odpre se nam stran prek katere vnesemo podatke o starem in novem geslu ter potrdimo z gumbom »**Spremeni geslo**«.

| Sem_ZRSŠ » PP _pVU1 » Udeleženci » Prirocnik 2 »<br>Spremeni geslo |            |                |  |  |
|--------------------------------------------------------------------|------------|----------------|--|--|
| Vsa polja so                                                       | obvezna    |                |  |  |
| Uporabniš                                                          | ko ime:    | 2prirocnik     |  |  |
| Geslo:                                                             |            |                |  |  |
| Novo gesli                                                         | D:         |                |  |  |
| Novo gesli                                                         | o (znova): |                |  |  |
|                                                                    |            | Spremeni geslo |  |  |

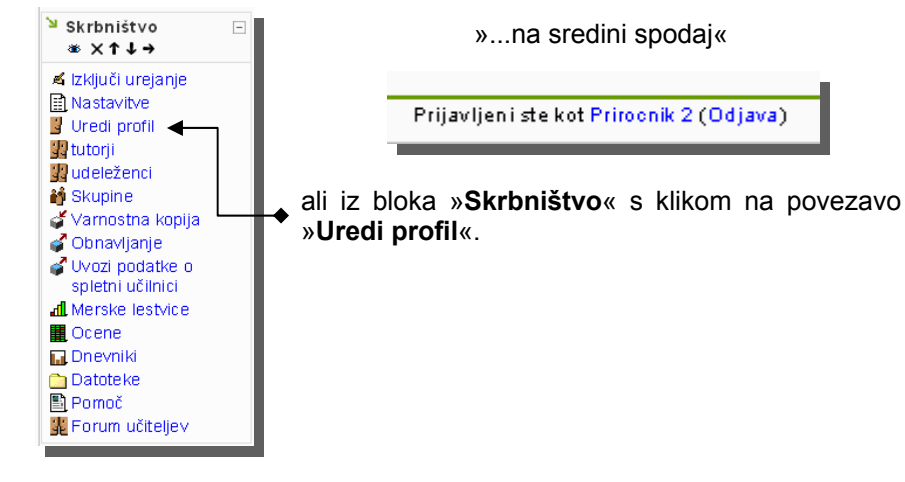

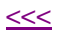

### Urejanje profila

Na jezičku »**Uredi profil**« lahko urejamo podatke o sebi. Posodabljanje profila poteka v dveh korakih. Na slikah sta prikazana zgornji in spodnji del strani.

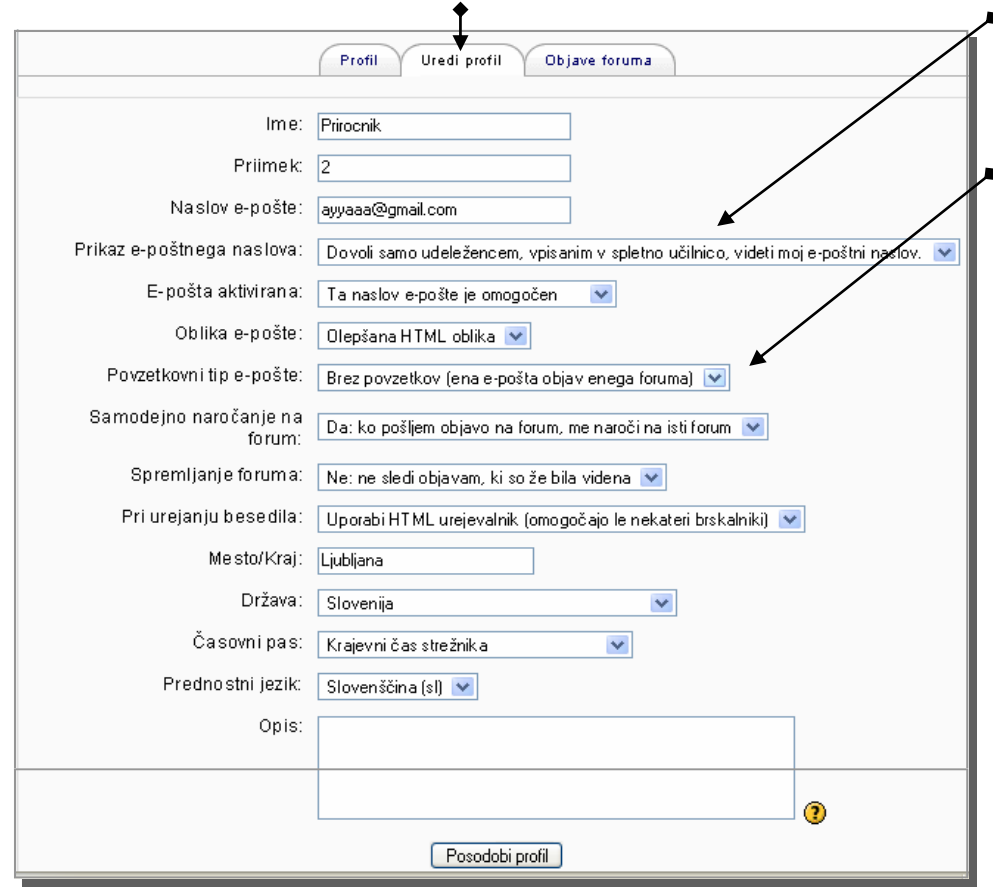

Ko končamo z urejanjem 1. dela, potrdimo to s klikom na gumb »Posodobi profil«. Ime, priimek, naslov epošte in opis bo viden vsem udeležencem v spletni učilV seznamih lahko izbiramo ponujene različne možnosti. Pomembne so naslednje:

 Prikaz naslova e-pošte omogoča prikaz ali skrivanje našega e-poštnega naslova (gostom, vsem udeležencem spletne učilnice, vsem uporabnikom).

Načini dobivanja e-sporočil s forumov so trije (toliko sporočil, kolikor je objav na forumih ali eno sporočilo z izvlečki vseh objav s forumov ali eno sporočilo z izvlečki objav samo pod določeno temo foruma).

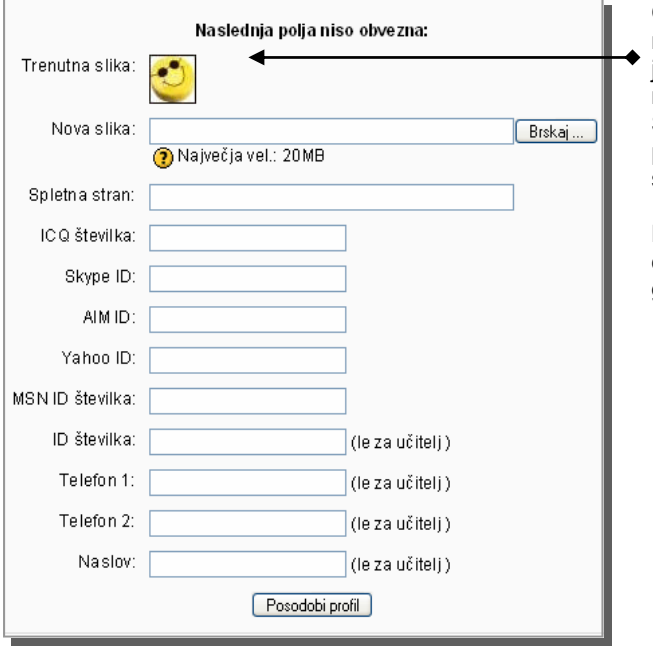

Če želimo dodati sliko, kliknemo na gumb, ki je ob polju za novo sliko in jo poiščemo na svojem računalniku. Slika naj bo velika **100x100 pik** (drugače se slika obreže samodejno).

Ko končamo z urejanjem 2. dela, potrdimo to s klikom na gumb »**Posodobi profil**«.

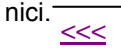

### Delo z mapami v spletni učilnici

Merske lestvice Ocene Dnevniki Datoteke Formoč Forum učiteljev V spletni učilnici imamo lahko mape in datoteke. Mape in podmape lahko ustvarjamo, preimenujemo, premikamo ali brišemo. Če želimo videti, katere datoteke/mape že imamo v spletni učilnici privzeto, izberemo iz bloka »Skrbništvo« »Datoteke«.

#### 🛅 Datoteke

**P**rikaže se stran, prek katere lahko prenesemo želene datoteke v spletno učilnico ali ustvarjamo podmape.

| Sem_ZRSŠ » MP1_1 » Datoteke |          |                  |                              |
|-----------------------------|----------|------------------|------------------------------|
| lme                         | Velikost | Spreme           | njeno Dejanje                |
| 🗖 🛅 backupdata              | 764.8KB  | 15 Jan 2006, 03: | 44 AM Preimenų               |
| Z izbranimi datotekami 💌    |          | Ustvari mapo (   | Prenesi datoteko na strežnik |

#### Ustvarjanje mape/podmape

Če želimo v spletni učilnici ustvariti mape oz. podmape, kliknemo na gumb »**Ustvari mapo**«: Odpre se stran, prek katere ustvarimo novo podmapo v spletni učilnici.

V polje vnesemo ime podmape in potrdimo z gumbom »Ustvari«.

| Sem_ZRSŠ » MP1_1 » Datoteke |  |
|-----------------------------|--|
| Ustvari podmapo v /:        |  |
| Alenka Ustvari Prekliči     |  |

Imena map/podmap naj ne vsebujejo šumnikov, presledkov ali ločil (lahko\_le\_podčrtaj\_ali-vezaj).

Ustvarjena mapa se pojavi na seznamu map v spletni učilnici.

| Sem_ZRSŠ » MP1_1 » Datoteke |          |              |                |                   |
|-----------------------------|----------|--------------|----------------|-------------------|
| Ime                         | Velikost |              | Spremenjeno    | Dejanje           |
| 🗖 🗀 Alenka                  | 0 bajtov | 17 Jan       | 2006, 09:29 PM | Preimenuj         |
| 🔲 🚞 backupdata              | 764.8KB  | 15 Jan       | 2006, 03:44 AM | Preimenuj         |
| Z izbranimi datotekami 💌    |          | Ustvari mapo | Prenesi dato   | iteko na strežnik |

### Delo z mapami v spletni učilnici — nadaljevanje 1.

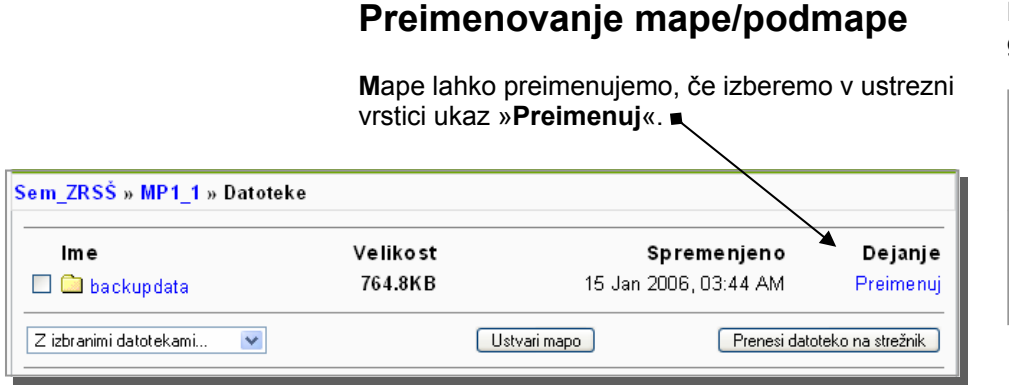

V polje vnesemo novo ime podmape in potrdimo z gumbom »Preimenuj«.

| Preimenuj <b>erfwerfwe</b> v: |                    |
|-------------------------------|--------------------|
| Alenkina_mapa                 | Preimenuj Prekliči |

#### Izbris mape/podmape

| lme                             |
|---------------------------------|
| 🗹 🚞 Alenka                      |
| 🔲 🗀 Alenkina_mapa               |
| 🔲 🚞 backupdata                  |
|                                 |
| Z izbranimi datotekami 🔽        |
| Zizbranimi datotekami           |
| Premak niv drugo mapo           |
| Izbris v celoti (popoln izbris) |
| Ustvaristisnjeno datoteko       |
|                                 |

# Mapo lahko izbrišemo, če mapo označimo in iz menija izberemo ukaz »Izbris v celoti (popoln izbris)«.

**P**rikaže se stran, prek katere lahko popolnoma izbrišemo mapo, če izberemo gumb »**Da**«.

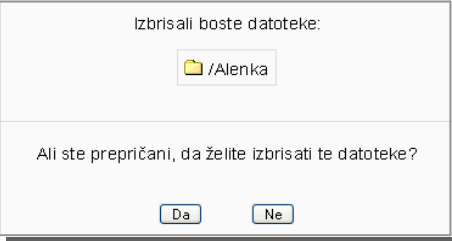

### Premik mape/podmape

Mapo/podmapo lahko premaknemo po naslednjem postopku:

1. označimo mapo s potrditvijo polja pred želenim imenom,

2. iz menija »Z izbranimi datotekami ...« izberemo »Premakni v drugo mapo«

3. dobimo stran za premik

Število izbranih datotek za premik 1. Pojdite na ciljno mesto in izberite 'Premakni datoteke na to mesto'

- 4. kliknemo na ime mape, kamor želimo izbrano premakniti
- 5. kliknemo na gumb »Premakni datoteke sem«

Izberite dejanje za izbrane datoteke . ¥ Premakni datoteke sem Ustvari mapo Prenesi datoteko na strežnik

Po končanem prenosu dobite stran z vsemi mapami in datotekami v spletni učilnici.

### Delo z datotekami v spletni učilnici

#### Prenos datotek v spletno učilnico

Če želimo prenesti datoteke v spletno učilnico, izberemo iz bloka »Skrbništvo« povezavo »Datoteke«.

#### 🚞 Datote ke

**P**rikaže se stran, prek katere lahko prenesemo želene datoteke v spletno učilnico ali ustvarjamo podmape.

| Sem_ZRSŠ » MP1_1 » Datoteke |                     |                                                    |                                                                                         |  |  |  |
|-----------------------------|---------------------|----------------------------------------------------|-----------------------------------------------------------------------------------------|--|--|--|
| Velikost                    | s                   | spremenjeno                                        | Dejanje                                                                                 |  |  |  |
| 764.8KB                     | 15 Jan 2            | 2006, 03:44 AM                                     | Preimenuj                                                                               |  |  |  |
|                             | Ustvari mapo        | Prenesi dato                                       | teko na strežnik                                                                        |  |  |  |
|                             | velikost<br>764.8KB | e<br>Velikost S<br>764.8KB 15 Jan 2<br>Ustvarimapo | e<br>Velikost Spremenjeno<br>764.8KB 15 Jan 2006, 03:44 AM<br>Ustvari mapo Prenesi dato |  |  |  |

Če želimo prenesti želeno datoteko s svojega računalnika v spletno učilnico, izberemo gumb »Prenesi datoteko na strežnik«.

| Prenesi datoteko na strežnik (Največja ∨el.: 20MB)> / |
|-------------------------------------------------------|
| Brskaj<br>Prenesi to datoteko na strežnik Prekliči    |

Po kliku na gumb »**Brskaj**«, se odpre okno, prek katerega izberemo želeno datoteko. Ime datoteke se vpiše v polje. S klikom na gumb »Prenesi to datoteko na strežnik«, se izvede prenos.

Po končanem prenosu dobimo stran z obvestilom o uspelem/neuspelem prenosu in vsemi mapami in datotekami v spletni učilnici.

| Velikost | Spremenjeno                                             | Dejanje                                                                                                    |
|----------|---------------------------------------------------------|----------------------------------------------------------------------------------------------------|
| 0 bajtov | 17 Jan 2006, 09:36 PM                                   | Preimenuj                                                                                                    |
| 0 bajtov | 17 Jan 2006, 09:45 PM                                   | Preimenuj                                                                                                    |
| 764.8KB  | 15 Jan 2006, 03:44 AM                                   | Preimenuj                                                                                                    |
| 3 bajtov | 17 Jan 2006, 09:50 PM                                   | Uredi Preimenuj                                                                                                    |
|          | Velikost<br>0 bajtov<br>0 bajtov<br>764.8KB<br>3 bajtov | Velikost         Spremenjeno           0 bajtov         17 Jan 2006, 09.36 PM           0 bajtov         17 Jan 2006, 09.45 PM           764.8KB         15 Jan 2006, 03.44 AM           3 bajtov         17 Jan 2006, 09.50 PM |

#### Preimenovanje datoteke

Datoteke lahko preimenujemo, če izberemo v želeni vrstici ukaz »Preimenuj«. V polje vnesemo novo ime datoteke in potrdimo z gumbom »Preimenuj«.

#### Izbris datoteke

Datoteko lahko izbrišemo, če mapo označimo (potrdimo polje pred želenim imenom) in iz padajočega menija izberemo ukaz »**Izbris v celoti (popoln izbris)**«. Prikaže se stran, prek katere lahko popolnoma izbrišemo datoteko, če izberemo gumb »Da«.

#### Premik datoteke

Datoteko lahko premaknemo po naslednjem postopku:

- 1. označimo datoteko s potrditvijo polja pred želenim imenom
- 2. iz menija »Z izbranimi datotekami ...« izberemo »Premakni v drugo mapo«
- dobimo stran z navodili za premik in kliknomo na ime mape, kamor želimo izbrano premakniti
- 4. kliknemo na gumb »Premakni datoteke sem«

### Ustvarjanje stisnjene datoteke

Izdelamo lahko arhiv map in datotek, če:

- 1. označimo datoteke/mape s potrditvijo polja pred želenim imenom
- 2. iz menija »Z izbranimi datotekami ...« izberemo »Ustvari stisnjeno datoteko«

3.dobimo stran, kjer izberemo ime stisnjene datoteke

4. kliknemo na gumb

»Ustvari stisnjeno datoteko«

### Obnavljanje stisnjene datoteke

Stisnjen arhiv (zip) lahko obnovimo, če izberemo ukaz »**Obnovi**«.

| lme                       | Velikost   | Spremenjeno          | Dejanje                         |
|---------------------------|------------|----------------------|---------------------------------|
| 🗈 Nadrejena mapa          |            |                      |                                 |
| 🛛 🔝 Blue_hills.jpg        | 27.9KB     | 4 Feb 2006, 11:02 AM | Preimenuj                       |
| Water_lilles.jpg          | 81.8KB     | 4 Feb 2006, 10:59 AM | Preimenuj                       |
| 🛛 🔳 new zip               | 26.2KB     | 9 Jul 2006, 12:08 PM | Razširi Seznam Obnovi Preimenuj |
| 🛛 🗮 slikica_lilije zip    | 81KB       | 4 Feb 2006, 11:03 AM | Razširi Seznam Obnovi Preimenuj |
| zberite dejanje za izbran | e datoteke | Ustvari mapi         | Prenesi datoteko na strežnik    |

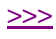

### Urejanje spletne učilnice

Če vključimo urejanje spletne učilnice (klikniemo na gumb »Vključi urejanje«), se nam prikaže stran za urejanje spletne učilnice.

#### Zaključek dela

Ko končamo z urejanjem, zaključimo s klikom na »**Izključi urejanje**«.

**O**blika pogleda na spletno učilnico je lahko tedenska ali tematska. Razlika v pogledih ie vidna iz slik. Tedenska oblika je primerna za spletne učilnice, ki so zgrajeni kronološko; tematska oblika pa je primerna za spletne učilnice, ki imaio kronološko dinamične enote. Če želimo spreminjati nastavitve pogleda/oblik, v meniju/bloku »Skrbništvo« izberemo povezavo »Nastavitve« in pod povzetkom spremenimo »Oblika« v želeno.

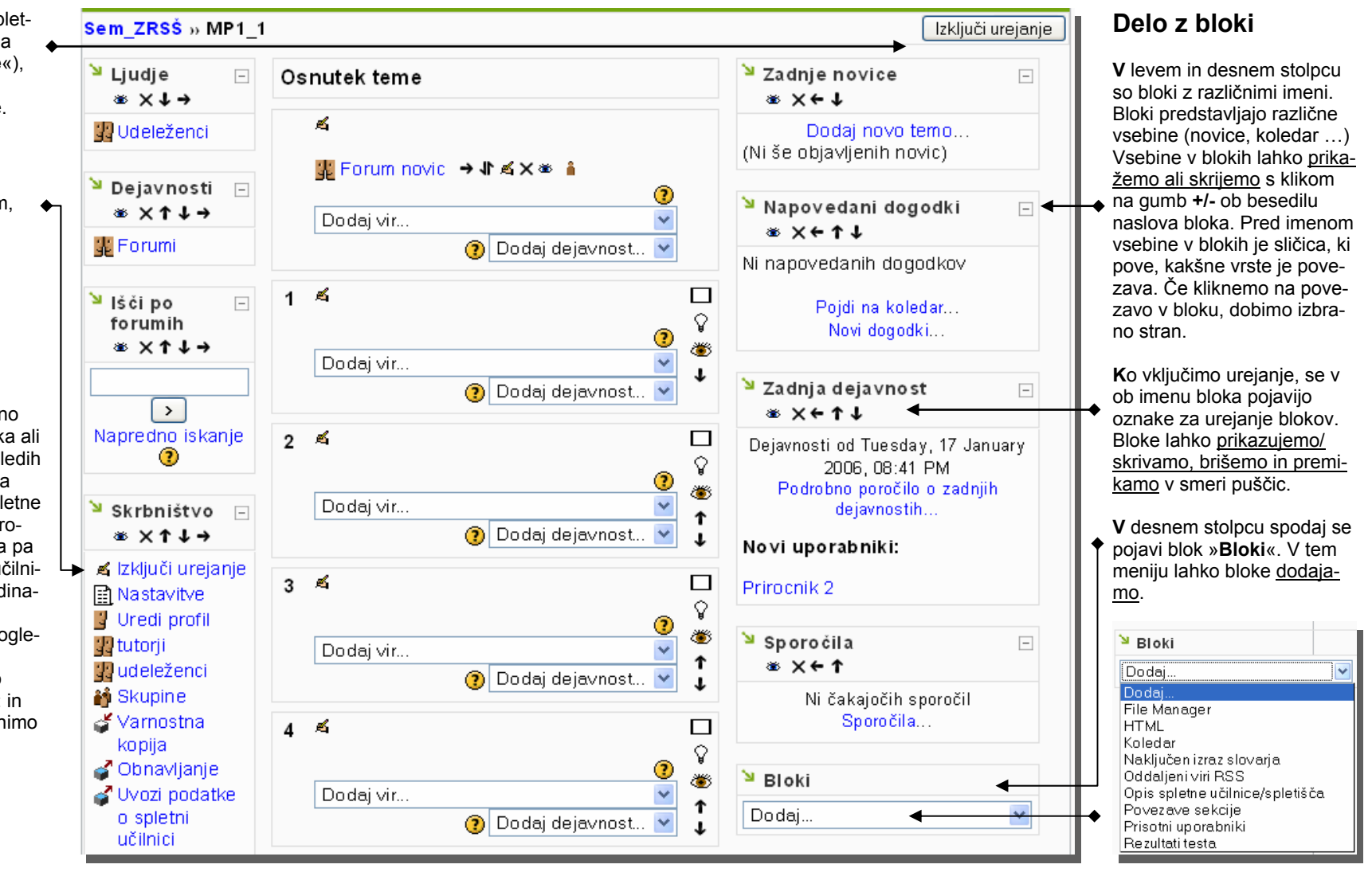

### Urejanje blokov tem

Učitelj si najpogosteje gradiva razporedi po temah, ki so organizirane v že oštevilčene bloke. V nadaljevanju bo prikazan postopek urejanja posamezne teme, vendar pa urejanje tedna poteka na enak način.

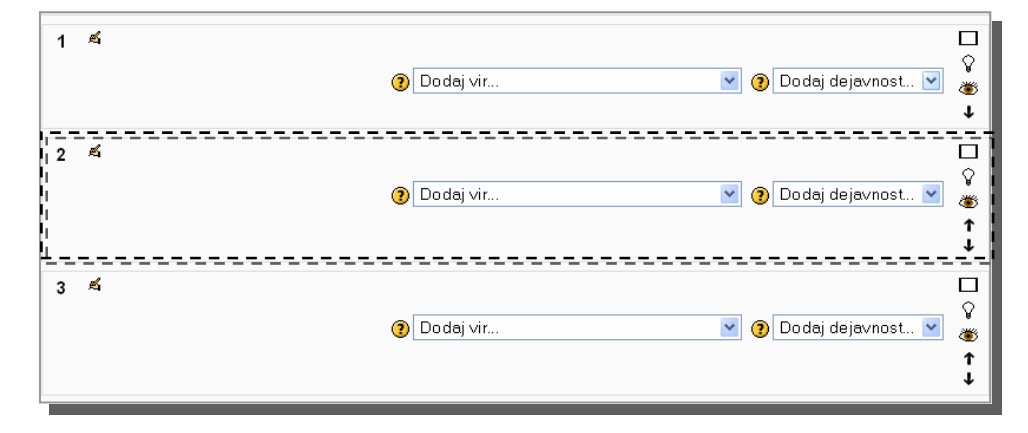

#### Delo z bloki tem

□ ♀ ● ↓ Če uporabimo ikone na desni strani bloka vsake teme, lahko upravljamo z bloki tem.

Če kliknemo na oznako kvadratka, se nam ostali bloki tem skrijejo in se prikaže le želeni. Če želimo ponovno pogled na vse teme, kliknemo na enega od obeh kvadratkov.

**S**krivanje ostalih tem se priporoča v primeru, ko imamo tem veliko in postaja zaslonska slika nepregledna.

**S**krivanje ostalih tem se priporoča v primeru, ko imamo tem veliko in postaja zaslonska slika nepregledna.

Če kliknemo na oznako žarnice, označimo temo kot trenutno. Blok teme se obarva.

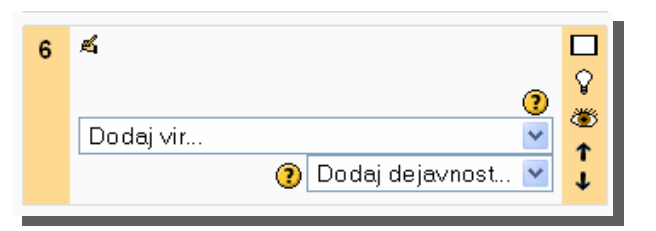

Če ponovno kliknemo na isto oznako, postane blok teme tak, kot je privzet.

Če kliknemo na oznako očesa, lahko temo skrijemo pred udeleženci. Tako skrivanje največkrat uporabimo, ko urejamo temo, pa ne vemo, če je kdo od udeležencev prisoten v spletni učilnici in ne želimo, da bi videl, kaj spreminjamo.

Vrstni red blokov tem lahko spreminjamo, če kliknemo na želeno puščico. Razvrščanje najpogosteje uporabimo na koncu urejanja vseh tem, če želimo spremeniti vrstni red.

### Tema: naslov, viri in dejavnosti

Viri se najpogosteje uporabljajo za razlago določenih vsebin, dejavnosti pa dodajamo z namenom, da udeleženci sodelujejo med seboj ali z učiteljem.

#### Viri so lahko:

- besedilne strani,
- spletne strani,
- slike,
- preglednice,
- zvok,

• **povezave** do različnih datotek na strežniku ali do različnih spletnih strani ...

Dejavnosti so lahko:

- ankete,
- forumi,
- klepeti,
- naloge,
- vodene učne ure,
- testi ...

V bloke tem lahko vnesemo več virov in več dejavnosti v poljubnem vrstnem redu (tako, kot želimo, da bi udeleženci delali). V posamezne bloke tem vnesemo naslov teme, da bodo udeleženci iz povzetka takoj vedeli, kaj želimo s to temo doseči. V blok teme vnašamo tudi vire in dejavnosti.

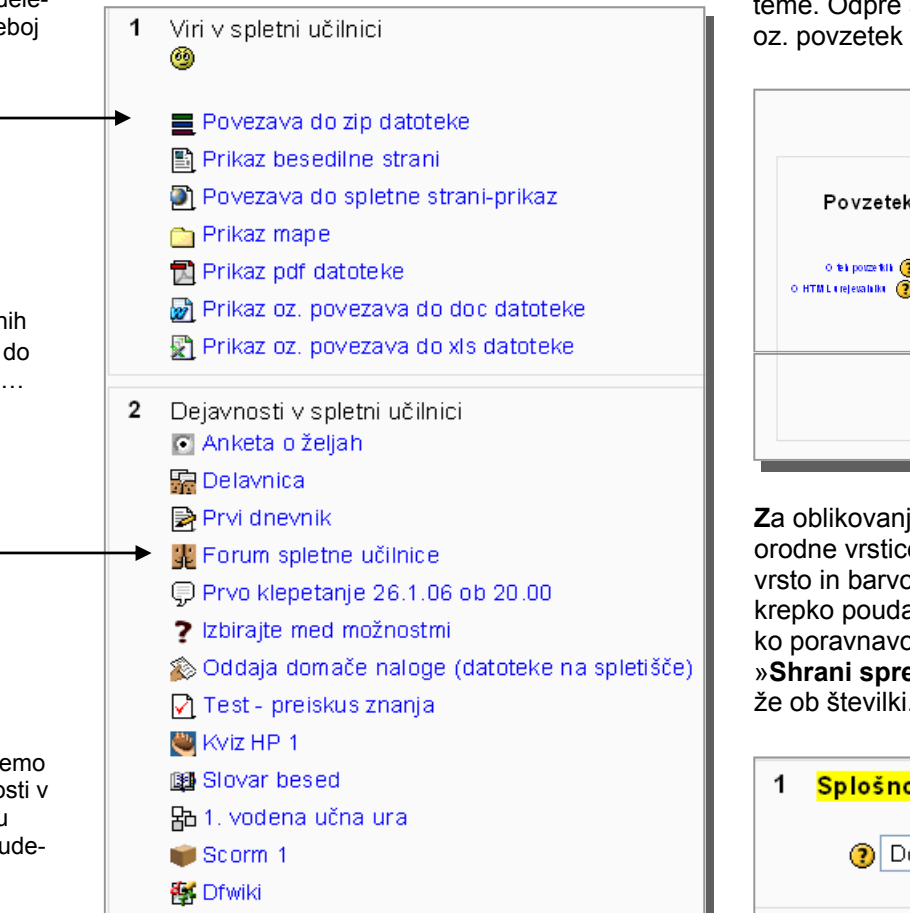

#### Naslovi tem

Naslove oz. kratke povzetke posamezne teme vnesemo s klikom na oznako pisala ob številki teme. Odpre se stran, prek katere vnesemo naslov oz. povzetek teme.

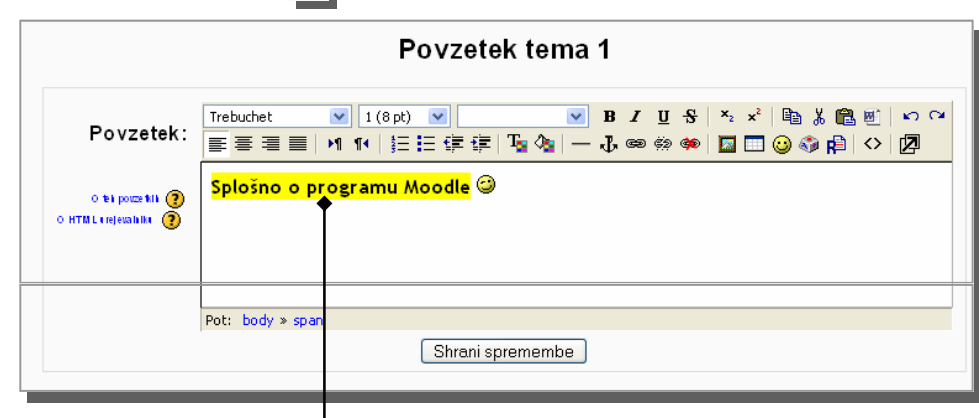

Za oblikovanje besedila lahko uporabimo gumbe iz orodne vrstice, npr. izbiramo lahko barvo ozadja, vrsto in barvo pisave, velikost ..., besedilo lahko krepko poudarimo ali ga podčrtamo, izberemo lahko poravnavo odstavka .. po kliku na gumb »Shrani spremembe«, se nam naslov teme prikaže ob številki.

1 Splošno o programu Moodle ☺ ≰ □ ② Dodaj vir... ♥ ③ Dodaj dejavnost... ♥ ↓

### Dodajanje virov k temi

#### Dodajanje virov

Viri so lahko različne vsebine v obliki:

- besedilne strani,
- spletne strani,
- **povezave** do različnih datotek na strežniku ali do različnih spletnih strani ...

Vire (datoteke) lahko najprej prenesemo v spletno učilnico ali pa jih ustvarimo z orodjem, ki ga ponuja program Moodle (besedilne/spletne strani).

Če kliknemo v bloku izbrane teme na puščico padajočega menija »**Dodaj vir...**«, lahko izbiramo med možnostmi, ki so na spodnji sliki.

| 1 | Splos    | áno o programu Moodle 🎱 🛋               |                     |              |
|---|----------|-----------------------------------------|---------------------|--------------|
|   | -        |                                         |                     | Ŷ            |
|   | ?        | Dodaj vir 🔽 🔽                           | 🕐 Dodaj dejavnost 💙 | ۲            |
|   |          | Dodaj vir                               |                     | Ť            |
|   |          | Sestavi besedilno stran                 |                     |              |
| 2 | <b>A</b> | Sestavi spletno stran                   |                     |              |
|   |          | Povezava do datoteke ali spletne strani |                     | $\mathbf{Q}$ |
|   | 0        | Prikaži mapo                            | 🗿 Dodai deiavnost 🔽 | 340          |
|   |          | Vstavi oznako                           | <b>•</b>            | ۲            |
|   |          |                                         |                     | 1            |

Če imamo gradiva že pripravljena v elektronski obliki in prenesena v spletno učilnico oz. na strežnik (poglavje o mapah in datotekah v spletni učilnici) v različnih datotekah, lahko ustvarimo povezave do teh datotek ali že obstoječih spletnih strani tako, da izberemo »**Povezava do datoteke ali spletne strani**«.

# Povezava do datoteke v spletni učilnici

Po izbiri »Povezava do datoteke ali spletne strani« iz menija »Dodaj vir...« se odpre se stran, ki je na sliki desno, prek katere vnesemo ime vira (npr. povezava do datoteke Teorija.txt), in povzetek vira (npr. Teorija nastanka sveta).

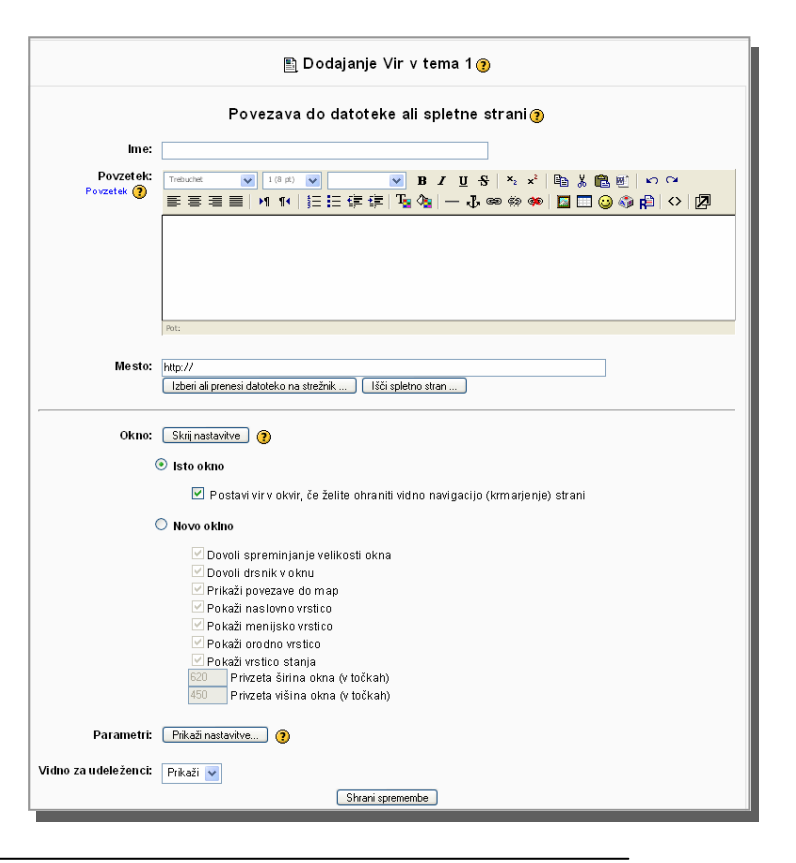

### Dodajanje virov: povezave do datoteke

Po kliku na gumb »Izberi ali prenesi datoteko na strežnik ...« pod poljem »Mesto«, se odpre ki je na spodnji sliki.

| Ime                      | Velikost | Spremenjeno           | Dejanje                 |
|--------------------------|----------|-----------------------|-------------------------|
| 🛛 🗀 Alenkina_mapa        | 0 bajtov | 17 Jan 2006, 09:36 PM | Preimenu                |
| 🛛 🗀 Alenkina_tretja_mapa | 0 bajtov | 17 Jan 2006, 09:45 PM | Preimenu                |
| 🛛 🗀 backupdata           | 764.8KB  | 15 Jan 2006, 03:44 AM | Preimenu                |
| 🛛 🗎 Teorija.txt          | 3 bajtov | 17 Jan 2006, 09:50 PM | Izberite Uredi Preimenu |

Označimo želeno datoteko in kliknemo na »Izberite«. Ime datoteke in pot do te datoteke se vpiše v polje »Mesto«.

V naslednjih nastavitvah lahko izberemo tudi, kako naj se vir oz. datoteka prikaže (privzeta vrednost, ki je najbolj priporočljiva, je kar isto okno): isto ali novo okno (nastavimo lahko tudi različne parametre novega okna).

Vir lahko prikažemo/skrijemo pred udeleženci, če izberemo ustrezno iz menija »Vidno za udeleženci«.

Spremembe shranimo s klikom na gumb »Shrani spremembe«. Po tem dejanju se nam prikaže vir. V urejanje teme se vrnemo s klikom na kratico imena naše spletne učilnice v navigacijski vrstici.

#### Povezava do datoteke, ki še ni v spletni učilnici

Če bi radi ustvarili povezavo do datoteke, ki je še nismo prenesli v spletno učilnico, lahko prenos v spletno učilnico in povezavo do na novo prenesene datoteke naredimo hkrati. Po izbiri »Povezava do datoteke ali spletne strani« iz menija »Dodaj vir ...« se odpre se stran, prek katere vnesemo ime vira (npr. povezava do datoteke Teorija.txt), in povzetek vira (npr. Teorija nastanka sveta 2). Po kliku na gumb »Izberi ali prenesi datoteko na strežnik ...« pod poljem »Mesto«, se odpre okno, ki je na prehodni sliki.

Najprej prenesemo želeno datoteko s svojega računalnika v spletno učilnico, zato izberemo gumb »Prenesi datoteko na strežnik«.

| Prenesi datoteko na strežnik (Največja vel.: 20MB)> . |
|-------------------------------------------------------|
| Brskaj<br>Prenesi to datoteko na strežnik Prekliči    |

Po kliku na gumb »**Brskaj**«, se odpre okno, prek katerega izberemo želeno datoteko.

### Dodajanje virov: povezave do datoteke/spletne strani

Ime datoteke se vpiše v polje. S klikom na gumb »Prenesi to datoteko na strežnik«, se izvede prenos.

Po končanem prenosu dobimo stran z vsemi mapami in datotekami v spletni učilnici.

| Prenos datoteke uspešen  |          |                       |                         |  |
|--------------------------|----------|-----------------------|-------------------------|--|
| lme                      | Velikost | Spremenjeno           | Dejanje                 |  |
| 🔲 🗀 Alenkina_mapa        | 0 bajtov | 17 Jan 2006, 09:36 PM | Preimenuj               |  |
| 🔲 🗀 Alenkina_tretja_mapa | 0 bajtov | 17 Jan 2006, 09:45 PM | Preimenuj               |  |
| 🔲 🚞 backupdata           | 764.8KB  | 15 Jan 2006, 03:44 AM | Preimenuj               |  |
| Ig_1_Pot_1.txt           | 3 bajtov | 17 Jan 2006, 09:50 PM | Uredi Preimenuj         |  |
| Z izbranimi datotekami 🔽 | Ust      | vari mapo Prene:      | si datoteko na strežnik |  |

Po prenosu datoteke lahko naredimo povezavo do nje na enak način, kot je opisano v poglavju Povezava do datoteke v spletni učilnici.

#### Povezava do spletne strani

Po izbiri »Povezava do datoteke ali spletne strani« iz menija »Dodaj vir ...« se odpre se stran, prek katere vnesemo ime vira (npr. povezava do spletne strani s pesmimi), in povzetek vira (npr. Pesmi).

Če URL naslova spletne strani ne znamo na pamet, lahko spletno stran poiščemo. Pod poljem »Mesto« kliknemo na gumb »lšči spletno stran ...«. Odpre se okno brskalnika, prek katerega lahko poiščemo želeno spletno stran. URL naslov kopiramo in ga prilepimo v polje »Mesto«.

**P**ostopek, ki sledi, je enak kot pri dodajanju povezav do datotek, ki so v spletni učilnici.

Če še nimamo ustvarjenih besedilnih ali spletnih strani in jih želimo ustvariti in pokazati udeležencem, jih lahko ustvarimo z orodjem, ki ga ponuja program Moodle.

Če kliknemo v bloku izbrane teme na puščico padajočega menija »**Dodaj vir ...**«, lahko izbiramo med dvema možnostma: »**Sestavi besedilno stran**« in/ali »**Sestavi spletno stran**«.

<<<

### Vir: nova besedilna/spletna stran

### Izdelovanje besedilne strani

Če želimo ustvariti besedilno stran, se po izbiri ustreznega ukaza prikaže stran, prek katere vnesemo ime strani (naslov), kratek povzetek/bistvo in polno besedilo.

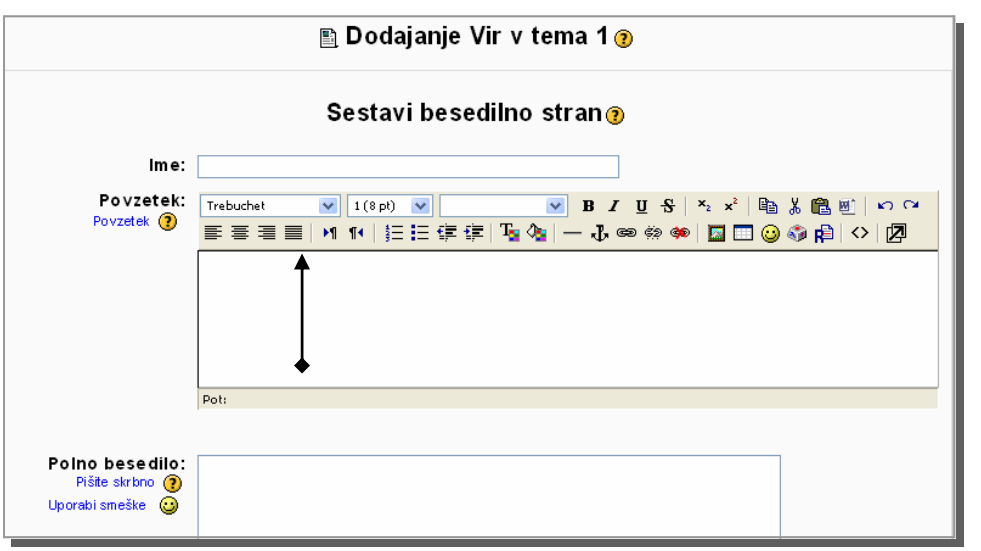

Za oblikovanje besedila v povzetku lahko uporabimo gumbe iz orodne vrstice, npr. izbiramo lahko barvo ozadja, vrsto in barvo pisave, velikost ..., besedilo lahko krepko poudarimo ali ga podčrtamo ... Za besedilo v polju »Polno besedilo« pa lahko izbiramo med tremi možnostmi: samodejna oblka— Moodle, golo besedilo, oblika markdown.

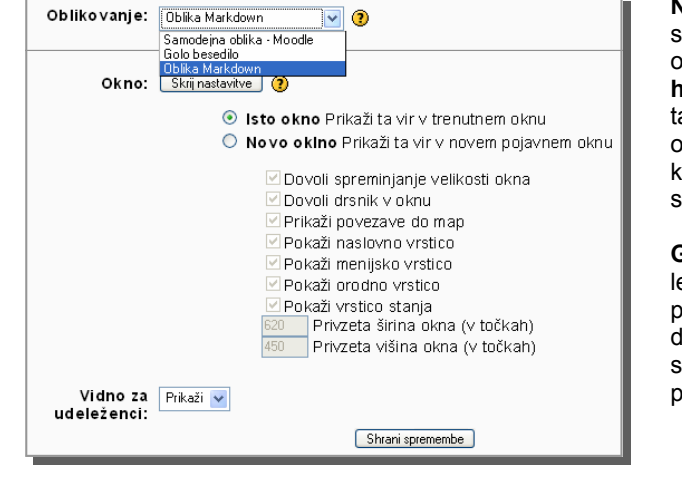

Najpogosteje se uporablja samodejna oblika Moodle, ki označi spletne naslove (npr. http://info.edus.si bo postala aktivna povezava), ohrani prelome vrstic in obliko odstavkov ter prikaže smeške.

Golo besedilo se uporablja le v primerih, ko pišemo programsko kodo in želimo, da ostane vse v obliki, kot smo napisali (s presledki in prelomi vrstic).

**V** naslednjih nastavitvah lahko izberemo tudi, kako naj se besedilna stran prikaže (privzeta vrednost, ki je najbolj priporočljiva, je kar isto okno): isto ali novo okno (nastavimo lahko tudi različne parametre novega okna).

Vir lahko prikažemo/skrijemo pred udeleženci, če izberemo ustrezno iz menija »Vidno za udeleženci«.

**S**premembe shranimo s klikom na gumb »**Shrani spremembe**«. Po tem dejanju se nam prikaže vir. V urejanje teme se vrnemo s klikom na kratico imena naše spletne učilnice v navigacijski vrstici. Ko dobimo tematski pogled na spletno učilnico lahko vidimo, da je dodan nov vir, ki smo ga ustvarili.

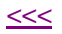

### Vir: nova spletna stran

|                                                                                  | 🖺 Posodabljanje vir v tema 1 📀                                                                                                    |                                                                                                    |                                                                                  |
|----------------------------------------------------------------------------------|----------------------------------------------------------------------------------------------------|----------------------------------------------------------------------------------------------------|----------------------------------------------------------------------------------|
| lme:                                                                             | Sestavi spletno stran ?                                                                                                    | <ul> <li>▲ Če želimo ustvariti spletno stran, klikri bloku izbrane teme</li> </ul>                                                                                                    | i preprosto<br>iemo v<br>e na puš-                                               |
| Povzetek:<br>Povzetek ()                                                         | Trebuchet       I (8 pt)       I (8 pt)       <                                                                                                    | ×       Image: Sector Sector Se | izberemo<br>stran«.                                                              |
| Delve heerdile.                                                                  | Pot: body                                                                                                    | Prikaze se stran, p<br>vnesemo ime stran<br>in kratek povzetek                                                                                                    | orek katere<br>ni (naslov)<br>/bistvo.                                           |
| Poino Desedilo:<br>Pišite skrbno ③<br>Kako pisati besedilo ③<br>Uporabi smeške ④ | Trebuchet       I (6 pt)       Image: Second second secon | Za oblikovanje bes<br>povzetku lahko up<br>gumbe iz orodne v<br>npr. izbiramo lahko<br>ozadja, vrsto in ba<br>ve, velikost, bes<br>lahko krepko poud                                                                                                    | sedila v<br>orabimo<br>rrstice,<br>o barvo<br>irvo pisa-<br>sedilo<br>larimo ali |
|                                                                                  | hguguguzguzgguz<br>jhjhkjhkjhkj                                                                                                    | ga podčrtamo                                                                                                    |                                                                                  |

### Vir: nova spletna stran 1.

**S**pletna stran lahko vsebuje besedilo, tabele, slike in povezave do želenih datotek oz. spletnih strani. Vse vnašamo v polje »**Polno besedilo**«.

Za oblikovanje besedila lahko uporabimo gumbe iz orodne vrstice (ozadje, vrsta in velikost pisave, krepko poudarjena, podčrtana ...)

#### Vnos tabele

Tabelo vnašamo prek gumba

»Vstavi tabelo« iz orodne vrstice. Prek okna, ki je na sliki, določimo lastnosti nove tabele. Po potrditvi se na želenem mestu vstavi tabela.

| ۷r | stice: 2           | 100           |                   |     |
|----|--------------------|---------------|-------------------|-----|
| 50 | olpci: 4 Sirina    | i 100 Odstot  | ek 💌              |     |
|    | Poravpava: Ni      | nastavljeno 💙 | Razmik celic: 1   | -   |
|    | Debelina obrobe: 1 |               | Polnenje celic: 1 | 5   |
|    |                    |               | V redu Prek       | iči |

# Vnos povezave do datoteke ali spletne strani

Povezavo vnesemo tako, da želeno (npr. besedilo, sliko ...) označimo in iz orodne vrstice izberemo gumb »Vstavi povezavo«.

**P**rek okna, ki je na sliki, določimo URL naslov datoteke, ki je že v spletni učilnici ali do spletne strani (gumb »**Brskaj** ...«).

V meniju »Cilj« določimo, kako naj se odpre stran (isti okvir, novo okno ...).

| http://info.edus.si - Vstavi povezavo - Mozilla Fire 🔳 🗖 🗙 | 🕹 http://info.edus.si - Vstavi povezavo - Mozilla Fir |
|------------------------------------------------------------|-------------------------------------------------------|
| Vstavi povezavo                                            | Vstavi povezavo                                       |
|                                                            |                                                       |
| URL: http://info.edus.si/sem_zrss/file.php/136/Teorija.txt | URL: http://www.arnes.si                              |
| Naslov: Povezava do datoteke v učilnici                    | Naslov: Ulomek                                        |
| Cilj: Isti okvir                                           | Cilj: Novo okno 💌                                     |
| Sidra: 🔤                                                   | Sidra:                                                |
| Brskaj Vredu Prekliči                                      | Brskaj V redu                                         |
| Končano                                                    | Končano                                               |
|                                                            |                                                       |

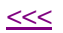

Prekliči

### Vir: nova spletna stran 2.

Sliko vnašamo prek gumba »Vstavi sliko« iz orodne vrstice. Prek okna, ki je na sliki, vstavimo sliko. Če slike (datoteke) še nimamo v spletni učilnici, jo najprej prenesemo prek gumbov »Brskaj ...« in »Prenesi«.

### Vnos slik

| Vstavi sliko                                                  |                                   |                              |                  |
|---------------------------------------------------------------|-----------------------------------|------------------------------|------------------|
| URL slike:                                                    |                                   |                              | V redu<br>Prekkö |
| Postavitev<br>Poravnava: Ni nastavljeno 💌<br>Debelina obrobe: | Razmik<br>Vodoravno:<br>Navpično: | Velikost<br>Širina<br>Višina | 8                |
| ő datoteke                                                    | Prede                             | gled :                       |                  |
| Alerikina mapa                                                | 17 Jan 2006, 09:36 PM             |                              |                  |
| 🔲 🧰 Alenkina, tretja, mapa                                    | 17 Jan 2006, 09:45 PM             |                              |                  |
| 🔲 🧰 backupdata                                                | 15 Jan 2006, 03:44 AM             |                              |                  |
| Miconia.tot                                                   | 17 Jan 2006, 09:50 PM             |                              |                  |
| Dznačeno: Izriži Premakni Stisni                              | Premenuj Lat                      | tnosti<br>likost: Vrsta:     |                  |
| Ust Bra                                                       | taj] Prenesi                      |                              |                  |

Spremembe shranimo s klikom na gumb »Shrani spremembe«. Po tem dejanju se nam prikaže vir. V urejanje teme se vrnemo s klikom na kratico imena naše spletne učilnice v navigacijski vrstici. Ko dobimo tematski pogled na spletno učilnico lahko vidimo, da je dodan nov vir, ki smo ga ustvarili.

V naslednjih nastavitvah lahko izberemo tudi, kako naj se spletna stran prikaže (privzeta vrednost, ki je najbolj priporočljiva, je kar isto okno): isto ali novo okno (nastavimo lahko tudi različne parametre novega okna).

Vir lahko prikažemo/skrijemo pred udeleženci, če izberemo ustrezno iz menija »Vidno za udeleženci«.

Ko imamo sliko (datoteko) v učilnici, jo izberemo tako, da kliknemo na njeno ime. URL naslov datoteke (slike) se vpiše v polje »URL slike«. Izpolnimo še polje »Nadomestno besedilo« in velikost slike ter potrdimo z gumbom »V redu«. Na želenem mestu se vstavi slika.

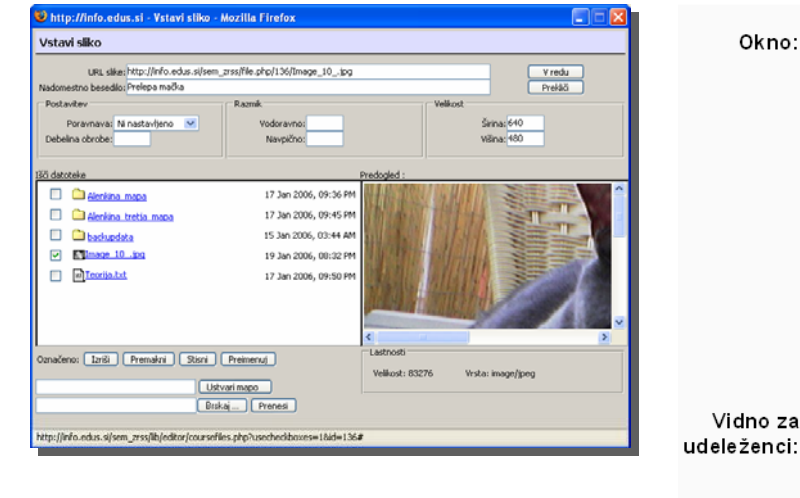

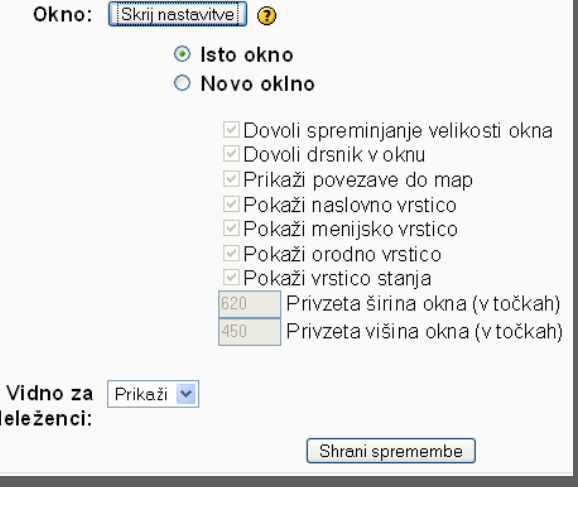

### Vir: prikaz mape, oznaka

#### Prikaz vsebine mape v spletni učilnici

Po izbiri »**Prikaži mapo**« iz menija »**Dodaj vir** ...« se odpre se stran, ki je na sliki, prek katere vnesemo ime vira in povzetek vira.

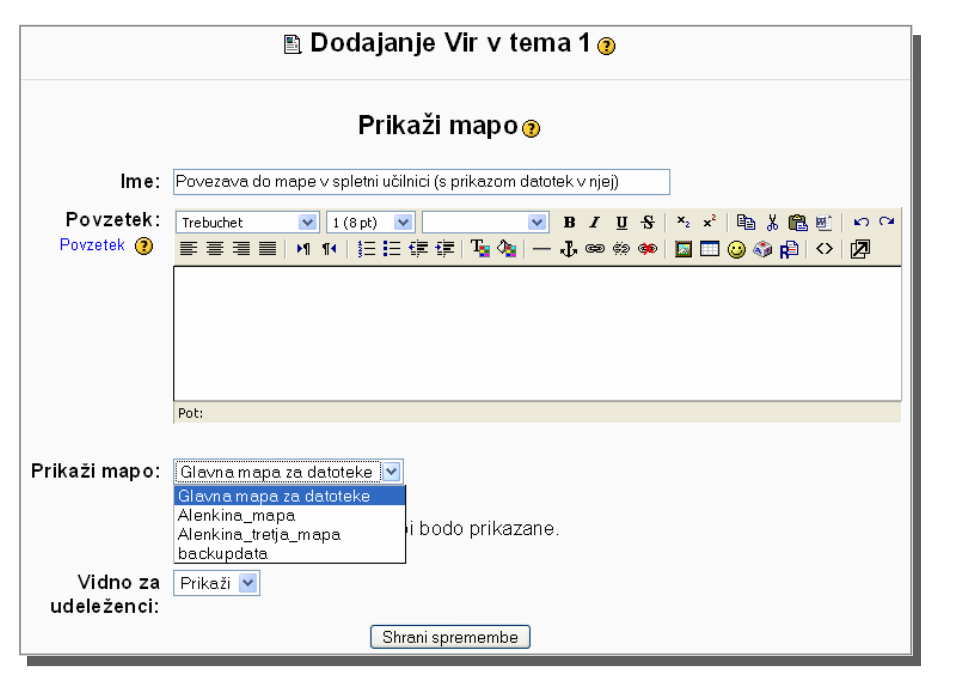

V meniju »**Prikaži mapo**« lahko izberemo mapo, ki jo že imamo ustvarjeno v svoji spletni učilnici. Vir lahko prikažemo/skrijemo pred udeleženci, če izberemo ustrezno iz menija »**Vidno za udeleženci**«.

Spremembe shranimo s klikom na gumb »Shrani spremembe«. Po tem dejanju se nam prikaže vir. V urejanje teme se vrnemo s klikom na kratico imena naše spletne učilnice v navigacijski vrstici. Ko dobimo tematski pogled na spletno učilnico lahko vidimo, da je dodan nov vir, ki smo ga ustvarili.

#### Vstavljanje oznak

Po izbiri »Vstavi oznako« iz menija »Dodaj vir ...« se odpre se stran, ki je na sliki, prek katere vnesemo besedilo ali oznako.

Take oznake se uporabljajo kot dodatek poleg ostalih virov in dejavnosti (polepšajo in popestrijo vsebino).

### Dodajanje dejavnosti k temi

Če kliknemo v bloku izbrane teme na puščico padajočega menija »**Dodaj dejavnost ...**«, lahko izbiramo med možnostmi, ki so na spodnji sliki.

#### 1 🛛 Splošno o programu Moodle 🎯 🛋 📄 Povezava do datoteke Teorija.doc 🛛 🗲 🔶 🕯 🏹 🌋 🖺 Razlaga postopka krajšanja ulomkov 🔿 🕸 🛋 🗙 🍩 🖺 Izdelava spletne strani (Moodle) 🗦 🕸 🛋 🗙 🛎 🛅 Povezava do mape v spletni učilnici (s prikazom datotek v njej) → It 🛋 🗙 🛎 Odaj vir... ? Dodaj dejavnost... 🔽 Dodaj dejavnost 2 🛋 Anketa Delavnica Dnevnik 2 Dodaj vir... × Forum Klepet Kviz Hot Potatoes Možnost 3 🛋 Naloga SCORM Slovar Dodaj vir... ~ 2 Test Učna ura Wiki dfwiki

Anketa ponuja vrsto vgrajenih preverjenih anketnih inštrumentov, ki so se izkazali kot uporabni za vrednotenje in spodbujanje učenja v spletnih okoljih. Učitelji jih lahko uporabijo za zbiranje podatkov od svojih udeležencev, ki jim bodo pomagali pri spoznavanju udeležencev in refleksiji o njihovem poučevanju.

**Delavnica** je dejavnost vzajemnega vrednotenja s širokim naborom možnosti. Sodelujočim omogoča vrednotenje projektov drugih sodelujočih, kot tudi vzorčnih projektov. Koordinira tudi zbiranje in razdeljevanje teh vrednotenj na različne načine.

**Dnevnik** je pomembna refleksijska dejavnost. Učitelj lahko prosi udeležence, naj zapisujejo svoja videnja določene teme. Odgovor udeleženca je zaseben in ga lahko vidi samo učitelj, ki lahko ponudi povratno informacijo in oceno za vsak vnos v dnevnik. Najpogosteje se dejavnost dnevnika uporablja enkrat tedensko.

**Forum** je dejavnost, ki je ena izmed pomembnejših za delo v spletni učilnici. Forumi so lahko strukturirani na različne načine in lahko vključujejo medsebojno ocenjevanje vsake objave. Objave je možno pregledovati v različnih oblikah in lahko vključujejo priloge. Z naročanjem na forum bodo udeleženci prejeli kopije vsake nove objave v elektronski pošti, forum je asinhroni modul, kar pomeni, da udeleženci niso nujno istočasno prisotni.

### Dodajanje dejavnosti k temi — nadaljevanje

**Klepet** prek spleta omogoča vsem udeležencem sinhrono razpravo. To je uporaben način za pridobitev različnih mišljenj o sodelujočih in temah, o katerih se razpravlja. Način uporabe klepetalnic je precej drugačen od forumov. V klepetalnici morajo biti udeleženci prisotni istočasno, da lahko poteka izmenjava mnenj.

Dejavnost **možnosti** je zelo preprosta - učitelj zastavi vprašanje in določi več možnih odgovorov. Uporabna je za hitra glasovanja za spodbujanje razmišljanja o temi, za omogočanje glasovanja udeležencev o usmeritvi predmeta ali za pridobitev strinjanja glede raziskave.

**Naloge** omogočajo učitelju določiti opravilo, ki zahteva od udeležencev pripravo elektronske vsebine in njeno oddajo s prenosom v spletno učilnico. Naloga lahko vsebujejo spise, projekte, poročila ... Ta modul vsebuje tudi pripomoček za ocenjevanje.

**Test** je preskus znanja, ki vsebuje vprašanja z različnimi vrstami odgovorov. Ta vprašanja so hranjena v kategorizirani podatkovni zbirki in so lahko ponovno uporabljena v več testih v različnih učilnicah. Test lahko dovoljuje večkratne poskuse. Vsak poskus je shranjen. Učitelj se lahko odloči ali naj se udeležencu prikaže komentar ali pravilni odgovori. Ta modul vsebuje pripomoček za ocenjevanje. **Slovar** omogoča sodelujočim ustvariti in vzdrževati seznam definicij usvojenih pojmov, vnose je možno pregledovati v mnogih različnih oblikah ali jih iskati. Slovar omogoča učiteljem izvoz vnosov iz enega slovarja v drugega (glavnega) v okviru spletnih učilnic.

**Učna ura** predstavlja vsebino na zanimiv in prilagodljiv način. Sestavljena je iz več strani. Vsaka stran se običajno konča z vprašanjem in vrsto možnih odgovorov. Glede na udeleženčev izbor odgovora lahko bodisi napreduje na naslednjo stran bodisi se vrne na prejšnjo stran. Navigacija prek učne ure je lahko preprosta ali kompleksna, odvisno od strukture predstavljenega gradiva.

**Wiki** omogoča skupinsko urejanje dokumentov s preprostim jezikom označevanja prek spletnega brskalnika. Moodle Wiki omogoča sodelujočim skupno delo na spletnih straneh za dodajanje, razširitev in spreminjanje vsebine.

<<<

### Dodajanje dejavnosti k temi: forum 1.

#### Forum

Forum je dejavnost, ki je ena izmed pomembnejših za delo v spletni učilnici. Forumi so lahko strukturirani na različne načine in lahko vključujejo medsebojno ocenjevanje vsake objave.

Objave je možno pregledovati v različnih oblikah in lahko vključujejo priloge. Z naročanjem na forum bodo udeleženci prejeli kopije vsake nove objave v elektronski pošti, forum je asinhroni modul, kar pomeni, da udeleženci niso nujno istočasno prisotni.

Po izbiri »Forum« iz menija »Dodaj dejavnost ... « se odpre se stran, prek katere vnesemo podatke za želeni forum.

| Ime foruma:                                  |                                                          |
|----------------------------------------------|----------------------------------------------------------|
| Vrsta foruma:                                | Standardin Insum za snjelen rake 🥥 🙃                     |
| lived v forum:                               |                                                          |
|                                              |                                                          |
| Postavi dobra vprašanja 🔇                    |                                                          |
| O HTML ursjevalniku 👔                        |                                                          |
|                                              |                                                          |
|                                              |                                                          |
|                                              |                                                          |
|                                              |                                                          |
|                                              |                                                          |
|                                              |                                                          |
|                                              | Pot                                                      |
| Ali sme udeleženec objavljati v tem forumu?: | Dovoljene so razprave in odgovori 🥃 🛞                    |
| Vsili naroćnino vsem?:                       | Ne Ø                                                     |
| Brahavi dia dania na ta damm''               | Nachuran (                                               |
| Prebert stedenje za ta forumr:               |                                                          |
| Najvecja velikost priloge:                   | 500kB 💌 🕐                                                |
| RSS odziv za to dejavnost:                   | Nić 💌 🕐                                                  |
| Število zadnjih RSS člankov:                 | 0 🔟 🕐                                                    |
| Dovoli ocenjevanje objav?:                   | Voorabi ocene:                                           |
|                                              | Uporabnilid: Viak lahko oceni obiave                     |
|                                              | Pogled: udeleženci lahko vidio vrednotenje vseh 💌        |
|                                              | Ocena: Messka lestvica: Deficiente/Regular/Excelente 💽 🕐 |
|                                              | Omeji ocene za objave v tem časovnem obdobju:            |
|                                              | Od: 15 v January v 2006. v 22 v 25 v                     |
|                                              | Lidue In A munit A munit a munit                         |
| Oblika skupin:                               | Brez skupin 🔣 🕐                                          |
| Vidno za udeleženci:                         | Prkaži 💌                                                 |
|                                              | Shrani spremembe Prekšči                                 |

V polje »Ime foruma« vnesemo ime, ki ustreza želeni temi.

V meniju »Vrsta foruma« lahko izbiramo med različnimi vrstami forumov:

- »Ena sama preprosta razprava«: samo ena tema, vse na eni strani. Uporabna je za kratke usmerjene razprave.
- »Standardni forum za splošno rabo«: odprt forum, kjer lahko vsi kadarkoli začnejo novo temo. To je najboljši forum za splošne namene, ki je tudi lahko privzet.
- »Vsaka oseba objavi eno razpravo«: vsak lahko objavi eno razpravo in vsakdo lahko na objavljene razprave odgovarja. To je uporabno, če želimo, da vsak udeleženec prične razpravo o svojih pogledih na temo tedna in lahko vsi odgovorijo na te razprave.

**V** polje »**Uvod v forum**« vnesemo povzetek teme, na katero se forum nanaša. Večkrat postavimo tudi vprašanja, ki odpirajo možnosti razprav. Tukaj tudi pojasnimo, katera oblika foruma je uporabljena, kako lahko udeleženci odgovarjajo na objave in/ali so udeleženci naročeni na pošiljanje objav na e-poštni naslov.

V meniju za omogočanje novih objav so tri možnosti:

- »Dovoljene so razprave in dogovori«: to možnost izberemo, če želimo pustiti udeležence neomejene in jim dovolimo začeti nove teme razprave in objavljanje odgovorov.
- Če želimo imeti samo forum novic, izberemo »Brez razprav, brez odgovorov«. V takšnem primeru bodo lahko samo učitelji v spletni učilnici objavljali nove teme, udeleženci pa ne bodo mogli odgovarjati na objavo.
- Če izberemo možnost »Brez razprav, odgovori so dovoljeni«, lahko omogočimo učitelju, da prične novo razpravo, vsi pa lahko odgovarjajo nanjo. S tem onemogočimo udeležencem, da pričnejo novo razpravo, imajo pa možnost, da odgovarjajo nanjo.

### Dodajanje dejavnosti k temi: forum 2.

#### Naročnina na forum

**K**o je udeleženec naročen na forum, pomeni, da mu bo sistem Moodle poslal kopije vsake objave v naročenem forumu z e-pošto (objave so poslane približno 30 minut po prvem zapisu objave).

Udeleženci lahko najpogosteje izberejo ali želijo biti naročeni na vsak forum ali ne (na strani »Forumi«, nastavitev »Naročen«, klik na povezavo »Da« ali »Ne«).

V meniju za vsiljevanje naročnine na forum so tri možnosti:

- »Ne«: pomeni, da udeleženci ne bodo dobivali e-pošt kopij objav foruma.
- »Da, na začetku«: pomeni, da bodo vsi trenutni udeleženci in vsi prihodnji na začetku naročeni, a lahko naročnino kasneje sami odpovedo kadarkoli.
- »Da, za vedno«: pomeni, da bodo vsi udeleženci naročeni na forum in naročnine ne bodo mogli odpovedati.

Kasnejše spremembe vplivajo samo na udeležence, ki se vpišejo kasneje, nastavitev naročnin udeležencev, ki pa so že vpisani, pa ostanejo nespremenjene.

Npr.: sprememba iz »Da, na začetku« v »Ne« ne bo odpovedala naročnine obstoječim udeležencem, vpliva samo na bodoče udeležence spletne učilnice. Podobno poznejša sprememba v »Da, na začetku« ne bo naročila obstoječ forum obstoječih udeležencev spletne učilnice, temveč samo tiste, ki se bodo vpisali kasneje.

<<<

### Dodajanje dejavnosti k temi: forum 3.

#### Vrsta sledenja foruma

Če je omogočeno »**Sledenje branja**«, lahko udeleženci sledijo prebranim in neprebranim sporočilom v forumih in razpravah. Učitelj lahko vsili vrsto sledenja foruma. Možnosti so tri:

- »Neobvezno«, ki je privzeto: udeleženci lahko po lastni presoji vklopijo ali izklopijo sledenje.
- Vklopljeno: Sledenje je vedno vključeno.
- Izklopljeno: Sledenje je vedno izključeno.

Izbira za nastavitev velikosti največje prenesene datoteke v forum je prikaza na sliki.

| 500KB                                      |
|--------------------------------------------|
| 20MB                                       |
| 10MB                                       |
| 5MB                                        |
| 2MB                                        |
| 1MB                                        |
| 500KB                                      |
| 100KB                                      |
| 50KB                                       |
| 10KB                                       |
| Prenos datotek ni dovoljen                 |
| Omejitev prenosa v spletni učilnici (20MB) |

Privzeta vrednost je lahko **500 KB**, lahko pa tudi ne dovolimo prenosa datotek v forum.

**N**astavitev za ocenjevanje v forumih je najpogosteje izklopljena, saj za preverjanje znanja uporabljamo drugačne oblike: npr. teste.

V meniju »Oblika skupin« je privzeta vrednost »Brez skupin«, to pomeni, da vaši udeleženci niso razdeljeni v skupine. Če želimo že vpisane udeležence razvrstiti v skupine, lahko iz bloka »Skrbništvo« izberemo »Skupine« (opisano v poglavju o dodajanju skupin).

**N**astavitve skupin so tri: ali so vsi udeleženci ena skupina ali so skupine ločene in se med seboj ne morejo videti ali pa so skupine ločene, pa se med seboj lahko vidijo in sodelujejo.

Če je nastavitev vsiljevanja skupin v spletni učilnici nastavljena na »Ne« (blok »Skrbništvo« povezava »Nastavitve«, meni »Skupine«), se lahko te skupine lahko dodelijo forumu, če pa je nastavljena na »Da«, pa to ni mogoče.

Forum lahko **prikažemo/skrijemo** pred udeleženci, če izberemo ustrezno iz menija »Vidno za udeleženci«.

### Dodajanje dejavnosti k temi: klepet

**K**lepet prek spleta omogoča vsem udeležencem sinhrono razpravo. To je uporaben način za pridobitev različnih mišljenj o sodelujočih in temah, o katerih se razpravlja.

Po izbiri »Klepet« iz menija »Dodaj dejavnost ...« se odpre se stran, prek katere vnesemo podatke za želeni klepet.

V polje »Ime klepetalnice« vnesemo ime in v polje »Uvodno besedilo« vnesemo opis teme klepeta.

Določimo čas klepeta in ponavljanje (izbiramo lahko tudi med vsakodnevnim ali vsakotedenskim ponavljanjem) ter način shranjevanja sej, kar je uporabno pri pregledovanju več sej klepeta, ko ugotavljamo, kako so se udeleženci odzivali na določeno temo.

Če ne želimo, da udeleženci pregledujejo pretekle seje klepeta, lahko iz menija »Vsi lahko vidijo pretekle seje« izberemo »Ne«.

V meniju »Oblika skupin« je privzeta vrednost »Brez skupin«, to pomeni, da vaši udeleženci niso razdeljeni v skupine. Če želimo že vpisane udeležence razvrstiti v skupine, lahko iz bloka »Skrbništvo« izberemo »Skupine« (opisano v poglavju o dodajanju skupin).

**N**astavitve skupin so tri: ali so vsi udeleženci ena skupina ali so skupine ločene in se med seboj ne morejo videti ali pa so skupine ločene, pa se med seboj lahko vidijo in sodelujejo. Če je nastavitev vsiljevanja skupin v spletni učilnici nastavljena na »**Ne**« (blok »**Skrbništvo**« povezava »**Nastavitve**«, meni »**Skupine**«), se lahko te skupine lahko dodelijo klepetu, če pa je nastavljena na »**Da**«, pa to ni mogoče.

Klepet lahko prikažemo/skrijemo pred udeleženci, če izberemo ustrezno iz menija »Vidno za udeleženci«.

| lme te klepetalnice :                       |                                              |
|---------------------------------------------|----------------------------------------------|
| Uvodno besedilo:                            | Trebuchet 💌 1(8 pt) 💌 💌 🛛 🔽 🗹 🖧 🛍 🐰 🛍 🖉 🔟    |
| Pišite skrbno 🧿                             | ≡≡≡  >1 14   注注望望  ┺/┓ → む∞参 ● 国 🗉 😳 🕸 🛱   ◇ |
| Postavidobra vprašanja 🌔<br>Uporabismeške 🥶 |                                              |
|                                             |                                              |
|                                             |                                              |
|                                             |                                              |
|                                             |                                              |
|                                             |                                              |
|                                             | Pot:                                         |
| Čas naslednjega klepeta:                    | 19 💌 January 💌 2006 🔍 - 22 🔍 25 💌            |
| Ponovi seje:                                | Ne objavi časov klepeta 👻                    |
| Shrani pretekle seje:                       | 30 dni 💌                                     |
| si lahko vidijo pretekle seje:              | Ne 🔽                                         |
| Oblika skupin:                              | Brez skupin 🛛 🕐                              |
| Vidno za udeleženci:                        | Prikaži 💌                                    |

### Dodajanje dejavnosti k temi: naloga

**Naloge** omogočajo učitelju določiti opravilo, ki zahteva od udeležencev pripravo elektronske vsebine (v poljubni obliki) in njeno oddajo s prenosom v spletno učilnico. Naloga lahko vsebujejo spise, projekte, poročila ... Ta modul vsebuje tudi pripomoček za ocenjevanje.

Po izbiri »Naloga« iz menija »Dodaj dejavnost ...« se odpre se stran, prek katere vnesemo podatke za želeno nalogo.

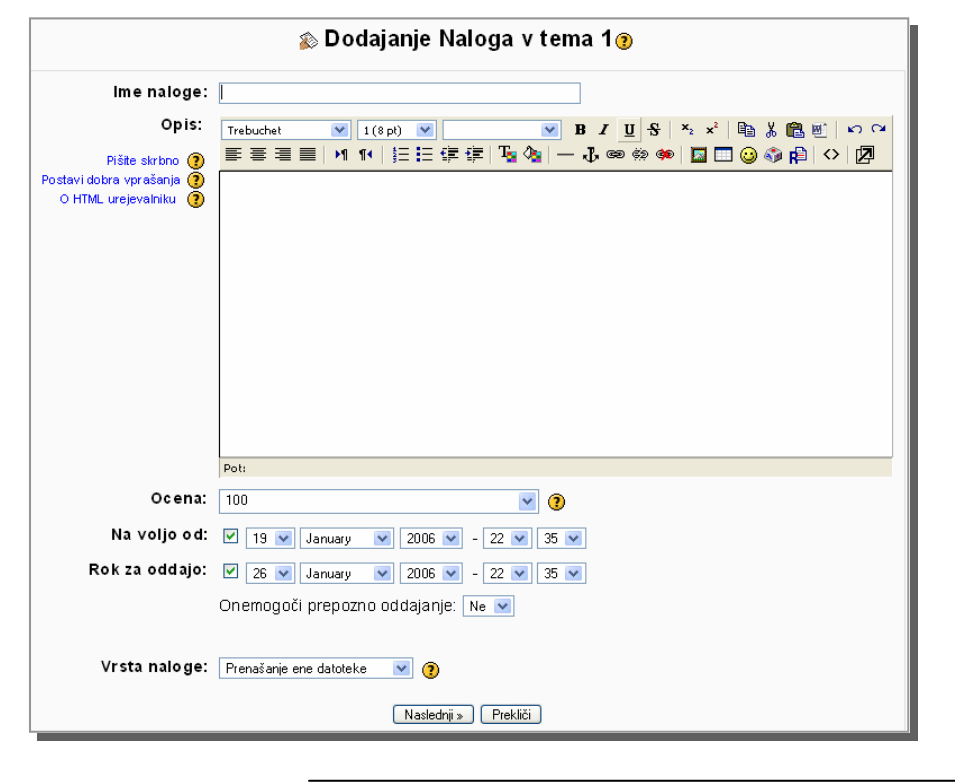

Nalogi damo ime in vnesemo kratek povzetek naloge (kaj pričakujemo od udeležencev).

V meniju »Ocena« lahko izbiramo med od »Ni ocen« do različnih vgrajenih lestvic oz. uporabimo kar števila od 1 do 100. Če želimo ustvariti sami lestvico za ocenjevanje, iz bloka »Skrbništvo« izberemo »Merske lestvice« in sledimo navodilom. Ko imamo ustvarjeno novo lestvico, se nam le-ta prikaže v meniju »Ocena«.

Nalogo lahko časovno omejimo z izbiro ustreznega v menijih »Na voljo od« in »Rok oddaje«. V meniju »Onemogoči prepozno oddajanje« izberemo »Ne«, tako lahko velja za vse udeležence časovna omejitev.

Naloge so lahko različne vrste:

Prenašanje ene datoteke Besedilo s povezavo (online) Dejavnost brez povezave Prenašanje ene datoteke

Najpogosteje se uporablja za oddajo naloge prenos ene datoteke. Nastavimo lahko lastnosti prenosa: največjo velikost datoteke, ponovno oddajanje in epošto (obvestilo o oddaji) učitelju.

**P**regled in ocenjevanje nalog je opisano v poglavju o pregledu in ocenjevanju oddaj.

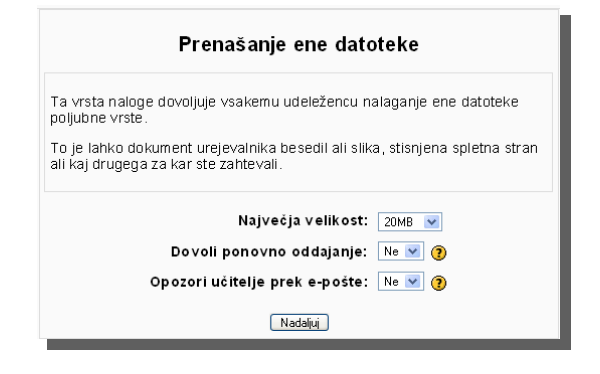

### O nalogah 1.

### Namen nalog

Naloge omogočajo učitelju, da preveri ali oceni pridobljeno znanje udeležencev.

#### Vrste nalog

Kot dejavnost lahko dodamo 3 vrste nalog:

- 1. vrsta naloge: dejavnost brez povezave
- 2. vrsta naloge: besedilo s povezavo (online)
- 3. vrsta naloge: prenos datoteke v spletno učilnico

### Časovna omejitev naloge

Naloga je lahko časovno omejena z datumom in uro začetka in konca trajanja. Kljub temu lahko omogočimo kasnejše oddajanje ali pa ne (razen dejavnosti brez povezave, kjer ni oddajanja v spletno učilnico). Ali pa določimo, da naloga ni časovno omejena. Dovolimo lahko ponovno oddajanje (popravljanje) do datuma in ure zaključka naloge.

## Obvestilo sistema Moodle po e-pošti učitelju o oddani nalogi

Če želimo, lahko nastavimo tudi prejem obvestila o oddaji naloge v spletno učilnico.

### Pregledovanje/ ocenjevanje naloge

Nalogo lahko jo ocenjujemo (uporabimo vgrajeno lestvico ocen ali naredimo svojo) ali pa ne. Učitelj najpogosteje posamezno nalogo komentira (komentar vidi le tisti udeleženec, kateremu je komentar namenjen).

Če je izbrana možnost "Komentar vmes", bo izvorno oddano delo kopirano v polje povratnega komentarja ob ocenjevanju. Tako ja lažje vstavljati komentarje (najpogosteje z uporabo druge barve) ali urediti izvorno besedilo.

Vse oddane naloge z ocenami, komentarji ... ima učitelj zbrane v preglednici za posamezno nalogo.

V nalogi opredelimo:

- 1. **kaj je potrebno narediti** (izdelati/poiskati besedilo/sliko/video ...),
- na kakšen način se naloga odda (oddaja datoteke, oddaja besedila s povezavo (online), besedilo brez povezave: oddaja drugače npr. e-pošta),
- 3. **do kdaj se rešuje** (in ali je oddaja po tem roku še dovoljena),
- 4. ali se ocenjuje (+kriteriji ocenjevanja) ali ne,
- 5. **ali se lahko oddaja večkrat** (popravljanje naloge) ali ne in
- 6. **kdaj si lahko udeleženci ogledajo rezultate** oz. komentarje.

### O nalogah 2.

#### **Opisi vrst nalog:**

1. vrsta naloge: dejavnost brez povezave

Dejavnost brez povezave uporabljamo najmanj pogosto. V nalogi določimo, kaj naj bi udeleženci naredili brez povezave. To nalogo bomo tudi najtežje pregledali/ocenili, ker udeleženci ničesar ne oddajo v spletno učilnico. Obstaja pa možnost, da rešeno nalogo (npr. neko datoteko ali odgovore na vprašanja) učitelju pošljejo po drugi poti npr. po epošti. Tako jo učitelj lahko pregleda in rezultate ali ocene vpiše v preglednico rešenih nalog v spletni učilnici. Lahko pa to vrsto naloge uporabimo za napotke za nadaljnje delo, ki ga preverimo z drugimi načini dejavnosti: npr. forumom ali klepetom.

2. vrsta naloge: besedilo s povezavo (online)

Ta vrsta naloge je taka, da udeleženec odgovori na postavljeno vprašanje ali komentira neko trditev. Udeleženec vnese ustrezno besedilo v pripravljeno polje (po kliku na gumb "Uredi mojo oddajo"), učitelj pa jo pregleda/oceni in komentira. Razlika med forumom in to vrsto naloge je v tem, da odgovore/komentarje na vprašanja/trditve vidita le učitelj in izbrani udeleženec, ne pa vsi udeleženci v spletni učilnici. **3. vrsta naloge:** prenos datoteke v spletno učilnico

Prenos datoteke v spletno učilnico je naloga, ki jo lahko dodamo, če želimo, da udeleženci izdelajo neko datoteko na svojem računalniku, rešitev pa prenesejo v spletno učilnico. Učitelj jo po prenosu pregleda/oceni in komentira. Komentar vidi le izbrani udeleženec, ki mu je namenjen.

<<<

### Dodajanje dejavnosti k temi: test

#### Test

Ta modul učitelju omogoča, da oblikuje in nastavi preizkuse znanja, ki vsebujejo vprašanja z več možnimi odgovori, trditve: drži - ne drži in vprašanja s kratkimi odgovori. Ta vprašanja so hranjena v podatkovni zbirki in jih lahko ponovno uporabljamo v različnih temah ali celo v različnih spletnih učilnicah. Testi lahko dovoljujejo večkratne poskuse. Vsak poskus je samodejno označen in učitelj se lahko odloči ali naj poda odziv ali prikaže pravilne odgovore. Ta modul vsebuje tudi pripomoček za ocenjevanje.

Po izbiri »**Test**« iz menija »**Dodaj dejavnost ...**« se odpre se stran, prek katere vnesemo podatke za želeni test.

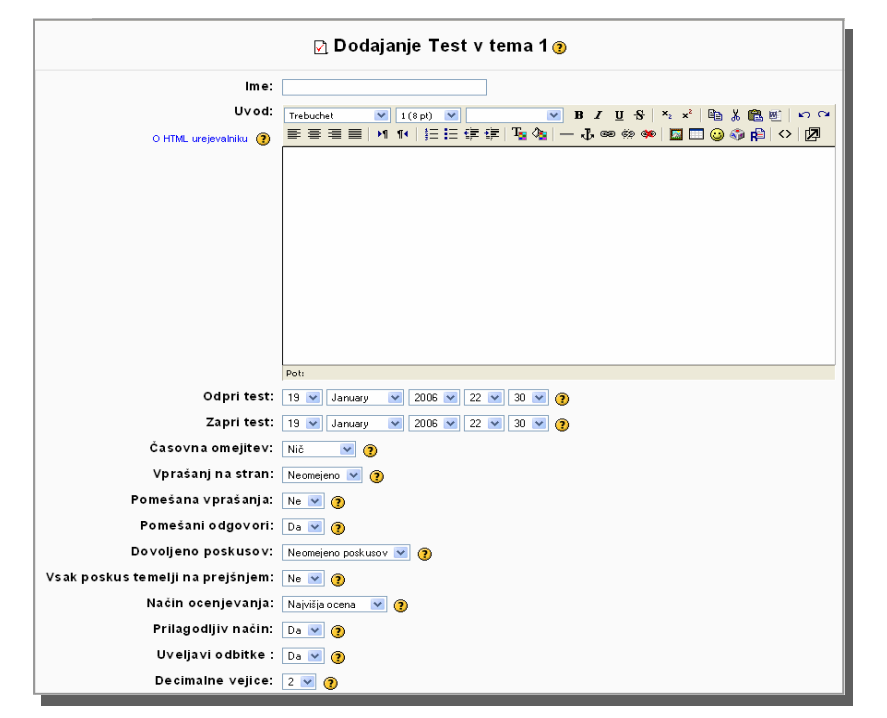

Nastavitve za test so podobne kot pri nastavitvah za nalogo, le da jih je več.

#### Način ocenjevanja

Kadar je dovoljenih več poskusov, obstajajo različni načini uporabe ocen za izračun končne ocene udeleženca za kviz.

- Najvišja ocena: končna ocena je najvišja (najboljša) ocena izmed vseh poskusov.
- Povprečna ocena: končna ocena je povprečje (preprosta sredina) ocen vseh poskusov.
- **Prva ocena:** končna ocena je ocena pridobljena v prvem poskusu (drugi poskusi so prezrti).
- Zadnja ocena: končna ocena je ocena pridobljena v zadnjem izmed vseh poskusov.

#### Uveljavi odbitek

Če kviz teče v načinu prilagajanja, potem sme udeleženec po napačnem odgovoru poskušati znova. V tem primeru se lahko doda odbitek za vsak napačen odgovor, ki se odšteje od končnega točkovanja za vprašanje. Višina odbitka se določa posamezno za vsako vprašanje ob nastavitvi ali urejanju vprašanja.

**R**eševanje **testa** lahko omejimo tudi z geslom oz. z naslovom računalnika, s katerega se rešuje test.

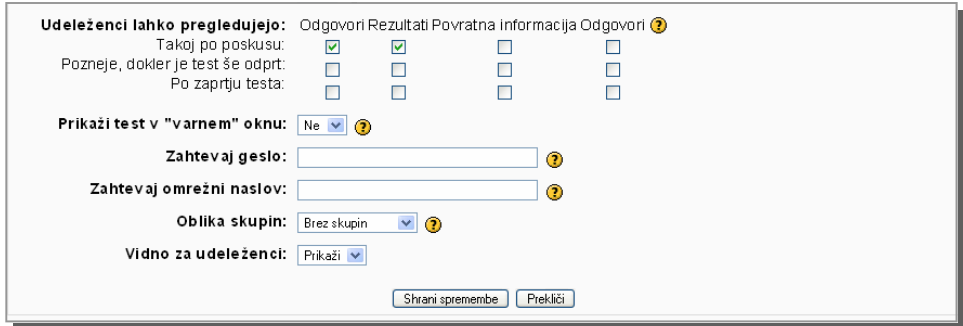

V naslednjih korakih, je potrebno dodati tudi vprašanja in pravilne odgovore na njih.

### Dodajanje dejavnosti k temi: test 2.

#### Izdelava vprašanj za test

Vprašanja so lahko različnih vrst:

- Večkratna izbira: kot odgovor na vprašanje (ki lahko vključuje sliko), odgovarjajoči izbere med več odgovori. Obstajata dve vrsti vprašanj z več izbirami - en odgovor in več odgovorov.
- Pravilno/Nepravilno: kot odgovor na vprašanje (ki lahko vključuje sliko), odgovarjajoči izbere med dvema možnostma: Drži ali Ne drži.
- Kratek odgovor: kot odziv na vprašanje (ki lahko vključuje sliko), odgovarjajoči vpiše besedo ali frazo. Lahko je nekaj možnih kratkih odgovorov, z različnimi ocenami. Odgovori lahko razlikujejo velike in male črke ali pa ne.
- Stevilčno: z vidika udeleženca so videti številčna vprašanja enako kot vprašanja • s kratkimi odgovori. Razlika je v tem, da lahko številčna vprašanja dopuščajo sprejemljivo napako. To omogoča nastavitev zveznega obsega odgovorov.
- Izračunano: izračunana vprašanja ponujajo način za ustvarjanje posameznih številčnih vprašanj z uporabo nadomestnih znakov, ki so nadomeščeni s posameznimi vrednostmi ob izvajanju testa.
- Ujemanje: ponujen je seznam podvprašanj skupaj s seznamom odgovorov. Odgovarjajoči mora povezati pravilne odgovore z vsakim vprašanjem.
- Opis: ni pravo vprašanje. Preprosto prikaže neko besedilo (in morda grafiko) brez zahteve po odgovoru. Uporabi se lahko npr. za podajanje uporabnih informacij za sledečo skupino vprašanj.
- Naključno ujemanje kratkih odgovorov: z vidika udeleženca zgleda to vprašanje tako, kot vprašanje ujemanja. Razlika je v tem, da so podvprašanja naključno vzeta iz nabora vprašani s kratkimi odgovori v trenutni kategoriji.
- Ugnezdeni odgovori (izpolnjevanje): ta zelo prilagodljiva vprašanja so sestavljena iz tekočega besedila (v zapisu Moodle), ki vsebuje razne ugnezdene odgovore, vključno z vprašanji z več izbirami, kratkimi odgovori in številčnimi odgovori.

Vprašanja izdelamo tako, da iz menija »Ustvari novo vprašanje« izberemo ustrezno vrsto vprašanja.

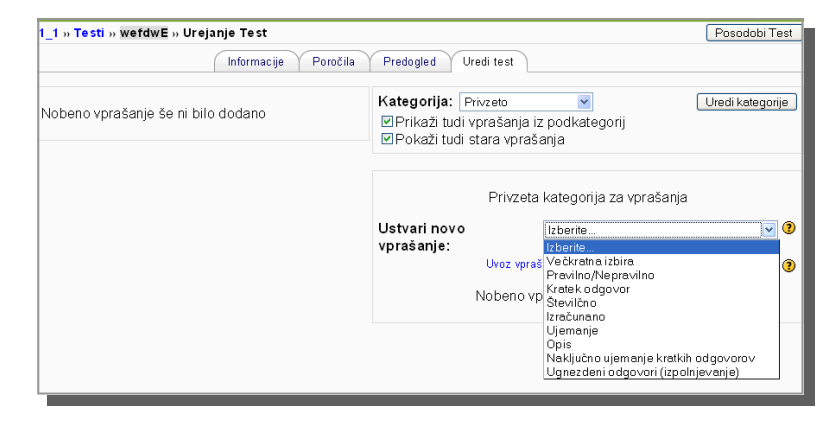

Vsako vprašanje uredimo tako, da dodajamo pravilne/nepravilne odgovore (odstotek ocene za posamezni odgovor) ter povratne informacije v primeru pravilnega/nepravilnega odgovora.

| Ureja                                                 | anje vp   | raša | nja  | Prav  | ilno    | /Nep | orav | ilno | 0 🕐   |   |    |   |      |    |   |
|-------------------------------------------------------|-----------|------|------|-------|---------|------|------|------|-------|---|----|---|------|----|---|
| Kategorija:                                           | Privzeto  | *    |      |       |         |      |      |      |       |   |    |   |      |    |   |
| lme vprašanja:                                        |           |      |      |       |         |      |      |      |       |   |    |   |      |    |   |
| Vprašanje:                                            | Trebuchet | 8    | 6 10 | 8 pt) |         | -    | ×    |      | / 11  | - | 2. | 1 | X d  | 5  | 0 |
| 0 mtm                                                 |           |      | 11   | 1= 1= | the the | 18 9 | 8 -  | 4. a | 80 C2 | * |    |   | NO R | 10 |   |
|                                                       | Pot       |      |      |       |         |      |      |      |       |   |    |   |      |    | 2 |
| Slika za prikaz:                                      | Nić       |      | •    |       |         |      |      |      |       |   |    |   |      |    |   |
| Količnik odbitka:                                     | 0.1 0     | -    |      |       |         |      |      |      |       |   |    |   |      |    |   |
| Pravilen odgovor:<br>Povratna informacija (Pravilno): | Previlno  | ×    |      |       |         |      |      |      |       |   | 1  |   |      |    |   |
| ovratna informacija (Nepravilno):                     |           |      |      |       |         |      |      |      |       |   |    |   |      |    |   |

Ko imamo nabor vprašani pripravljen, vsa želena vprašanja vključimo v test. Nato nastavimo še število točk za posamezno vprašanie (polie »Ocena«).

Če želimo popravljati test, lahko izberemo iz bloka »Dejavnosti« ukaz »Testi«.

### Delo z viri in dejavnostmi

Ko imamo v bloke tem dodane povezave do virov in dejavnosti, jih lahko naknadno tudi urejamo s klikom na želene oznake ob imenu vira/dejavnosti.

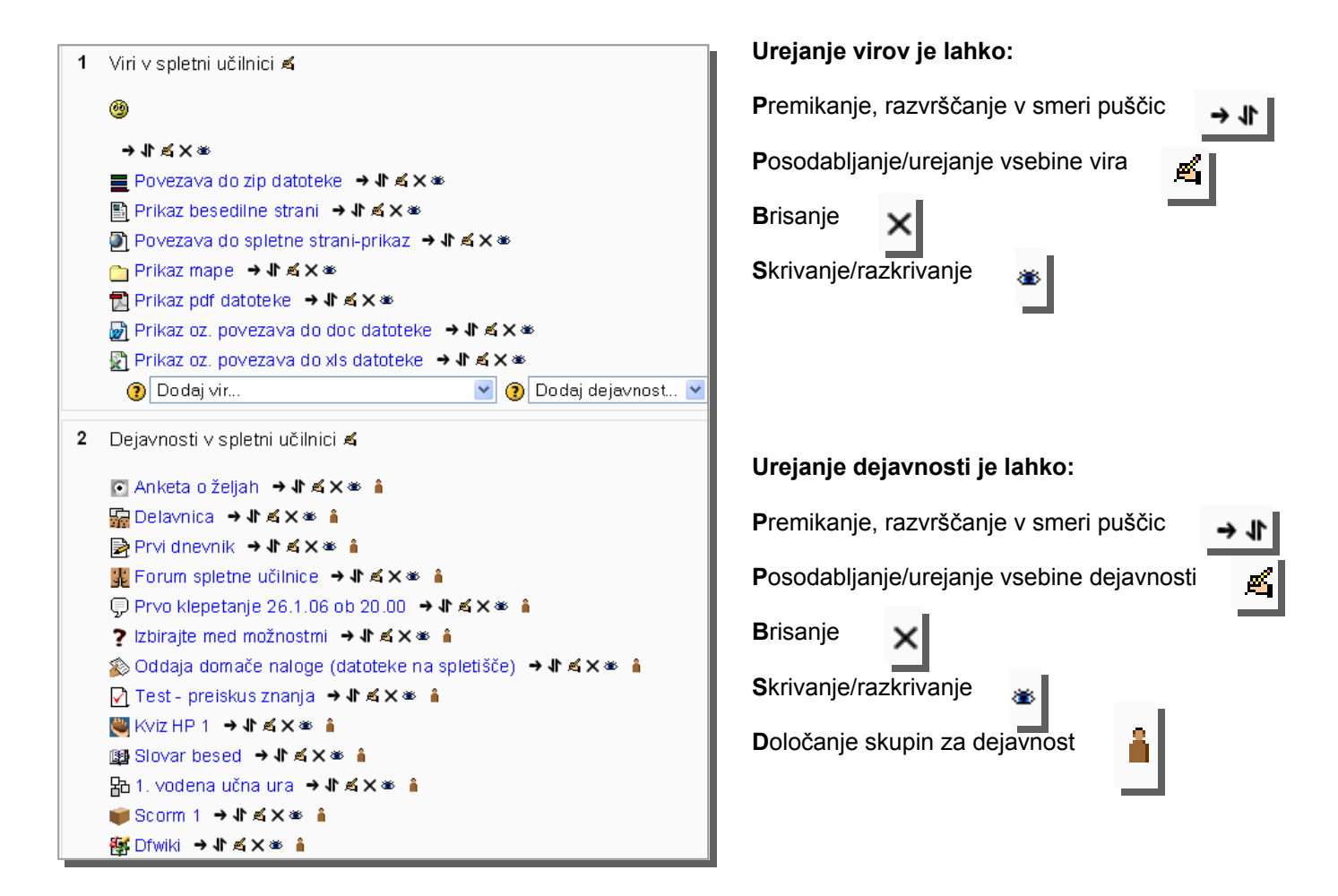

### Pregledovanje/ocenjevanje dejavnosti

# Pregled in ocenjevanje dejavnosti

Učitelj ima možnost pregledovanja dodanih dejavnosti, če v bloku »**Dejavnosti**« izbere želeno.

Za različne dejavnosti se ponujajo različne možnosti pregledovanja in ocenjevanja.

|       |                        |                              | Informacije Poročila Predogled    | Uredi test         |             |  |  |
|-------|------------------------|------------------------------|-----------------------------------|--------------------|-------------|--|--|
|       |                        |                              | Pregled Ponovno oceni poskuse Ana | aliza elementa     |             |  |  |
|       | Stran: 1 2 (Naslednji) |                              |                                   |                    |             |  |  |
|       | Ξ                      | lme / Priimek ⊡              | Začeto dne 🖂                      | Porabljeni čas 🖂   | Ocena /10 ⊡ |  |  |
|       |                        | Cvetka Rojko                 | 22 September 2005, 03:57 PM       | odprto             | 3           |  |  |
|       | 6                      | Vinko Zobec                  | 22 September 2005, 03:57 PM       | odprto             | 4.83        |  |  |
|       | -                      | Vanja Vogrin                 | 22 September 2005, 03:57 PM       | 3 minute 16 sekund | 4.58        |  |  |
|       | 3                      | Božidar Šalamon              | 22 September 2005, 03:58 PM       | 4 minute           | 4.83        |  |  |
|       |                        |                              | 22 September 2005, 04:02 PM       | odprto             | 0           |  |  |
|       | <b>7</b>               | Tanja Janežič                | 22 September 2005, 03:57 PM       | odprto             | 2.83        |  |  |
|       | 1                      | Alojz Grahor                 | 22 September 2005, 03:57 PM       | 1 minuta 44 sekund | 3.33        |  |  |
|       | 2                      | Romana Bohak Farič           | 22 September 2005, 03:57 PM       | odprto             | 5.67        |  |  |
|       | 3                      | Karmen Puconja               | 22 September 2005, 03:57 PM       | odprto             | 5.5         |  |  |
|       |                        | Davis Prinčič                | 22 September 2005, 03:57 PM       | 3 minute 28 sekund | 6.58        |  |  |
|       |                        |                              | Stran: 1.2 (Naclodnii)            |                    |             |  |  |
| Izber | ri vse / I             | Počisti izbor 🛛 Z izbranim 💌 | oran. r z (Nasiedriji)            |                    |             |  |  |
|       |                        |                              | Možnosti za prikaz                |                    |             |  |  |
|       |                        |                              | Poskusov prikazanih na stran:     | 10<br>Diskusa      |             |  |  |

**N**a slikah je prikazana ena od možnosti pregledovanja in ocenjevanja že reševanega <u>testa</u>.

**N**a jezičku »Pregled« je analiza reševanja za vsakega udeleženca.

Na jezičku »Analiza elementa« je popolna analiza za posamezna vprašanja iz testa.

Jeziček »Uredi test« nam omogoča naknadno urejanje vprašanj in odgovorov (prilagajanje).

|              |                                                                                                    | Pregled                        | Ponovno oce       | ni poskuse Ar         | naliza elementa |                           |             |                  |                   |
|--------------|----------------------------------------------------------------------------------------------------|--------------------------------|-------------------|-----------------------|-----------------|---------------------------|-------------|------------------|-------------------|
|              |                                                                                                    | P                              | reglednica a      | nalize elemen         | itov 🧿          |                           |             |                  |                   |
| <b>V#</b> ⊡  | Besedilo vprašanja ⊡                                                                                                   | Besedilo odgovora 🖂            | delni<br>odgovor⊡ | Število<br>odgovorov⊡ | Odgovori % 🗆    | % pravilno<br>Težavnost ⊡ | <b>SO</b> ⊡ | Disc.<br>indeks⊡ | Disc.<br>koefic.⊡ |
| (30)<br>i≣ ໑ | E-izobraževanje :<br>Kaj je to<br>e-izobraževanje?                                                                     | Izobraževanje z<br>uporabo IKT | (1.00)            | 15/17                 | (88%)           | 76 %                      | 0.437       | 1.00             | 0.77              |
|              |                                                                                                    | Električno<br>izobraževanje    | (0.00)            | 1/17                  | (6%)            |                           |             |                  |                   |
| (25)<br>፤≣ ໑ | Moodle in kava :<br>Kakšno kavo lahko<br>pijemo ob uporabi<br>Moodla?                                                  | Espresso                       | (0.33)            | 5/11                  | (45%)           | 39 %                      | 0.242       | 0.48             | 0.60              |
|              |                                                                                                    | Z mrzlim mlekom                | (0.33)            | 4/11                  | (36%)           |                           |             |                  |                   |
|              |                                                                                                    | Belo kavo                      | (0.33)            | 3/11                  | (27%)           |                           |             |                  |                   |
|              |                                                                                                    | Nescafe                        | (0.00)            | 3/11                  | (27%)           |                           |             |                  |                   |
| (29)<br>— @  | Orodje za sledenje<br>e-izobraževanju :<br>Katero orodje<br>potrebuje za sledenje<br>e-izobraževanju (z eno<br>frazo)? | brskalnik                      | (1.00)            | 1/17                  | (6%)            | 5%                        | 0.218       | 0.13             | 0.37              |
|              |                                                                                                    | explorer                       | (0.90)            | 0/17                  | (0%)            |                           |             |                  |                   |

### Dodajanje učitelja v spletno učilnico

Če v bloku »**Skrbništvo**« izberemo »**učitelji**«, se prikaže stran, ki prikaže obstoječe in možne učitelje/tutorje.

Če je uporabnikov preveč, ga lahko poiščemo tako, da vnesemmo v polje ime učitelja in potrdimo z gumbom »**lšči**«.

| _ZRSŠ » Spl | Š » Spletne učilnice » MP1_1 » Določitev učitelja |           |                 |             |                      |  |  |  |
|-------------|---------------------------------------------------|-----------|-----------------|-------------|----------------------|--|--|--|
|             | Obstoječi učitelji (tutorji) 📀                    |           |                 |             |                      |  |  |  |
|             | lme                                               | Urejenost | Vloga           | Urejevalnik |                      |  |  |  |
|             | Alenka<br>Z_ph                                    | 1 vitel   | ica             | Da          | Odstrani<br>učitelja |  |  |  |
|             | Shrani spremembe                                  |           |                 |             |                      |  |  |  |
|             |                                                   | Μοžn      | i učitelii /tut | orii)       |                      |  |  |  |
|             |                                                   |           |                 |             |                      |  |  |  |
|             | Preveč uporabnikov za prikaz (649)                |           |                 |             |                      |  |  |  |
|             |                                                   |           | lši             | či          |                      |  |  |  |

Ko sistem najde učitelja/tutorja, ki ga želimo, se nam prikaže ime in naslov e-pošte le-tega. Dodamo ga s klikom na »Dodaj učitelja/tutorja«. Učitelja/tutorja lahko tudi odstranimo s klikom na »Odstrani učitelja/tutorja«.

|   | Možni učitelji (tutorji)     |                                 |                |  |  |  |  |  |  |
|---|------------------------------|---------------------------------|----------------|--|--|--|--|--|--|
|   | (Rezultati iskanja : alenka) |                                 |                |  |  |  |  |  |  |
|   | lme                          | Naslov e-pošte                  |                |  |  |  |  |  |  |
|   | Alenka Spasovski             | alenka.spasovski@guest.arnes.si | Dodaj učitelja |  |  |  |  |  |  |
|   | Alenka Zabukovec             | alenka.zabukovec@guest.arnes.si | Dodaj učitelja |  |  |  |  |  |  |
| × | Alenka Žibert                | alenka.zibert@zrss.si           | Dodaj učitelja |  |  |  |  |  |  |
| à | Alenka Adamic                | alenka@mirk.si                  | Dodaj učitelja |  |  |  |  |  |  |

| odle priročnik 1                 |                |                  | Prijavljen i st | Prijavljen i ste kot Alenka Zabukovec (O |  |
|----------------------------------|----------------|------------------|-----------------|------------------------------------------|--|
| em_ZRSŠ » Seminarji » MP1 » Dole | očitev tutorja |                  |                 |                                          |  |
|                                  | Obstoječi      | tutorji (učitelj | i) 🥐            |                                          |  |
| lme                              | Urejenost      | Vloga            | Urejevalnik     |                                          |  |
| Alenka<br>Zabukovec              | 1 💌 učitelj    |                  | Da              | Odistrani<br>tutorja                     |  |
|                                  | Sh             | rani spremembe   |                 |                                          |  |
|                                  | Sh             | rani spremembe   |                 |                                          |  |

Če želimo učitelja/tutorja skriti pred udeleženci, izberemo iz menija »**Urejenost**« ukaz »**Skrij**«. Ukaz je uporaben, ko želimo, da nek učitelj samo opazuje delo v spletni učilnici.

Urejanje spletne učilnice je privzeto nastavljeno na »Da«, kar pomeni, da lahko učitelj/tutor dela vse: izdeluje naloge, ocenjuje, dodaja gradiva,.... Če pa nastavitev spremenimo na »Ne«, pa učitelj/ tutor dostopa do vseh vsebin v spletni učilnici , le spreminjati ne more ničesar.

Ko končamo, shranimo spremembe.

### Dodajanje udeleženca v spletno učilnico

Udeleženec se lahko sam vpiše v spletno učilnico ali ga vpiše učitelj.

Če v bloku »**Skrbništv**o« izberemo »**udeleženci**«, se prikaže stran, ki prikaže obstoječe in možne udeležence.

Če je uporabnikov preveč, ga lahko poiščemo tako, da vnesemo v polje ime udeleženca in potrdimo z gumbom »**lšči**«. **K**o sistem najde udeleženca, ki ga želimo, se prikaže ime in naslov e-pošte le-tega.

Če želimo udeleženca vpisati v spletno učilnico, kliknemo na ime želenega in s klikom na gumb s puščico v levo udeleženca vpišemo v spletno učilnico. Tako vpisan udeleženec ne potrebuje gesla za vstop, tudi če ga imamo nastavljenega.

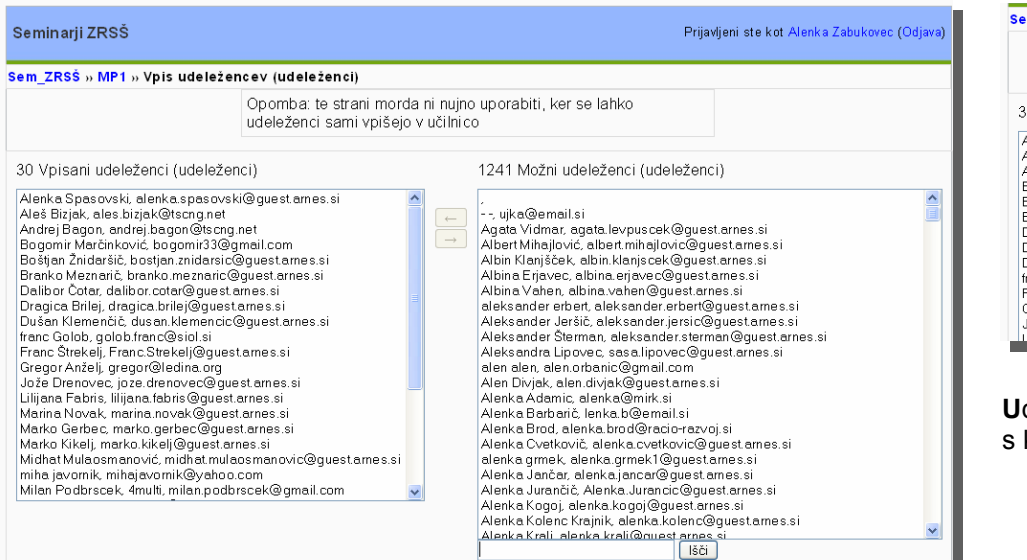

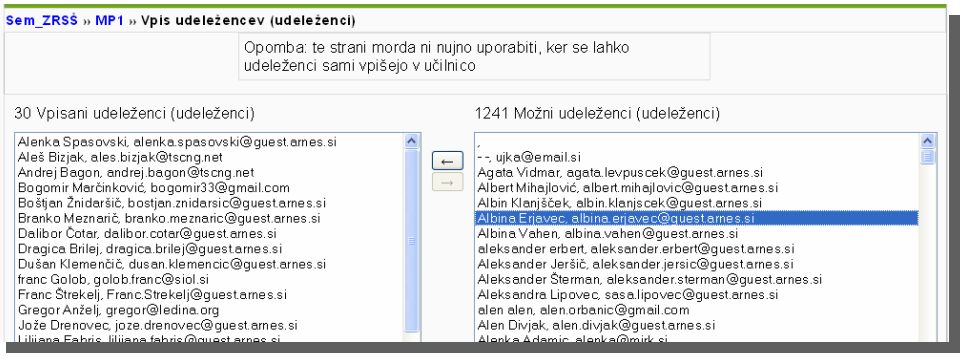

Udeleženca lahko tudi izpišemo iz spletne učilnice s kliki na želeno ime in na gumb s puščico desno.

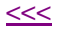

### Dodajanje skupin

Če želimo imeti udeležence spletne učilnice razvrščene v skupine, izberemo »**Skupine**« v bloku »**Skrbništvo**«.

**S**kupine se najpogosteje uporabljajo v primeru, ko želimo udeležencem istega spletne učilnice dodeljevati različne naloge, preskuse, ... Če skupine še niso določene, moramo najprej dodati novo skupino, tako da vnesemo ime skupine v vnosno polje na dnu strani in kliknemo na gumb »**Dodaj skupino**«.

Ime skupine se pojavi v stolpcu »**Skupine**«. Podatke o skupini lahko urejamo, če kliknemo na gumb »**Uredi podatke o skupini**«. Ko končate, shranite spremembe.

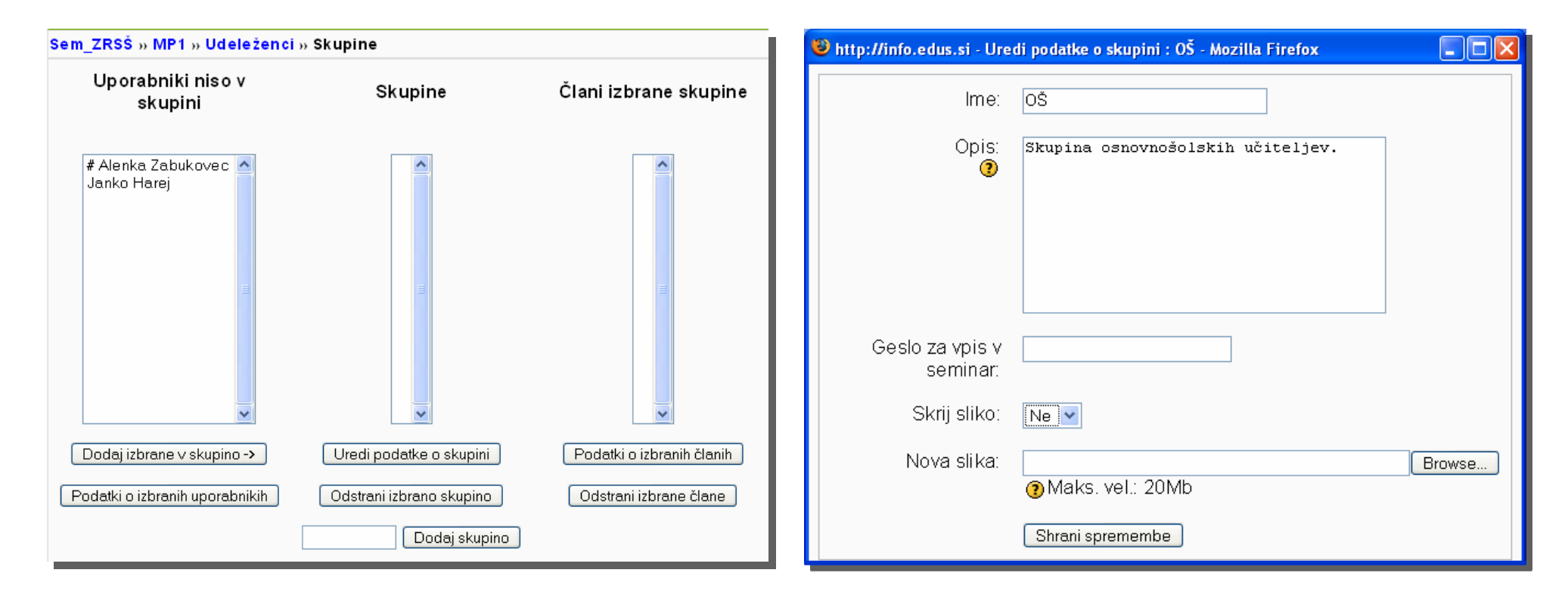

### Dodajanje udeleženca v skupino

Če so skupine že določimo, označimo ime udeleženca in ime skupine ter kliknemo na gumb »Dodaj izbrane v skupino«. Če želimo dodati več udeležencev hkrati v isto skupino, držimo tipko »Shift« med klikanjem na imena, ki jih želimo dodati. Ime udeleženca se pojavi v označeni skupini.

MP1: Skupine - Mozilla Firefox

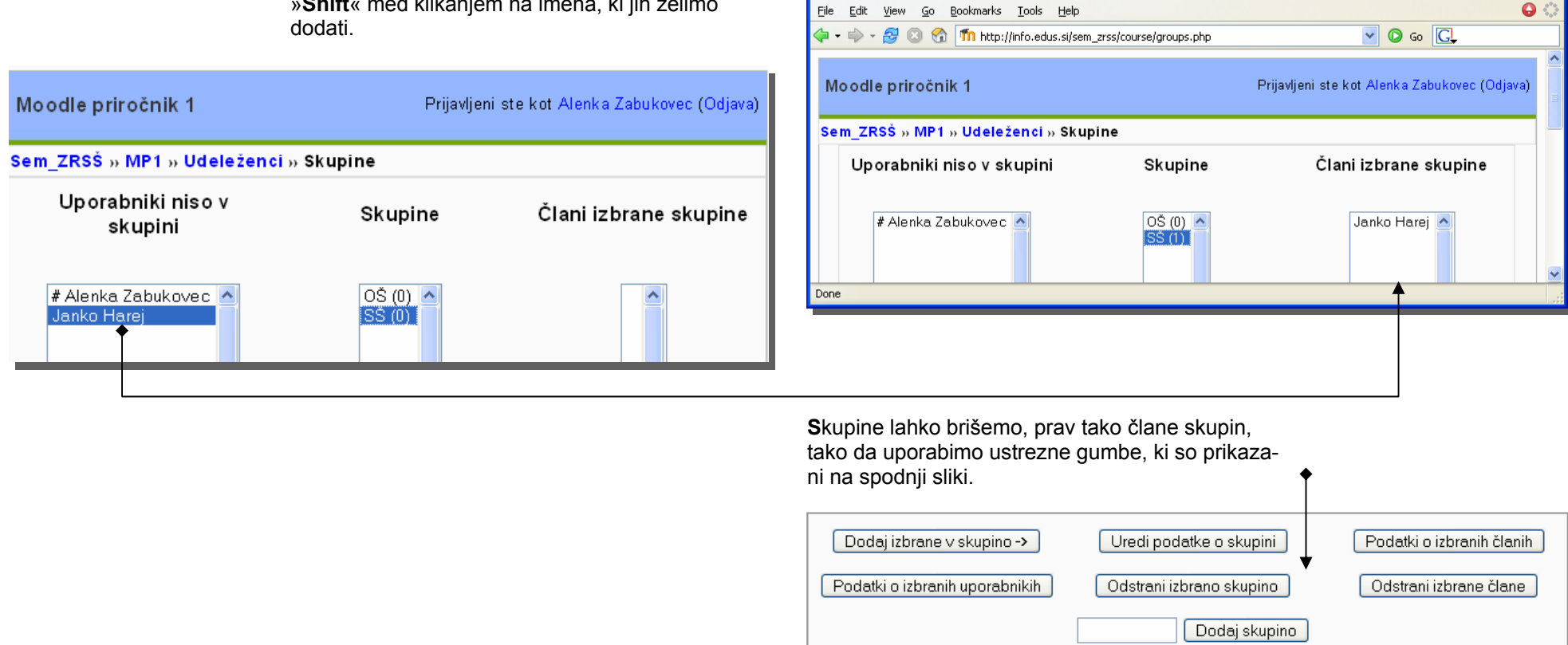

### Izobraževanje in spletna učilnica (mnenje avtorice)

Izobraževanje je dejavnost, ki je bila, je in bo temelj razvoja družbe. Pot do znanja je bila v preteklosti povsem drugače pojmovana kot je danes. Didaktična načela so se z razvojem družbe zelo spreminjala.

Tradicionalna didaktika v središče učnega procesa postavlja učitelja (posredno poučevanje), **današnja didaktika** pa v središče postavlja učenca, ki aktivno sodeluje ob učiteljevi posredni in neposredni pomoči ter pomoči sošolcev in ostalih ... Današnja didaktika si prizadeva za nove oblike poučevanja in učenja: razmišljujoče opazovanje, lastno iskanje, aktivno preskušanje spoznanega in ustvarjanje novega znanja, vseživljenjsko učenje ...

**E**-izobraževanje je ena od oblik sodobnega izobraževanja v informacijski družbi, ki sledi sodobnim didaktičnim načelom, saj omogoča prav se, kar sodobna didaktika zahteva.

#### In kako se lahko uporaba spletne učilnice vpleta v današnje izobraževanje?

**S**pletna učilnica nikoli ne bo zamenjala »**prave**« učilnice, lahko pa je odlično dopolnilo kakršnegakoli organiziranega izobraževanja.

**S**pletna učilnica je lahko odlično okolje, v katerem poteka e-izobraževanje, saj omogoča skoraj vse, kar si lahko učitelj/tutor zaželi.

**S**pletna učilnica s svojimi orodji omogoča učitelju/ tutorju sodelovanje z udeleženci, komunikacijo in lahko bi rekli, skoraj vse, kar zahteva sodobni proces pridobivanja znanja.

<<<

### Izobraževanje in spletna učilnica (mnenje avtorice)

### O orodjih in didaktiki

**K**omunikacijskih orodij, ki jih učitelj lahko uporabi, je več. Vsako orodje omogoča specifično komunikacijo, ki jo lahko uporabimo za različne namene/ cilje.

**O**rodje asinhroni forum dopušča razmišljanje in učenje med sodelujočimi, izmenjavo informacij, pridobivanje novih znanj ... Učitelj vodi razprave na določeno temo, opazuje reakcije, sodeluje z udeleženci ... Forum berejo vsi v učilnici in naj bo namenjen res temam, ki so pripravljene za vse. Sinhroni klepet ponuja neposredno izmenjavo mnenj, znanj in takojšnjo povratno informacijo. Sporočila (ali kar e-pošta: e-poštni naslovi so dostopni vsem) so krasen pripomoček za osebno komunikacijo udeleženec-učitelj ali udeleženecudeleženec.

Učitelj preverja ali ocenjuje znanje udeleženca z nalogami ali testi. Naloge (ali testi) morajo biti odlično zastavljene, da dosežejo svoj cilj. Prednost teh orodij je, da lahko konkretno učiteljevo povratno informacijo dobi le udeleženec.

#### Kaj pa načrtovanje/usmerjanje procesa učenja oz. poučevanja, kar je nenazadnje naloga učitelja?

**G**radiva lahko glede na svoje cilje učitelj pripravi tematsko, tedensko ali družabno. Samo gradivo je lahko besedilna stran, spletna stran, video, zvok ali kar povezava do že ustvarjene datoteke, kar mu daje možnost želene raznolikosti in multimedijskih predstavitev. Dejavnost Možnost ponuja učitelju razmislek o nadaljni poti pridobivanja znanja.

Vsa orodja v spletni učilnici omogočajo sodobni učni proces: tako poučevanje kot učenje, delo z različnimi vsebinami/viri, po različnih postopkih. Dopuščajo komunikacijo/nterakcijo in enostavno določanje pravil/načel izobraževanj. Prav tako so s temi orodji enostavno določljive oblike in metode učnega dela. Dopuščajo poljubno organizacijo učnega procesa in načrtovanje ( in vrednotenje) učnega dela.

Vsa orodja, ki jih ponuja spletna učilnica, so v veliki meri prilagojena današnjemu času (neformalnemu izobraževanju in pouku) in ob dobrem poznavanju le-teh lahko dosežemo odlične rezultate. Jasno pa je, da mora biti edini rezultat količina kakovostnega novo pridobljenega novega znanja tako učitelja kot udeleženca ...

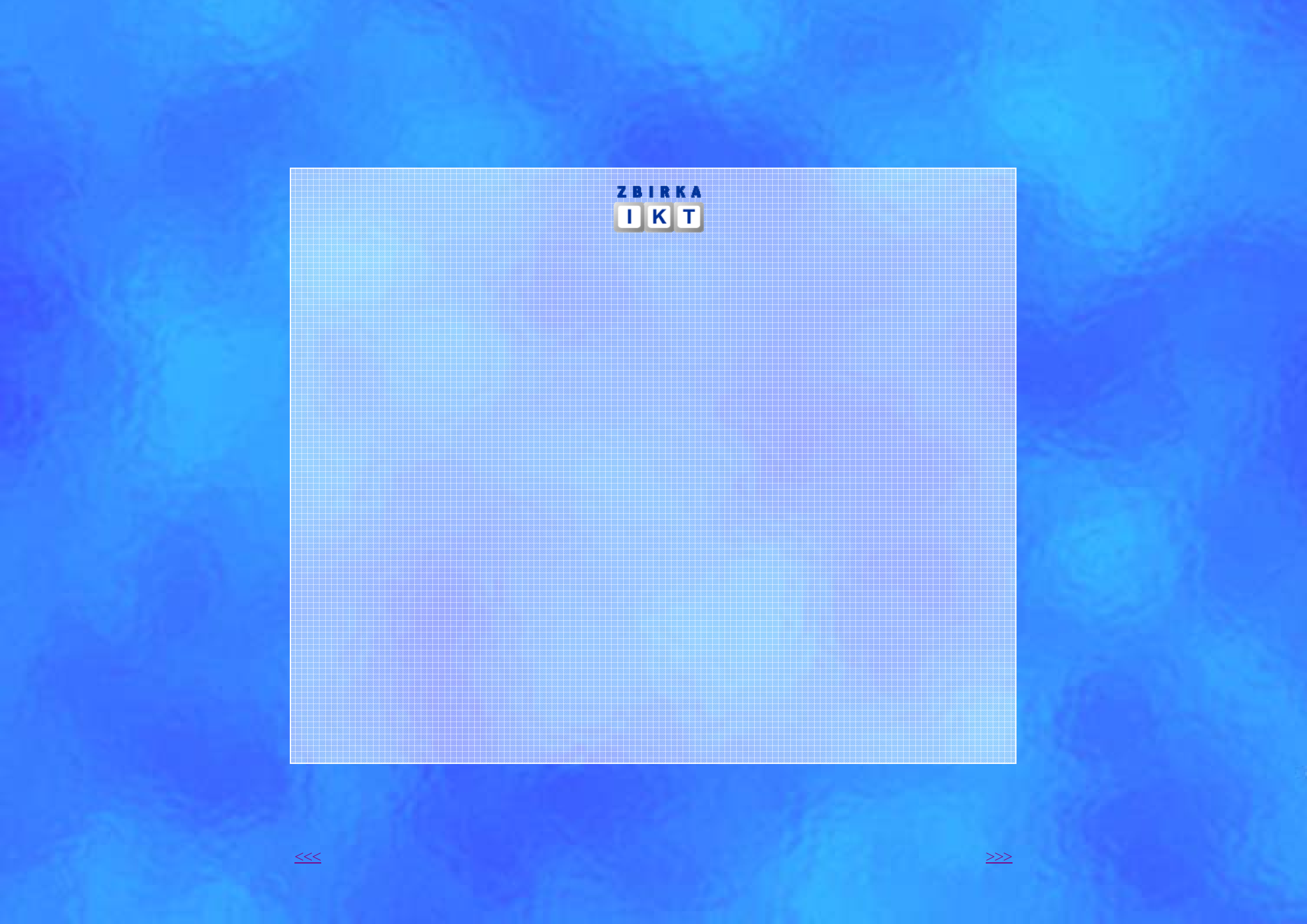